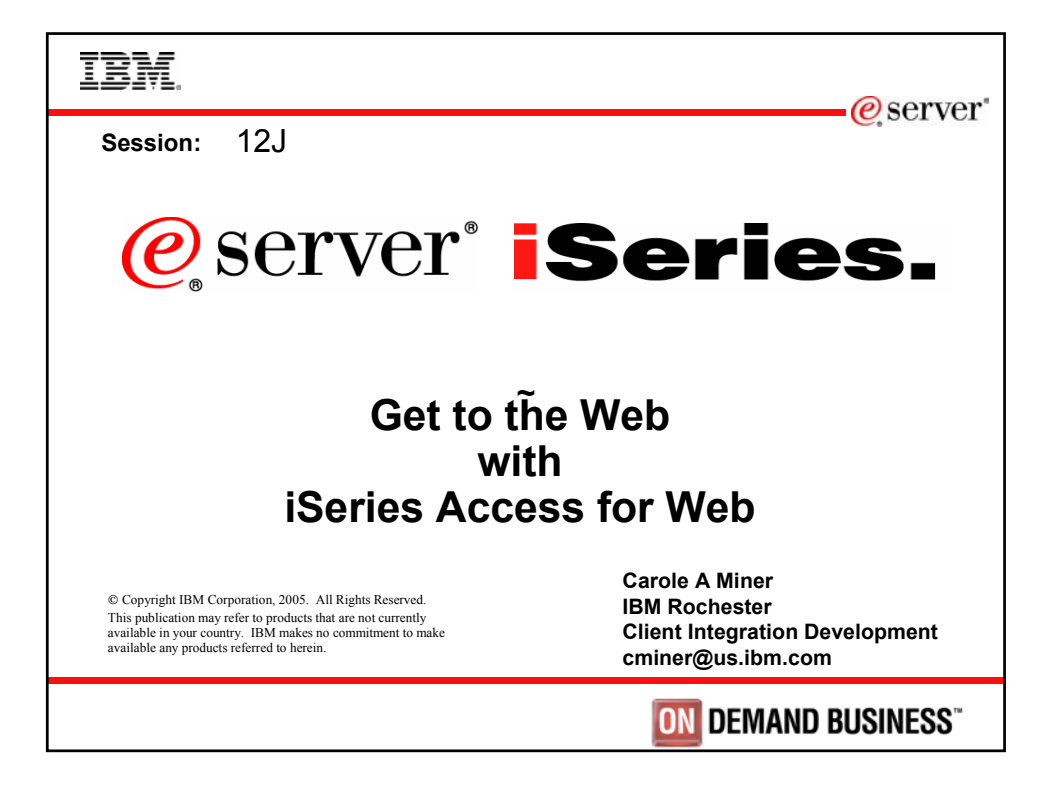

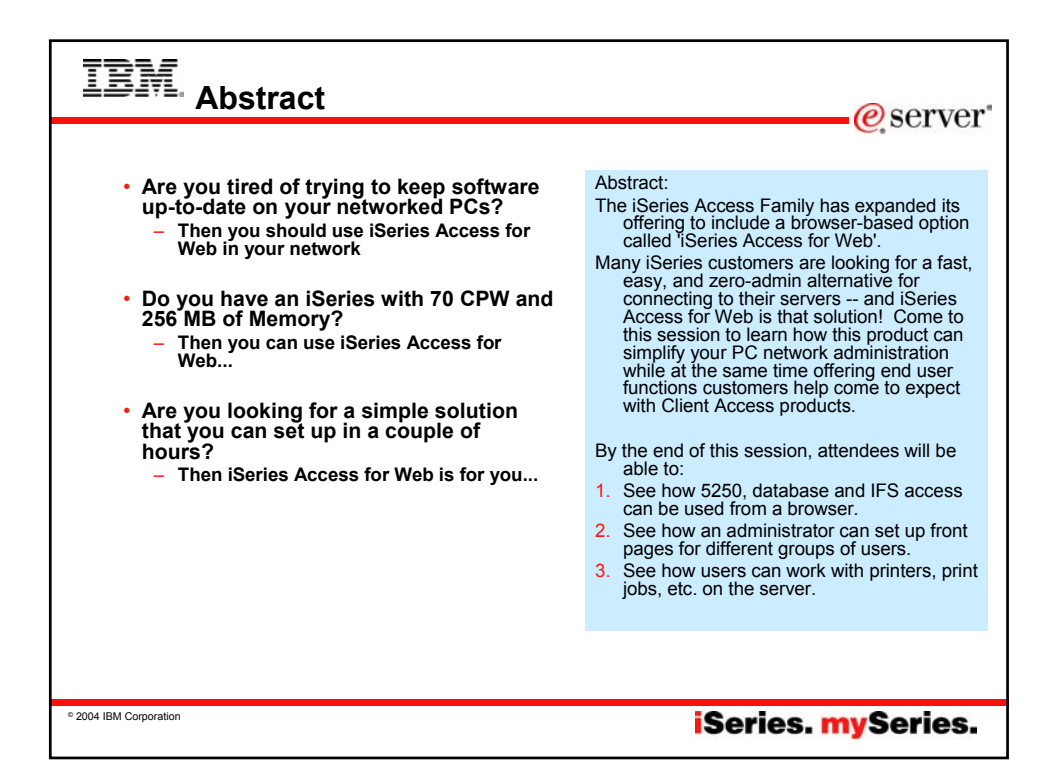

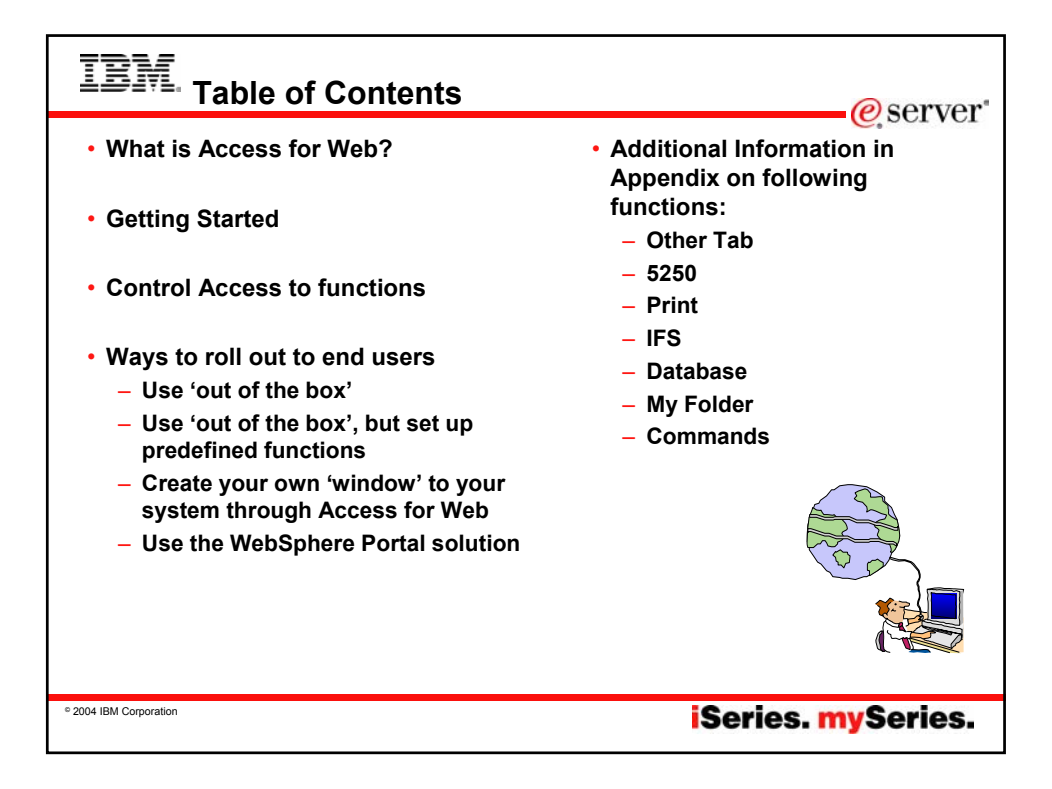

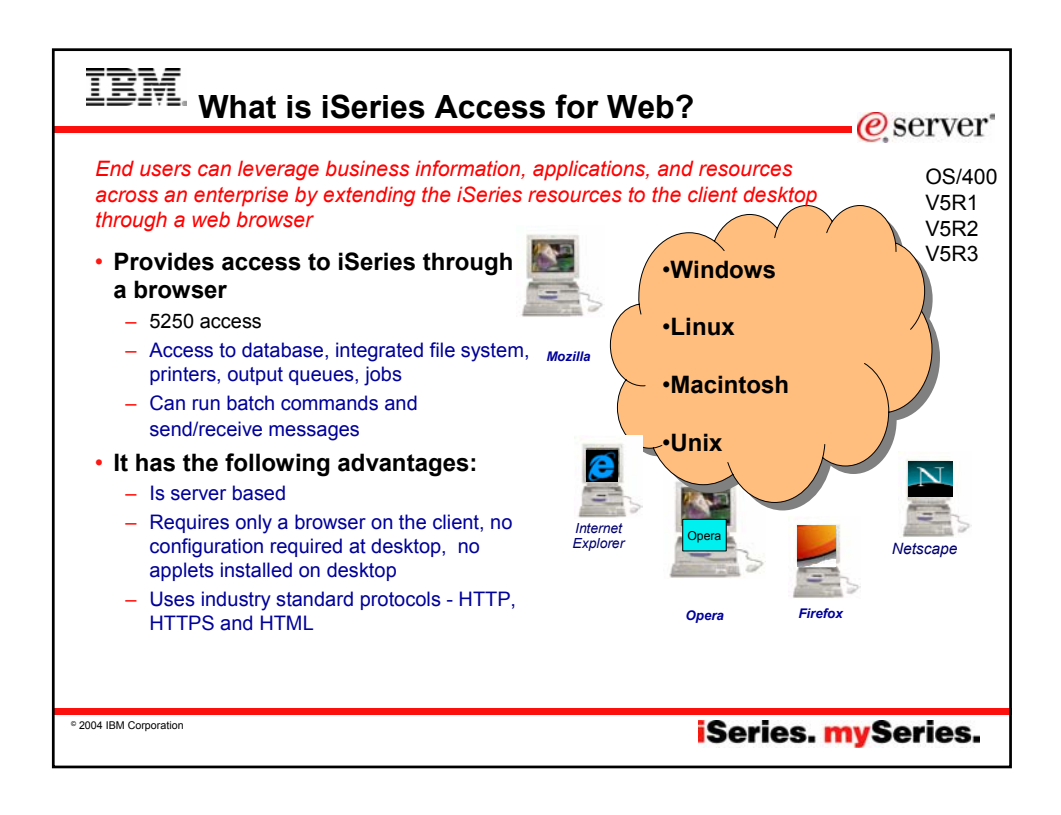

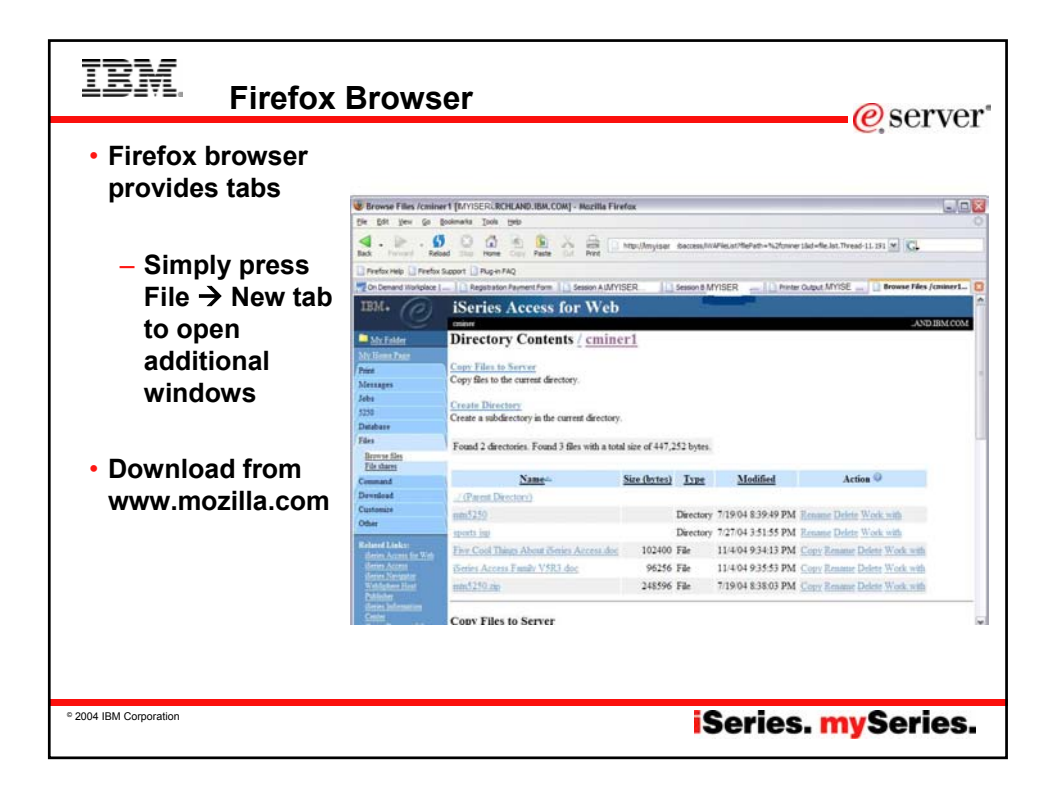

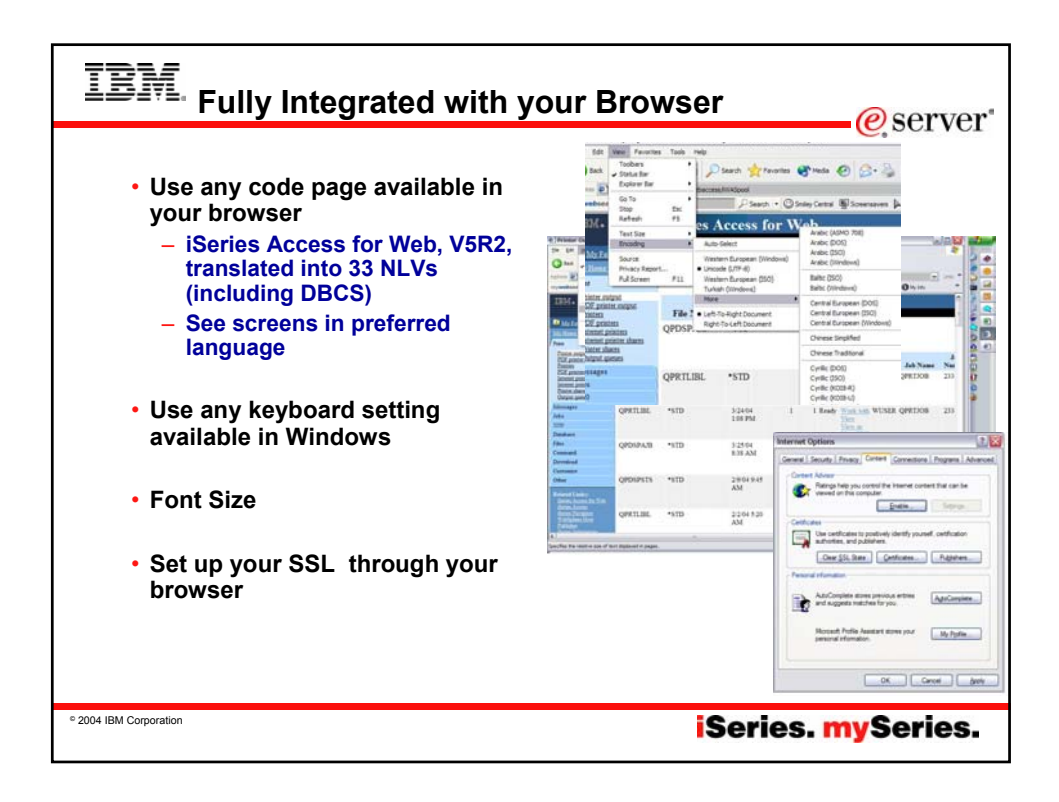

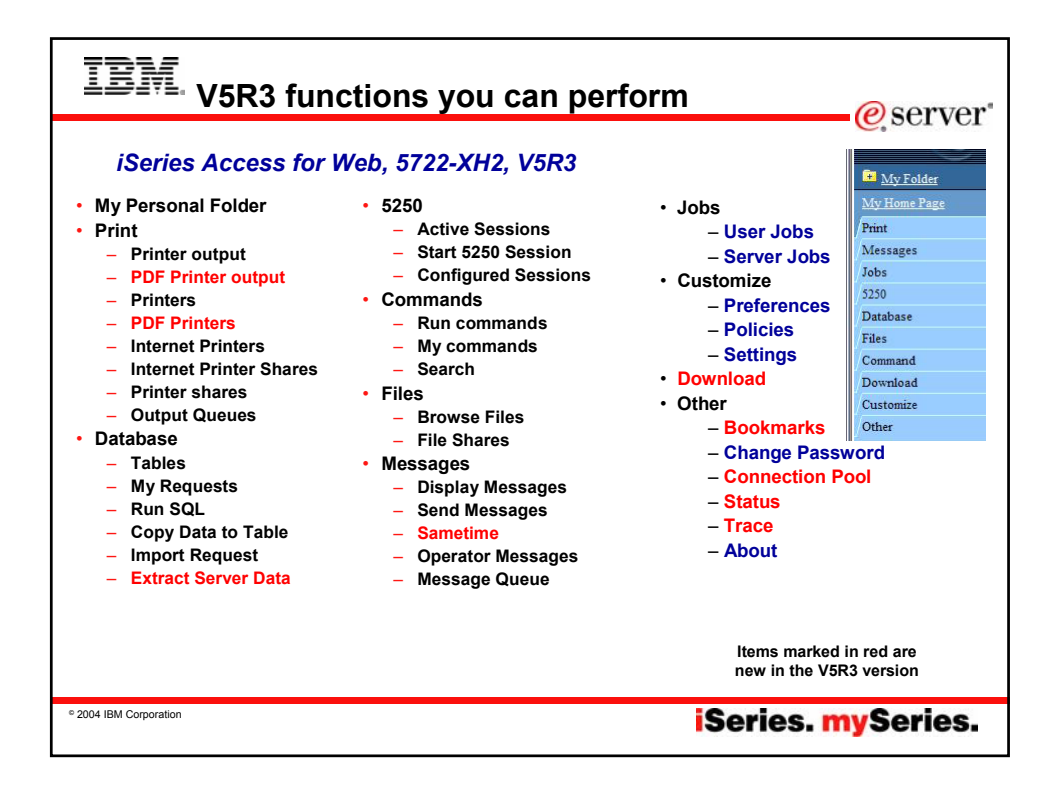

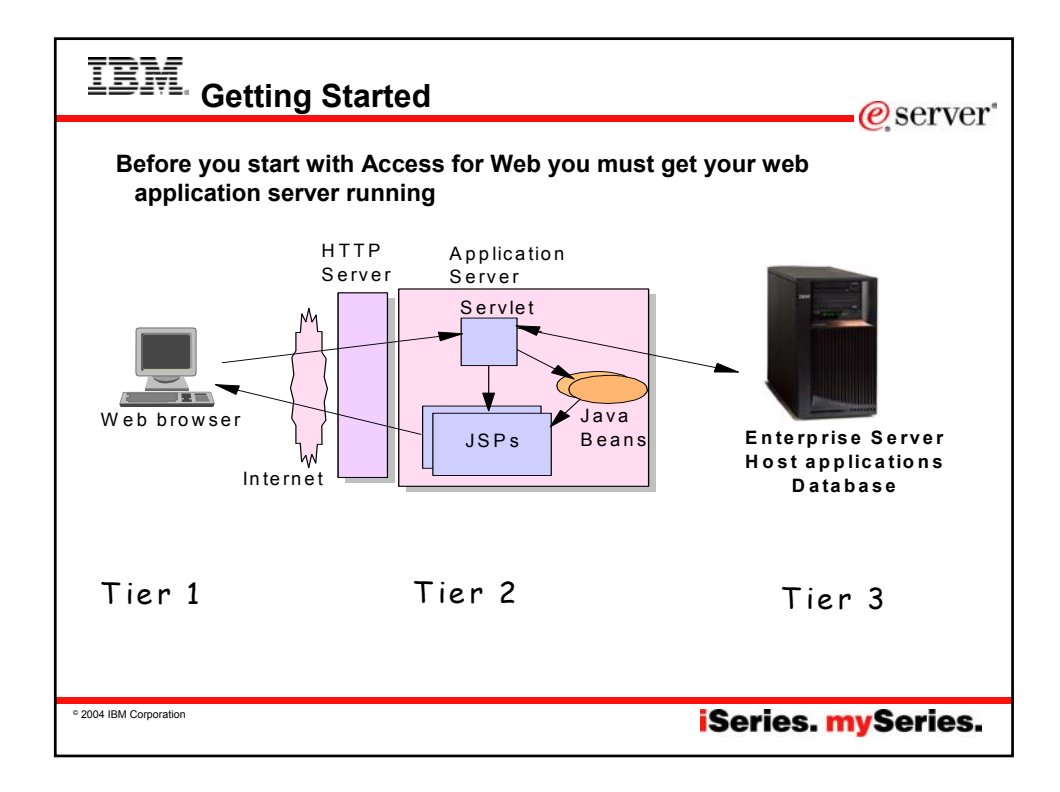

|               | Web Application Server                                                                                     | Minimum iSeries<br>Requirements |
|---------------|----------------------------------------------------------------------------------------------------|---------------------------------|
| 722-DG1       | ASF Tomcat                                                                                                 | 70 CPW                          |
|               | •The ASF Tomcat web application server is part of the no-<br>charge IBM HTTP Server for iSeries (5722-DG1) | 256 MB memory                   |
|               | •WebSphere Application Server Advanced Edition V4                                                          |                                 |
|               | •WebSphere Application Server Advanced Edition Single<br>Server V4                                         |                                 |
| Ships with i5 | WebSphere Application Server V5.0 Express for iSeries                                                      | 300 CPW                         |
| V5R3          |                                                                                                    | 512 MB memory                   |
|               | WAS V5.0 Base and WAS V5.0 Network Deployment                                                              |                                 |
| Ships with i5 | WebSphere Application Server Express V5.1                                                                  | 300 CPW                         |
| V5R3          |                                                                                                    | 512 MB memory                   |
|               | WAS V5.1 Base and WAS V5.1 Network Deployment                                                              |                                 |
|               | •WebSphere Portal - Express for Multiplatforms V5.0.2                                                      | 750 CPW                         |
|               | •WebSphere Portal - Expess Plus for Multiplatforms V5.0.2                                                  | 2 GB memory                     |
| Ships with i5 | WebSphere Application Server – Express V6.0                                                                | 300 CPW                         |
| V5R3          |                                                                                                    | 512 MB memory                   |

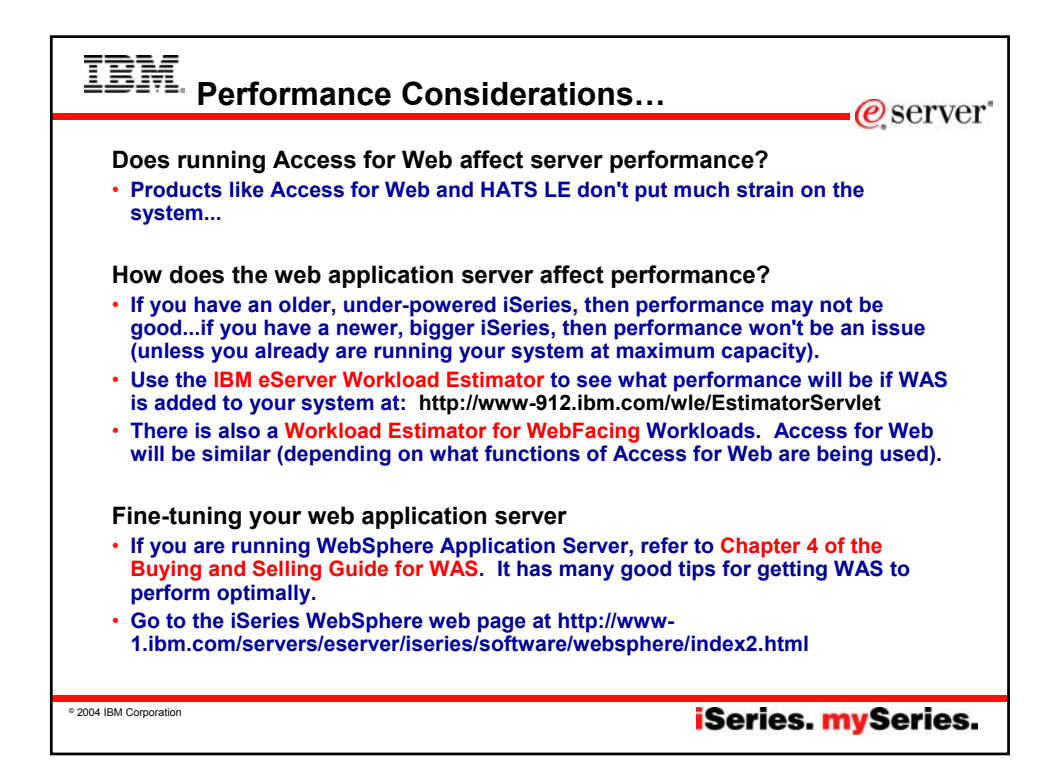

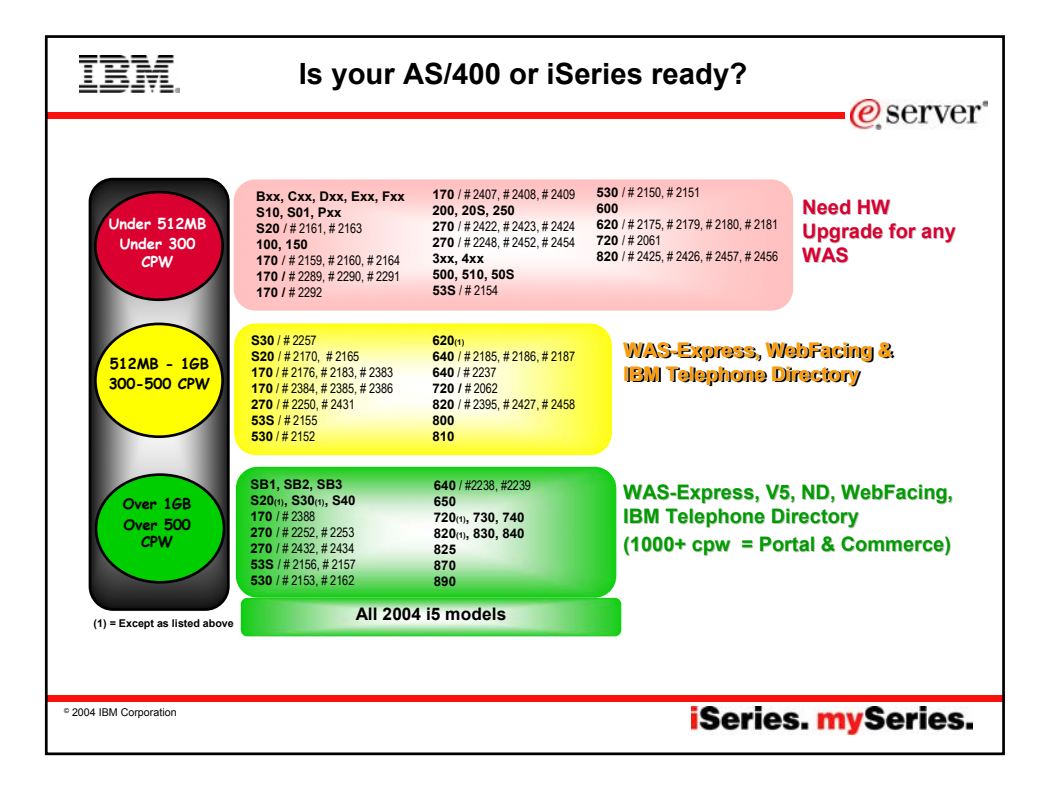

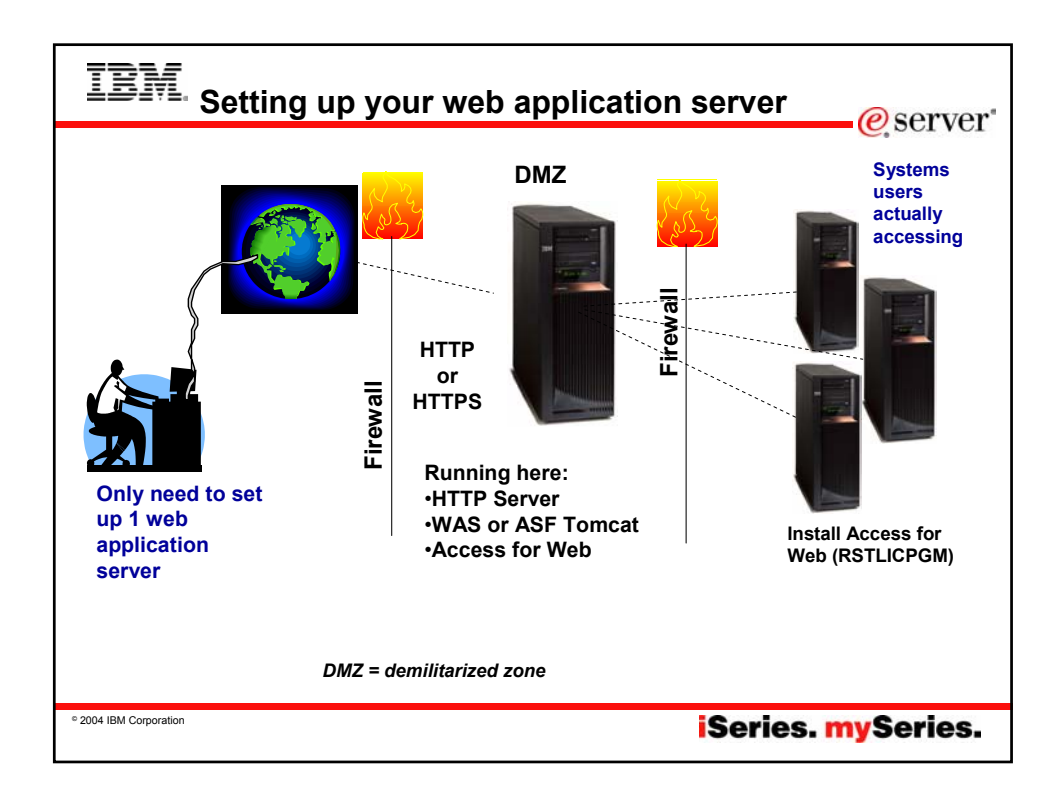

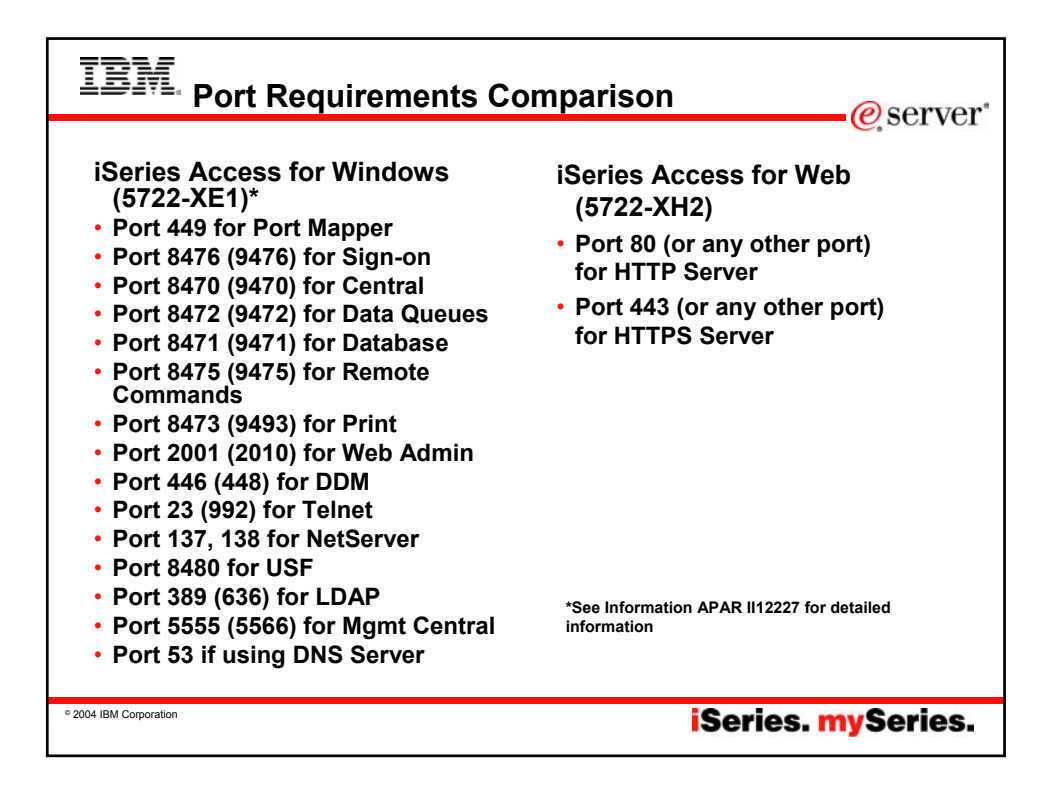

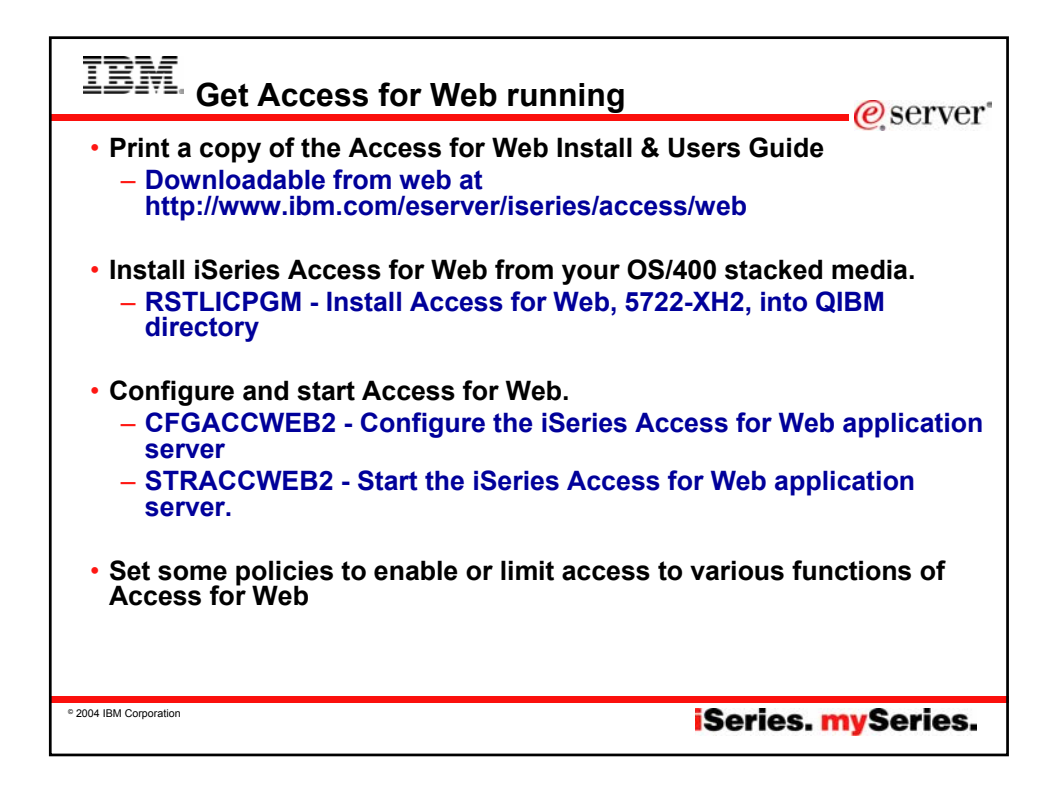

| Documentation for 8                                          | Series Access for Web - Microsoft Internet Explorer                                                                                                    |                                                                                      |                       | 0,001 10 |
|--------------------------------------------------------------|----------------------------------------------------------------------------------------------------|--------------------------------------------------------------------------------------|-----------------------|----------|
| fie Edt View Pavorite                                        | a Took Pab                                                                                                    |                                                                                      | 2                     |          |
| G tet . 0                                                    | 🖹 🐔 🔎 Seach 👷 Favorites 🜒 Neda 🥝 🍰 👼                                                                                                    | 1 - 💭                                                                                |                       |          |
| Agiress Phrte //www.L.fr                                     | n.com/servers/exerver/series/access/veb/doc.html#v5r3                                                                                                    | ~                                                                                    | Lots * mysedeerch + * |          |
| Search for                                                   |                                                                                                    |                                                                                      | 9000                  |          |
| iSeries Access for Web                                       | iSeries Access for Web<br>Documentation for ISeries Access for Web                                                                                                    | -                                                                                    | *                     |          |
| Buppott<br>Library<br>- Adicles<br>- Presentations           | 1280<br>1280<br>2581<br>Sthil Documentator, Readme files, Attides, Presertations                                                                                                    |                                                                                      |                       |          |
| 'Readme' files                                               | VSR3                                                                                                    |                                                                                      | 1                     |          |
| Balance Street                                               | VSR3 iSeries Access for Web is supported on VSR2 O \$400 and VSR3 i5/05                                                                                                    |                                                                                      |                       |          |
| Series Access Home<br>HATS Lambed Edition<br>Heast Puttisher | VSR3 (Series Access for Web - Installation and Usage<br>Refer to the <u>Books Information Centre</u> : Navigate to<br>Connecting Usares + Choose your connection + (Series Access +<br>(Series Access for Web | English<br>or<br>select a language at the<br>blentes information Center<br>home page |                       |          |
| WebSphere on Klenes<br>Klenes Information                    | New! Configuring the use of authenticated WebSphere credential for Single<br>Sign-On (ISSO) with VSR3 (Series Access for Web portlets and WebSphere<br>Portal Express for (Series V5.0                        | HTML EDE                                                                             |                       |          |
| Feedback                                                     | VSR3 (Series Access for Web with WebSphere Portal - Express for (Series<br>V5.0 - Setup/Configuration Example                                                                                                 | EDE                                                                                  |                       |          |
|                                                              | VSR3 (Series Access for Vieb with WebSphere Application Server (IVAS) -<br>Express for (Series V5.1 - Setup/Configuration Example                                                                             | EDE                                                                                  |                       |          |
|                                                              | VSR3 (Series Access for Web with WAS - Express for (Series V5.0 -<br>Setuc) Configuration Example                                                                                                    | EDE                                                                                  |                       |          |
|                                                              | VSR3 (Series Access for Web with WAS VS.1 for (Series (Base and Network)<br>Decisionment Editions) - Retroit Conferentiation Example                                                                          | POF                                                                                  |                       |          |
|                                                              | VSR3 (Series Access for Web with WAS VS 0 for (Series (Base and Network                                                                                                    | PDF                                                                                  |                       |          |
|                                                              | Ceptoyment Ecotions) - Setup/Configuration Example<br>VSR3 (Series Access for Vieb with Apache Software Foundation (ASF) Tomca                                                                                | POF                                                                                  |                       |          |
|                                                              | - Setup/Configuration Example<br>URL Interfaces to iSeries Access for Web                                                                                                    | POF                                                                                  |                       |          |
|                                                              |                                                                                                    |                                                                                      |                       |          |
| e)                                                           |                                                                                                    |                                                                                      | Diternet              |          |

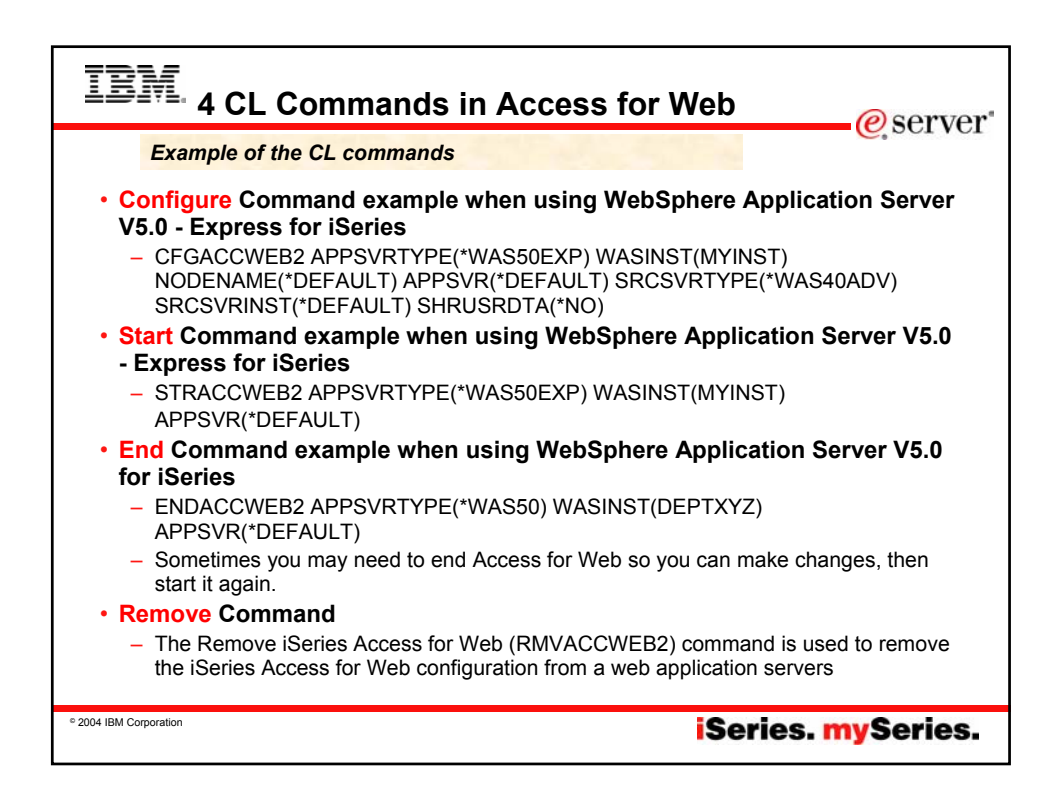

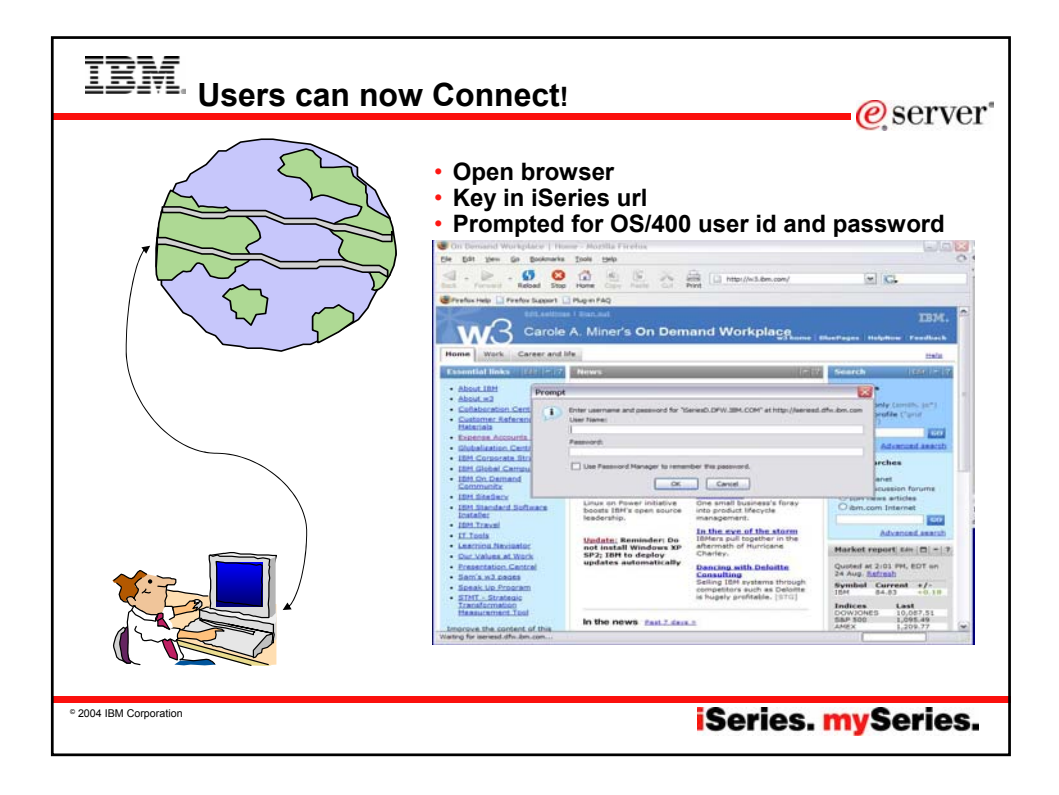

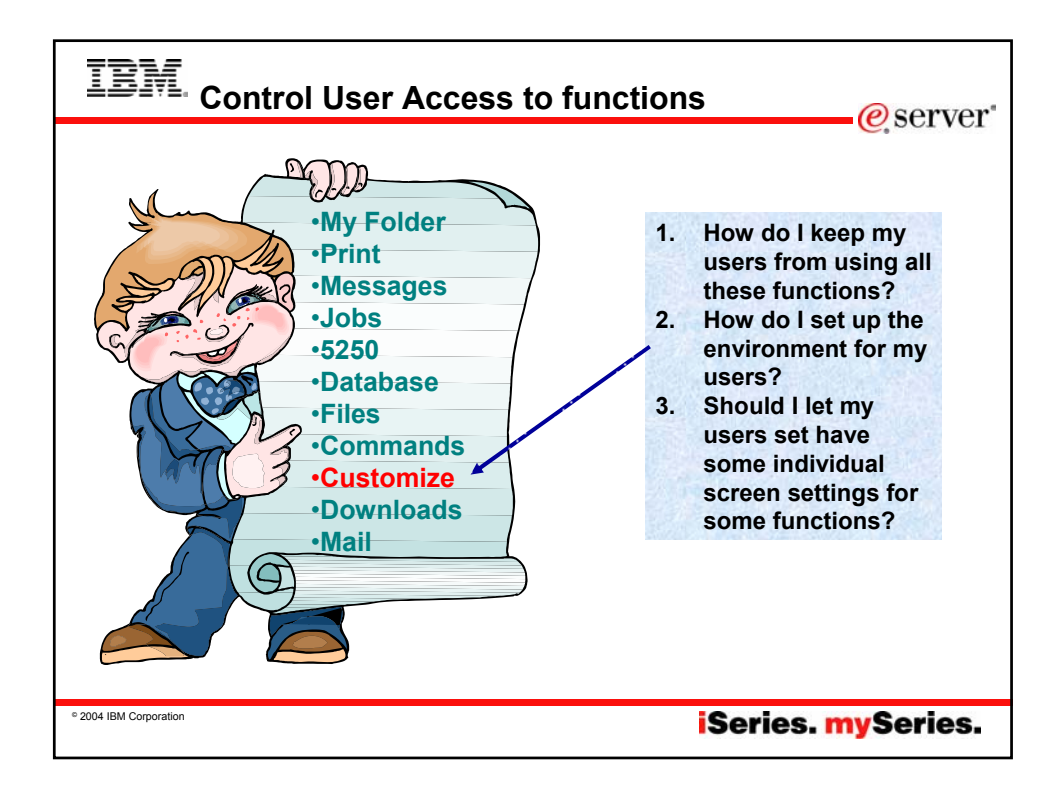

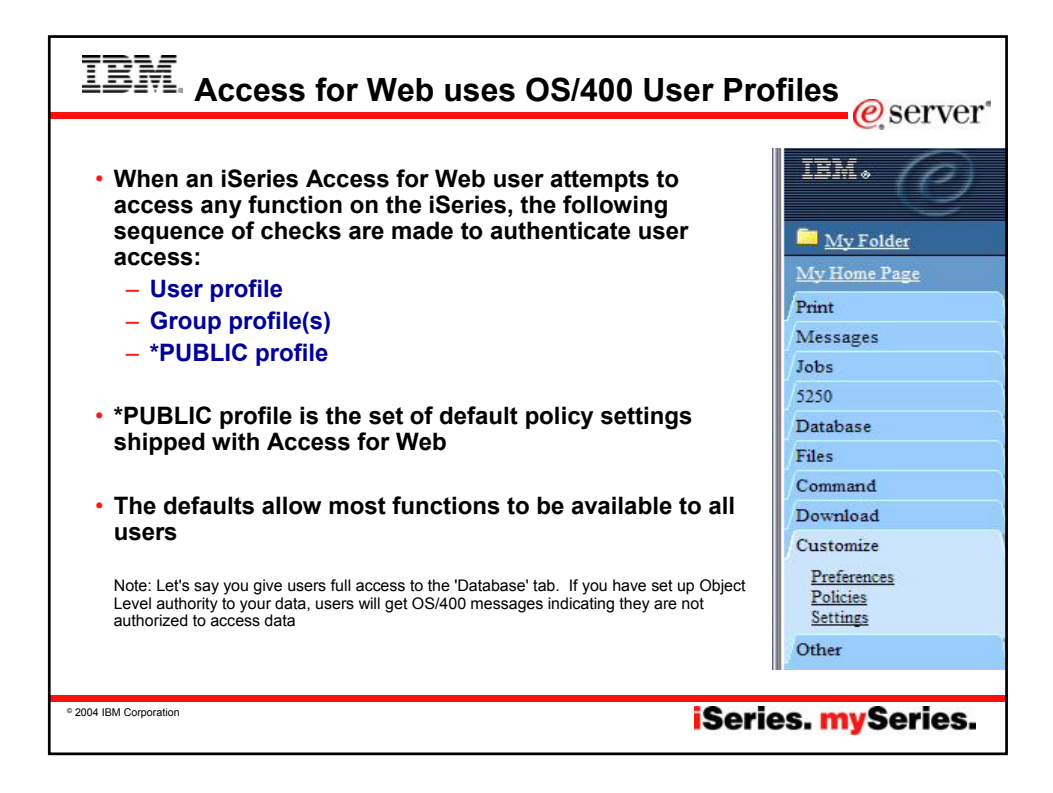

| IEM Customize → Polic                                                                                                    | cies                                                                                                    |                                                                                                    |                                                                                                    | erver"                                                                                                    |
|----------------------------------------------------------------------------------------------------|----------------------------------------------------------------------------------------------------|----------------------------------------------------------------------------------------------------|----------------------------------------------------------------------------------------------------|----------------------------------------------------------------------------------------------------|
| Policies are used to control<br>access to iSeries Access<br>for Web functions                                                                                                    | IBM + O<br>My Folder<br>My Home Page<br>Print                                                                                                    | iSer<br>CMINER<br>Polic<br>Profile:                                                                                                    | ies Access fo<br>ies<br>*PUBLIC                                                                                                    | or Web                                                                                                    |
| <ul> <li>For example, a Files<br/>access policy can be set to<br/>Deny or restrict a user or<br/>group from accessing the<br/>file function.</li> <li>Policies are saved and<br/>associated with the<br/>appropriate iSeries user or<br/>group profile.</li> <li>Each 'Category' expands<br/>for granular control</li> </ul> | Messages<br>Jobs<br>5250<br>Database<br>Files<br>Command<br>Download<br>Cutomice<br>Parkins<br>Stitup<br>Other<br>Related Linke:<br>Seins Access for Web<br>Seins Access for Web<br>Seins Access for W | Action           Edd           Edd | Category<br>5250<br>Command<br>Customize<br>Database<br>Database connections<br>Download<br>Files<br>General<br>Jobs<br>Mail<br>Messages<br>My Folder<br>Print<br>Sametime<br>Other | Description 5250 user interface custom settings. Freferences and policy administration custom settings. Preferences and policy administration custom settings. Create and cell database connection definitions. Download packages custom settings. Integrated file system and file share custom settings. Page layout, language and character set custom settings. Work with jobs custom settings. Seed mail custom settings. Display messages, send message, and message queue custom settings. Usy Folder custom settings. Lotus Sametime custom settings. Change password and other maicellaneous custom settings. |
| © 2004 IBM Corporation                                                                                                    |                                                                                                    |                                                                                                    | i                                                                                                    | Series. mySeries.                                                                                                    |

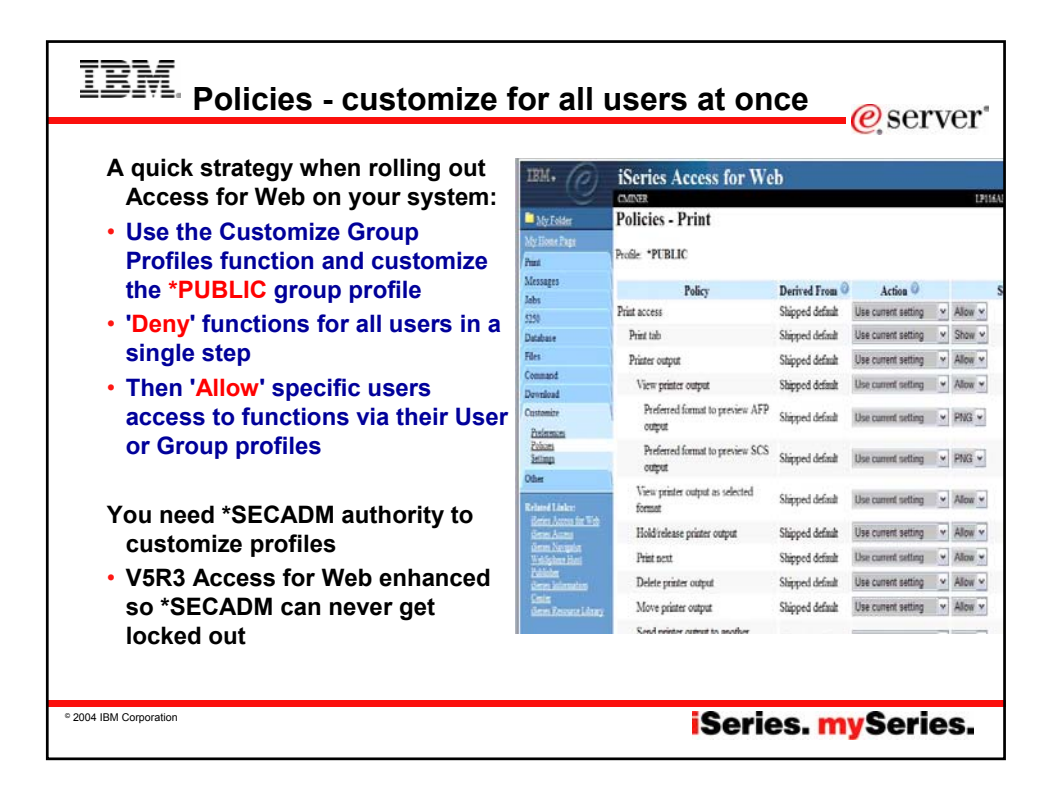

| Breferences are used to control               |                                        |                                     |                       |                     |                                                                                                    |              |
|-----------------------------------------------|----------------------------------------|-------------------------------------|-----------------------|---------------------|----------------------------------------------------------------------------------------------------|--------------|
| Freierences are used to control               | Preferences - Hy                       | Folder [LP11648.RCHLAND.IBM.        | COM] - Microsoft Inte | rnet Explorer       |                                                                                                    |              |
| how functions operate                         | Die Ent New uit                        | outra Ioos Geb                      |                       |                     | 10 Table                                                                                                    |              |
| •                                             | Gad · ()                               | 🗷 📓 🞧 🔎 Search 😒                    | Favorites 🛃 Media     | 🛛 🔂 🖓 🕼             | a - 🗾                                                                                                    |              |
|                                               | Agaren Ditter/Ap13                     | eb-2015/webaccess/WACustomizeMyFol  | le .                  |                     |                                                                                                    |              |
| · For example, a upor cap                     | mywebsearch +                          | Psm                                 | ch • 🕲 Sniley Central | Screenzen A.C.      | mor Mania 🛱 PopSwa                                                                                                    | ter 🖯 Garres |
| • For example, a user can                     |                                        | CAIDAR                              | P.11.                 |                     |                                                                                                    | LP116AR      |
| select which columns to                       | McTolder                               | Preferences - My                    | Folder                |                     |                                                                                                    |              |
| display when viewing a the                    | Nytome.Logs                            | Maximum folder items allow          | ed. No maximum        |                     |                                                                                                    |              |
| display when viewing a the                    | Messares                               | Maximum folder size allowe          | d No maximum          |                     |                                                                                                    |              |
| My Folder list                                | Jobs                                   |                                     |                       |                     |                                                                                                    |              |
|                                               | 5250                                   | Preference                          | Derived From          | Action 🔍            |                                                                                                    | Setting      |
| <ul> <li>By default, all users can</li> </ul> | Database                               | My Folder link                      | Shipped default       | Use current setting | ✓ Show ✓                                                                                                    |              |
| configure their own                           | Files                                  | Mark folder items                   | Shipped default       | Use current setting | ✓ Yes ✓                                                                                                    |              |
| Sonngaro thon own                             | Download                               | My Folder notification              | Shiroed default       | Use current setting | Y F-mail and Sa                                                                                                    | matima V     |
| preterences                                   | Customice                              | Notify on new folder items          | Shiroed default       | Use current setting | Y Yes Y                                                                                                    |              |
| <ul> <li>Preferences are saved and</li> </ul> | Patiamata<br>Polisim<br>Settiam        | Notify on folder items<br>threshold | Shipped default       | Use current setting | ✓ Yes ✓                                                                                                    |              |
| associated with the user's                    | Other                                  | Folder items threshold              | Shipped default       | Use current setting | ✓ 100      ✓ %     ✓     ✓     ✓     ✓     ✓     ✓     ✓     ✓     ✓     ✓     ✓     ✓     ✓     ✓     ✓     ✓     ✓     ✓     ✓     ✓     ✓     ✓     ✓     ✓     ✓     ✓     ✓     ✓     ✓     ✓     ✓     ✓     ✓     ✓     ✓     ✓     ✓     ✓     ✓     ✓     ✓     ✓     ✓     ✓     ✓     ✓     ✓     ✓     ✓     ✓     ✓     ✓     ✓     ✓     ✓     ✓     ✓     ✓     ✓     ✓     ✓     ✓     ✓     ✓     ✓     ✓     ✓     ✓     ✓     ✓     ✓     ✓     ✓     ✓     ✓     ✓     ✓     ✓     ✓     ✓     ✓     ✓     ✓     ✓     ✓     ✓     ✓     ✓     ✓     ✓     ✓     ✓     ✓     ✓     ✓     ✓     ✓     ✓     ✓     ✓     ✓     ✓     ✓     ✓     ✓     ✓     ✓     ✓     ✓     ✓     ✓     ✓     ✓     ✓     ✓     ✓     ✓     ✓     ✓     ✓     ✓     ✓     ✓     ✓     ✓     ✓     ✓     ✓     ✓     ✓     ✓     ✓     ✓     ✓     ✓     ✓     ✓     ✓     ✓     ✓     ✓     ✓     ✓     ✓     ✓     ✓     ✓     ✓     ✓     ✓     ✓     ✓     ✓     ✓     ✓     ✓     ✓     ✓     ✓     ✓     ✓     ✓     ✓     ✓     ✓     ✓     ✓     ✓     ✓     ✓     ✓     ✓     ✓     ✓     ✓     ✓     ✓     ✓     ✓     ✓     ✓     ✓     ✓     ✓     ✓     ✓     ✓     ✓     ✓     ✓     ✓     ✓     ✓     ✓     ✓     ✓     ✓     ✓     ✓     ✓     ✓     ✓     ✓     ✓     ✓     ✓     ✓     ✓     ✓     ✓     ✓     ✓     ✓     ✓     ✓     ✓     ✓     ✓     ✓     ✓     ✓     ✓     ✓     ✓     ✓     ✓     ✓     ✓     ✓     ✓     ✓     ✓     ✓     ✓     ✓     ✓     ✓     ✓     ✓     ✓     ✓     ✓     ✓     ✓     ✓     ✓     ✓     ✓     ✓     ✓     ✓     ✓     ✓     ✓     ✓     ✓     ✓     ✓     ✓     ✓     ✓     ✓     ✓     ✓     ✓     ✓     ✓     ✓     ✓     ✓     ✓     ✓     ✓     ✓     ✓     ✓     ✓     ✓     ✓     ✓     ✓     ✓     ✓     ✓     ✓     ✓     ✓     ✓     ✓     ✓     ✓     ✓     ✓     ✓     ✓     ✓     ✓     ✓     ✓     ✓     ✓     ✓     ✓     ✓     ✓     ✓     ✓     ✓     ✓     ✓     ✓     ✓     ✓     ✓     ✓     ✓     ✓     ✓     ✓     ✓     ✓     ✓     ✓     ✓     ✓     ✓     ✓     ✓     ✓     ✓     ✓     ✓     ✓     ✓     ✓     ✓     ✓ |              |
| iSeries user profile                          | Related Links:<br>Series Access for We | Notify on folder size<br>threshold  | Shipped default       | Use current setting | v Yes v                                                                                                    |              |
| -                                             | General Access                         | Folder size threshold               | Shipped default       | Use current setting | × 100 × *6                                                                                                    |              |
|                                               | Entigher lied                          | E-mail address to notify            | E-mail address        | Use current setting | Y cminer@us.ibr                                                                                                    | n.com        |
|                                               | Server lathermation                    | Sametime user to notify             | Shipped default       | Use current setting | ¥                                                                                                    |              |
|                                               | General Resource Liber                 | My Folder columns                   | Shipped default       | Use current setting | ¥ Columns                                                                                                    | ]            |
|                                               | Contraction of the second              | My Folder sort column               | Shipped default       | Use current setting | ✓ Date/Time ×                                                                                                    |              |
|                                               |                                        | My Folder sort order                | Shipped default       | Use current setting | V Descending V                                                                                                    | •            |
|                                               |                                        |                                     |                       |                     |                                                                                                    |              |
|                                               |                                        | Save Cancel Apply                   |                       |                     |                                                                                                    |              |

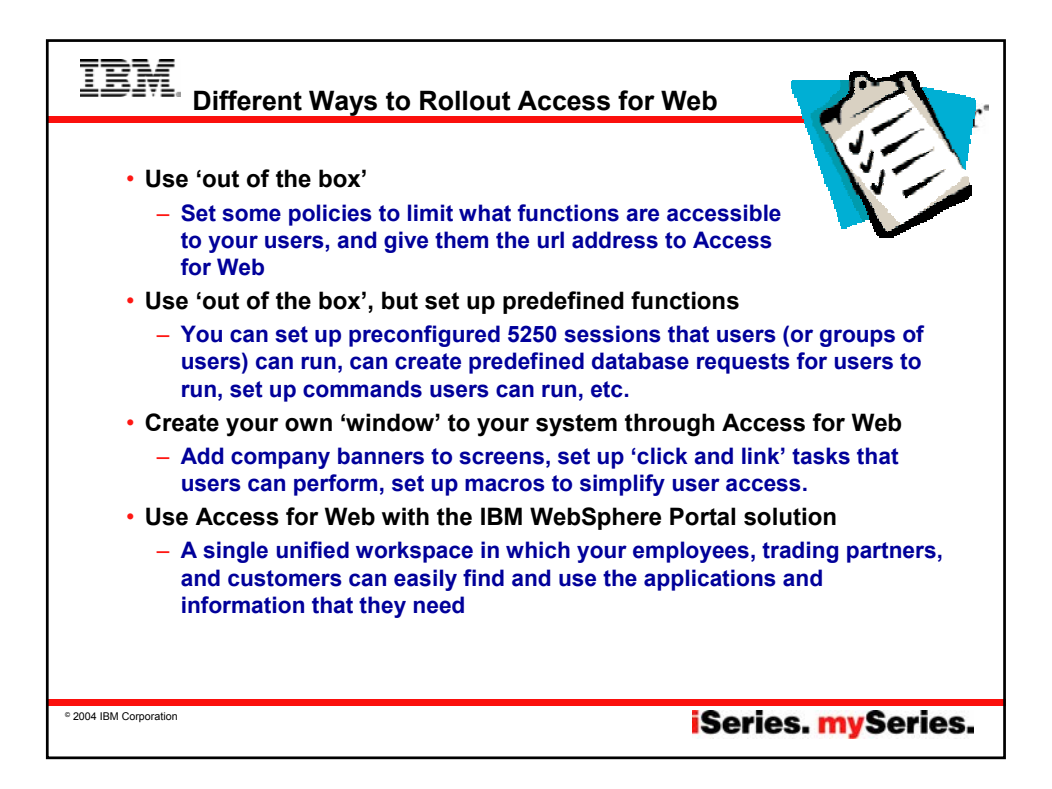

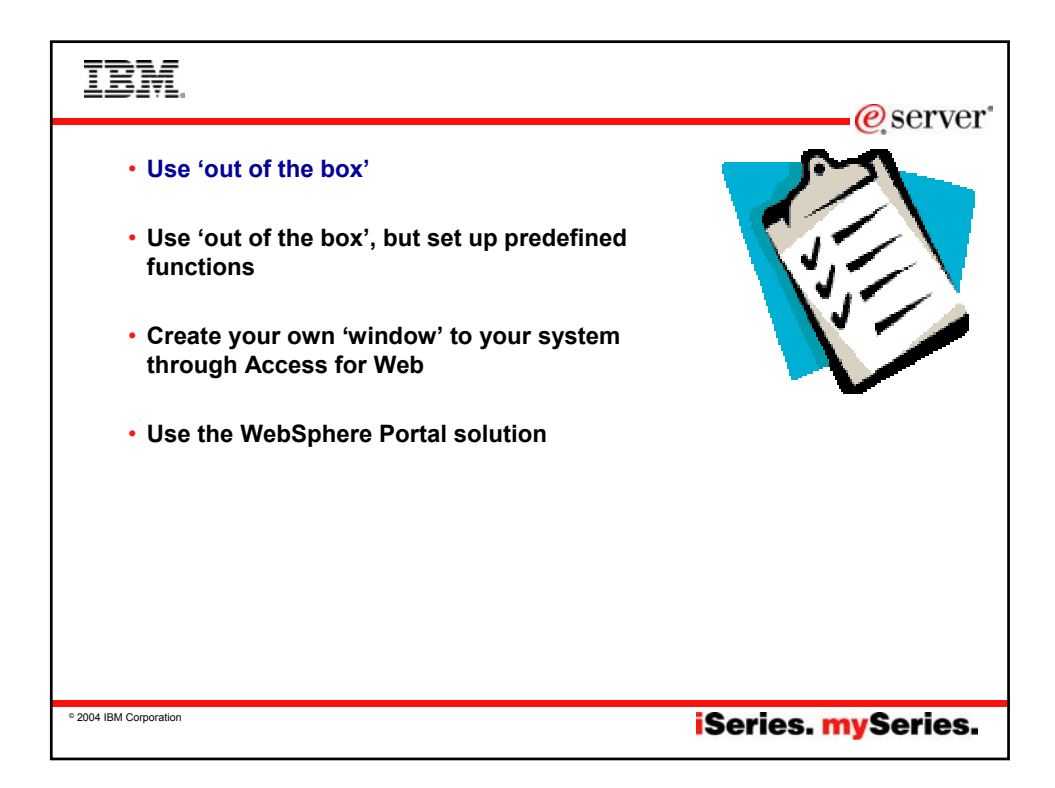

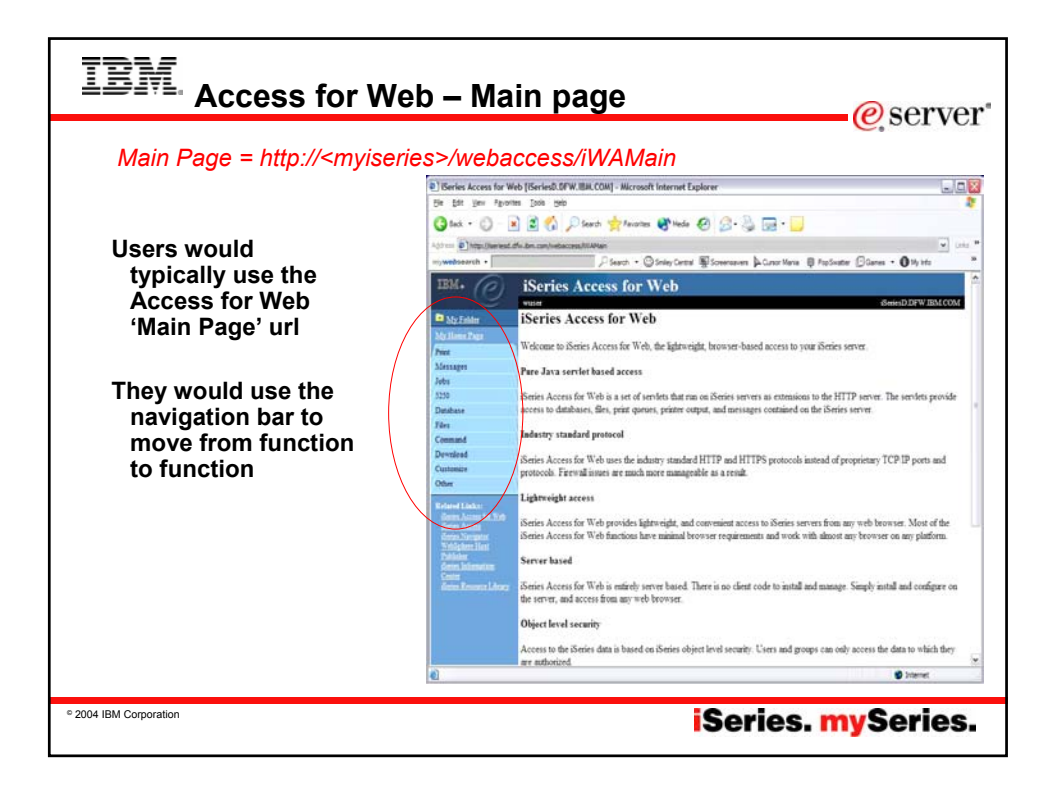

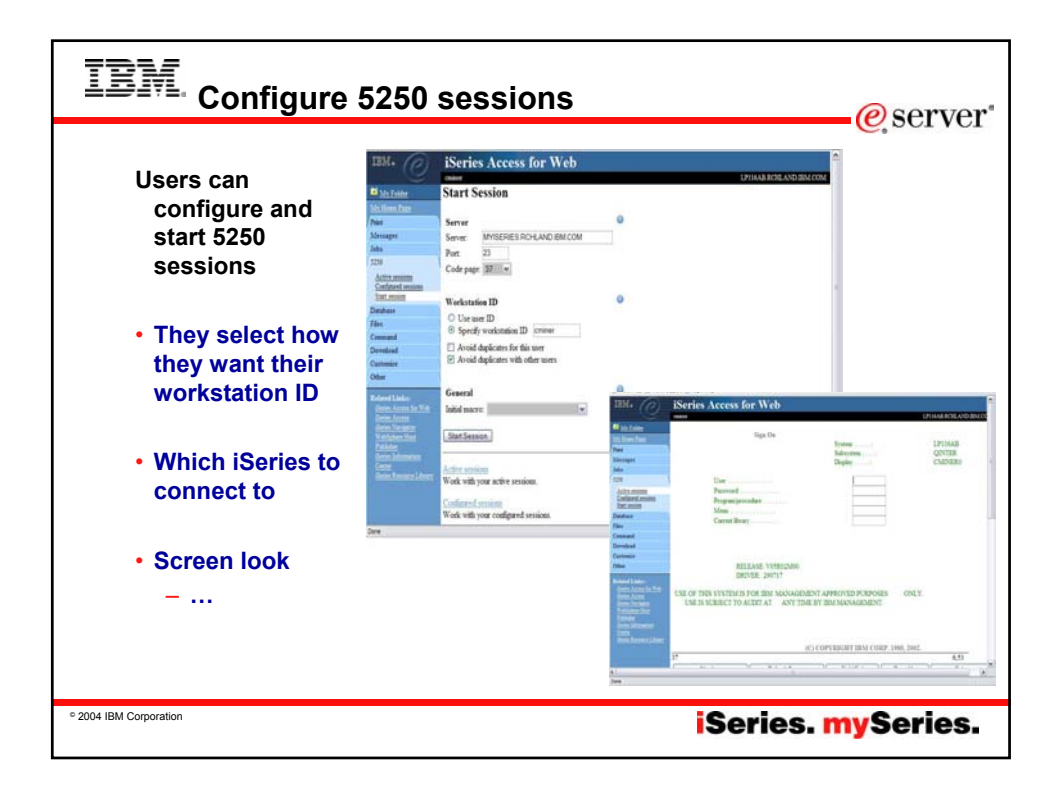

| IBM. Run (                                                                                                    | 250 sessions                                                                                                    | @server                                                       |
|----------------------------------------------------------------------------------------------------|----------------------------------------------------------------------------------------------------|---------------------------------------------------------------|
| <ul> <li>Users can<br/>start new<br/>5250<br/>sessions</li> <li>Users can<br/>reconnect to<br/>a previously<br/>active<br/>session</li> </ul> |                                                                                                    |                                                               |
| Out of the box<br>look                                                                                                    | •http:// <myise<br>•http://<myise< th=""><th>eries&gt;/webaccess/iWAMain<br/>eries&gt;/webaccess/iWAMain?tab=5250</th></myise<></myise<br> | eries>/webaccess/iWAMain<br>eries>/webaccess/iWAMain?tab=5250 |
| © 2004 IBM Corporation                                                                                                    |                                                                                                    | iSeries. mySeries.                                            |

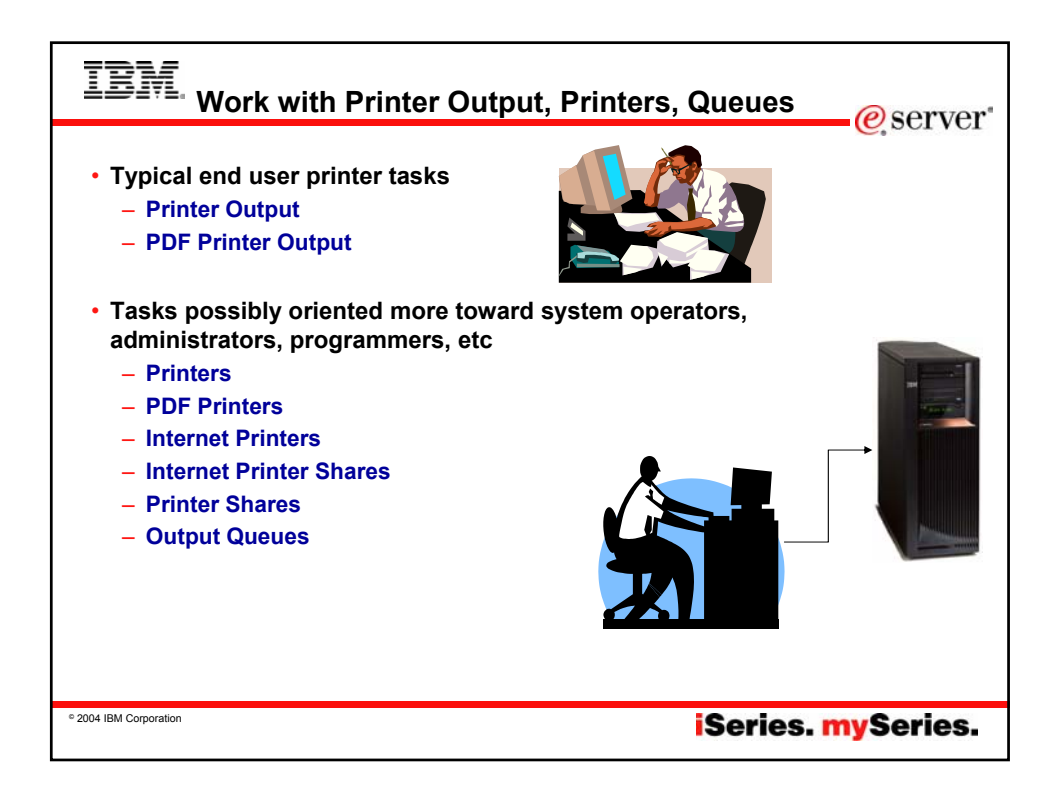

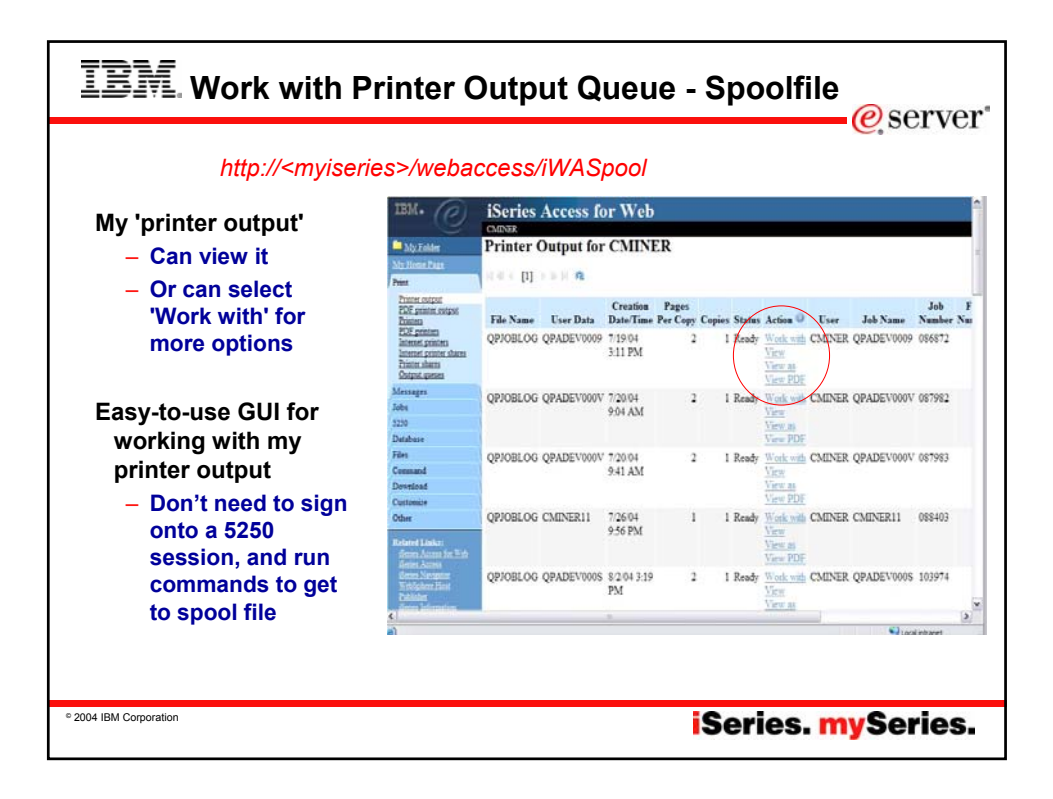

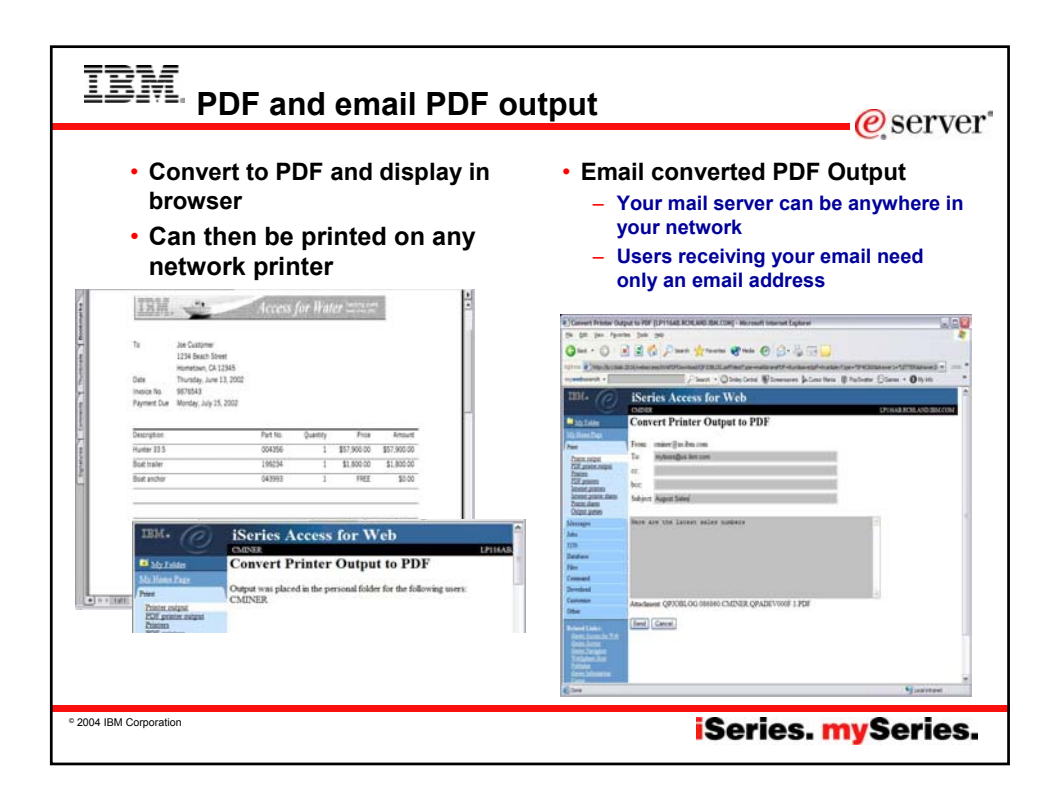

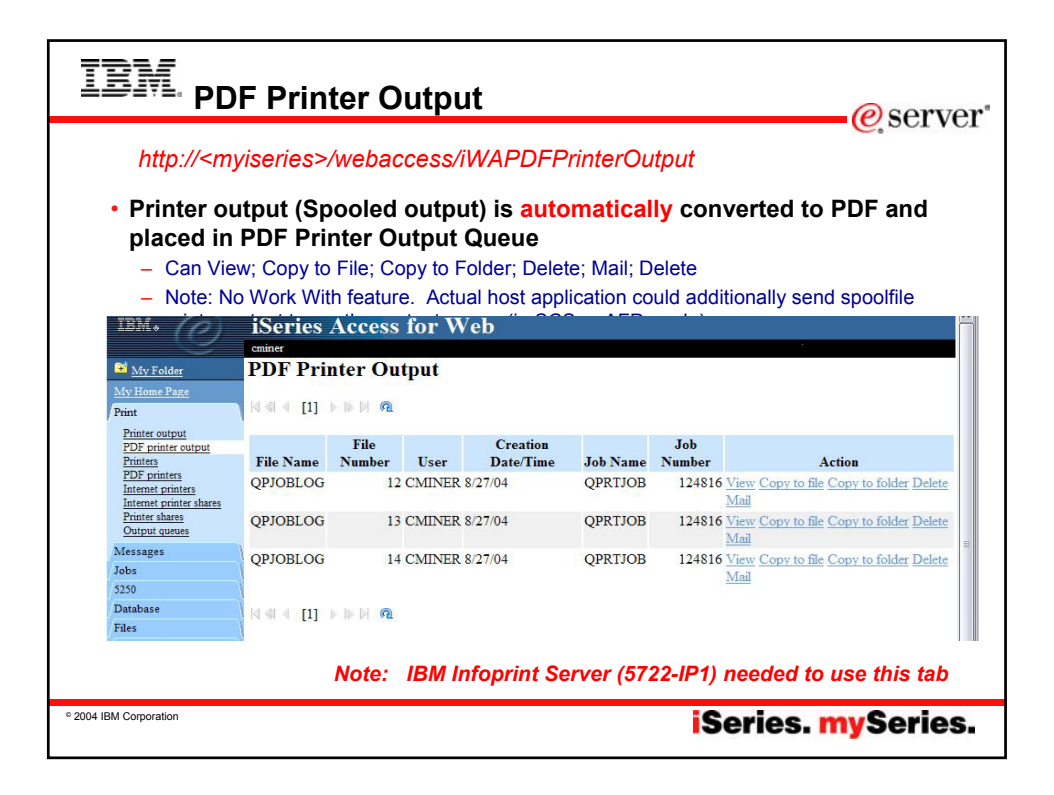

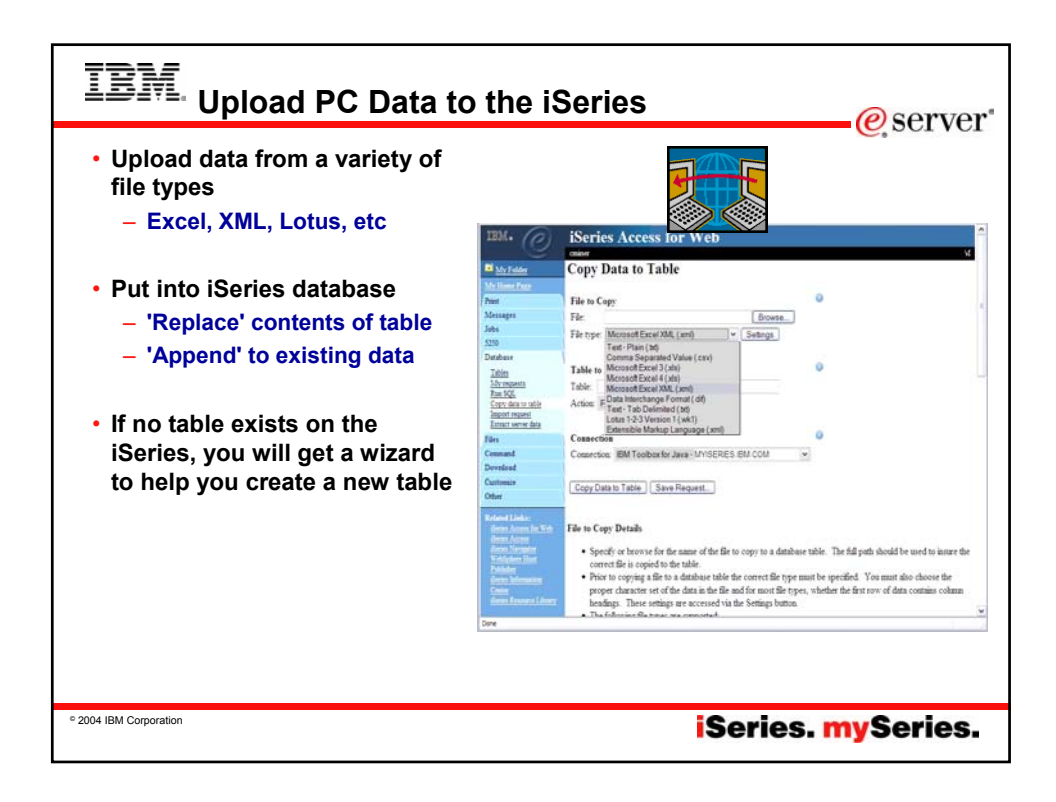

| www.w                                                                       | Copy Data To Table                  | FUP116AB.RCHLAN         | D. IBH. COH] - Mozill | a Firefox              |              |                   |             | 50                     |
|-----------------------------------------------------------------------------|-------------------------------------|-------------------------|-----------------------|------------------------|--------------|-------------------|-------------|------------------------|
| Folder Copy Data to Table                                                   | Die Dat New No                      | goonard joos o          | 2. 10. 0. 2           | 1.50                   |              |                   |             |                        |
| me Page                                                                     | Back / Invient Re                   | foed ites Home C        |                       | ent D Max/dea          | 1580-2016/ve | becoss/WADBUbloed | £;          |                        |
| Table Employee.table does not exist.                                        | 🗑 Firefox melo 🗋 Firefo             | x Support 🗋 Plug-In FAG | 1                     |                        |              |                   |             |                        |
| Create options                                                              | IBM. (P)                            | iSeries A               | ccess for V           | Veb                    |              |                   |             |                        |
| <ul> <li>View or change column definitions before creating table</li> </ul> |                                     | mine                    |                       |                        |              |                   | LPII        | AB RCHLAND IBM CON     |
| O Create table using the source file's column definitions                   | Mr Tolder                           | Table Col               | umn Definiti          | ons                    |              |                   |             |                        |
|                                                                             | My Hone Page                        | Vallies of              | defectives hafter a   | antion the table i     |              | dad Von oor de    |             | the scheme defection   |
| OK Cancel                                                                   | Pent                                | attributes before       | clicking Create Tabl  | ening we table t<br>e. | recolime     | idea. 100 cm ch   | mile mil of | ure countra definition |
| <u>s</u>                                                                    | Jobs                                | 1                       |                       |                        |              |                   |             |                        |
|                                                                             | \$250                               | Column                  | Description           | Typ                    | ۹            | Length            | Scale       | Sample Data            |
| Wizard to help you                                                          | Database                            | EMPNO                   |                       | CHAR                   |              | 6                 | 0           | 200340                 |
| create an iSeries                                                           | Tables<br>My requests               | MIDINIT                 |                       | CHAR                   |              | 2                 | 9           | ROI                    |
|                                                                             | Page SQL<br>Converting to which the | LASTNAME                |                       | CHAN                   |              | 10.               | 0           | ALONZO                 |
| table from your PC                                                          | import repetit                      | WORKDERT                |                       | CHAR                   |              | 3                 | 0           | 511                    |
| enroadehoot                                                                 | Estract server data                 | BUONENO                 |                       | CHAR                   |              | 14                | 0           | 5600                   |
| spiedusiieet                                                                | Comment                             | HIDEDATE                |                       | CHAR                   |              | -                 | 0           | 4.6.17                 |
|                                                                             | Deveload                            | JOB                     |                       | CHAR                   |              | 8                 | 0           | FIELDREP               |
|                                                                             | Customics                           | FDIEVEL                 |                       | FLOAT                  |              | 0                 | 0           | 16.0                   |
|                                                                             | Other                               | SEX                     |                       | CHAR                   |              | 1                 | 0           | M                      |
|                                                                             | Related Links:                      | BIRTHDATE               |                       | CHAR                   |              | 8                 | 0           | 1/1/01                 |
|                                                                             | Errin Acres for Web                 | SALARY                  |                       | FLOAT                  | 3            | 0                 | 0           | 23840.0                |
|                                                                             | Series Novamore                     | BONUS                   |                       | FLOAT                  |              | 0                 | 0           | 500.0                  |
|                                                                             | Publisher                           | COMM                    |                       | FLOAT                  |              | 0                 | 0           | 1907.0                 |
|                                                                             | Deter Information<br>Center         | Cuesto Table            | (Cancel)              |                        |              |                   |             |                        |
|                                                                             | dem Romen Liber                     | Create Laple            | Lancer                |                        |              |                   |             |                        |

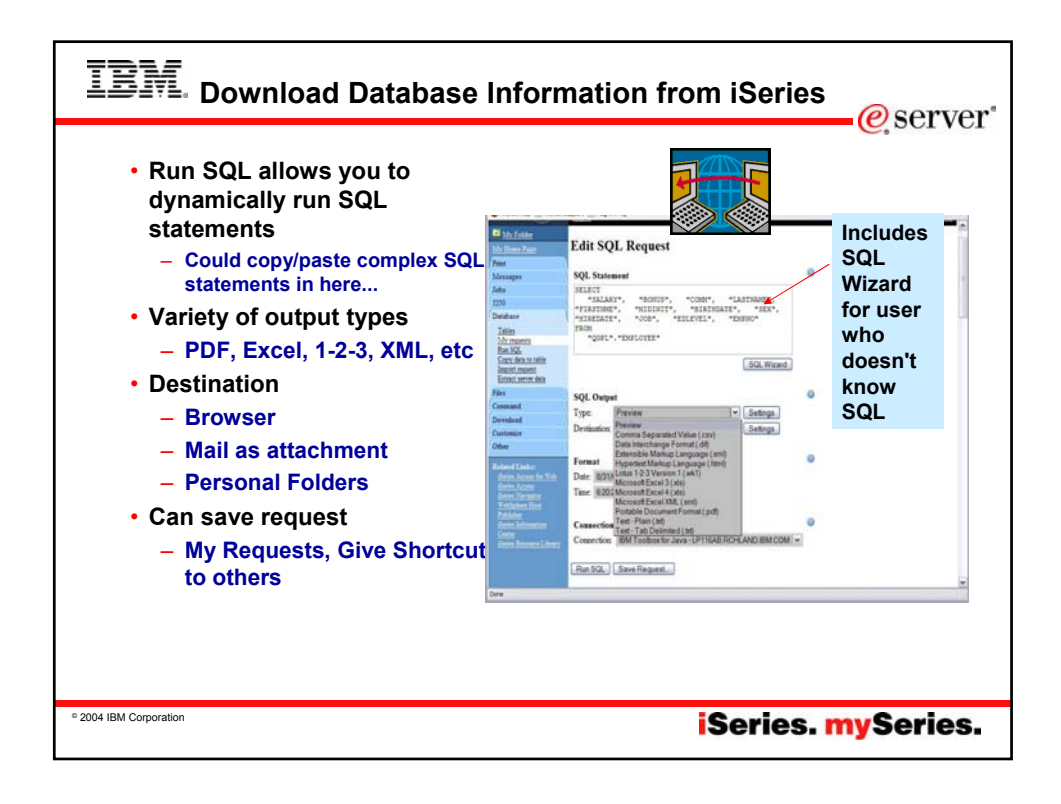

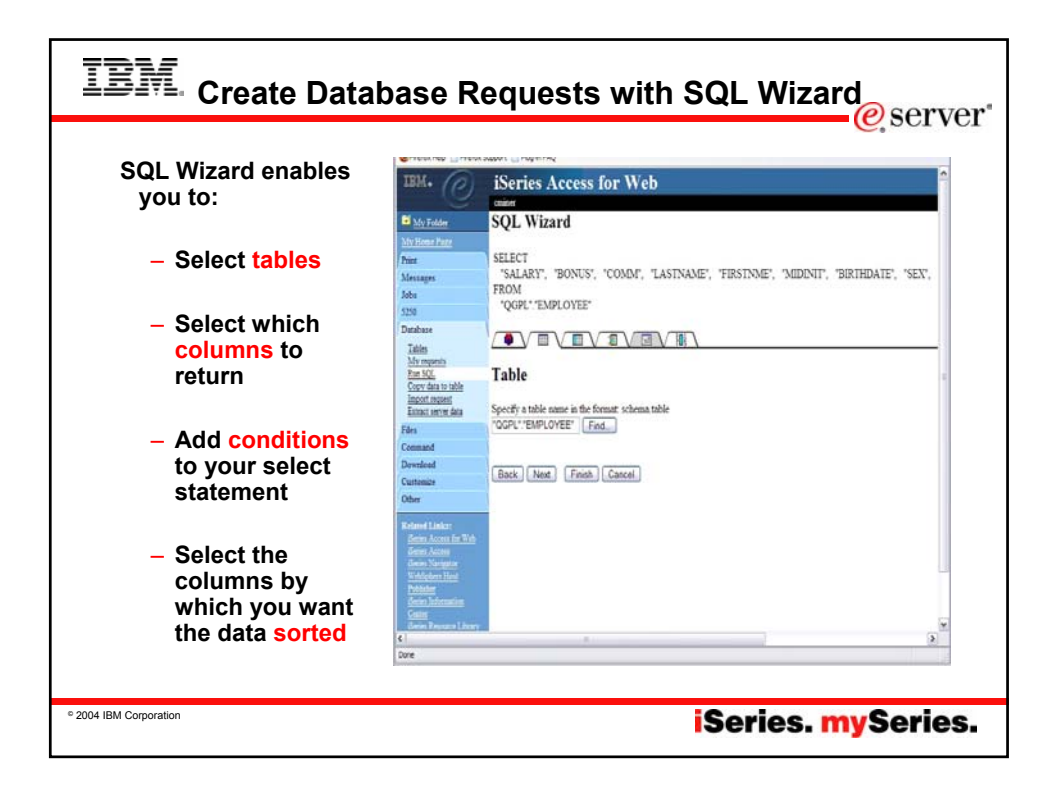

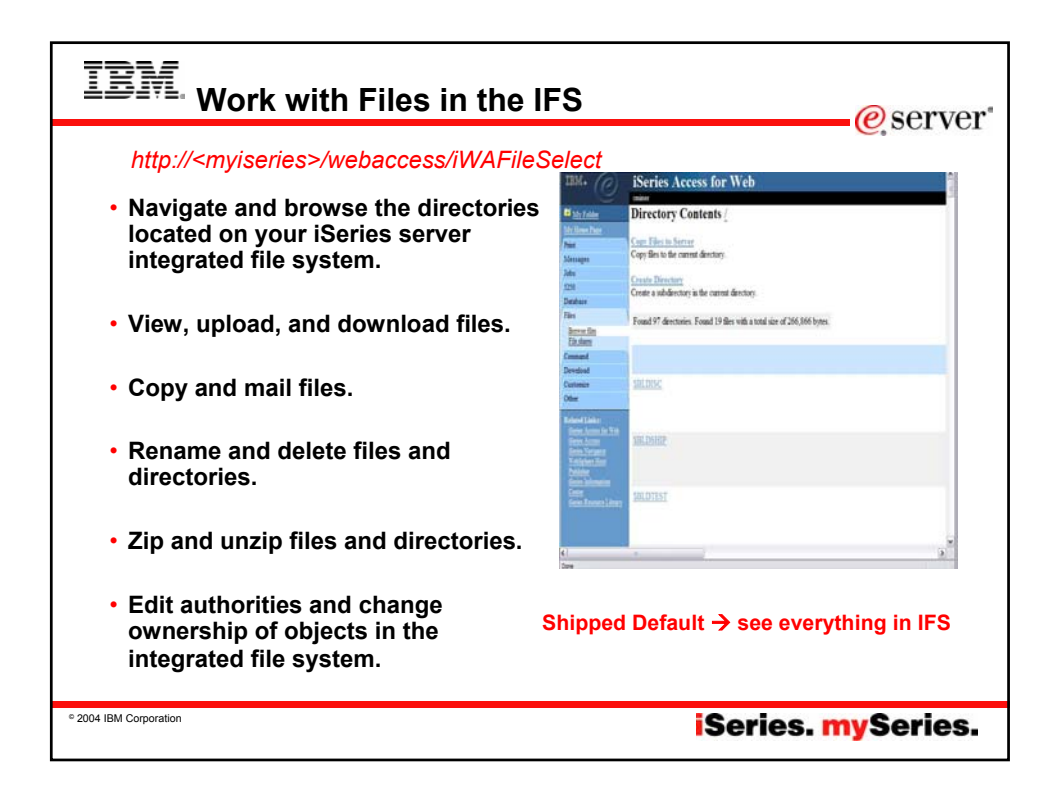

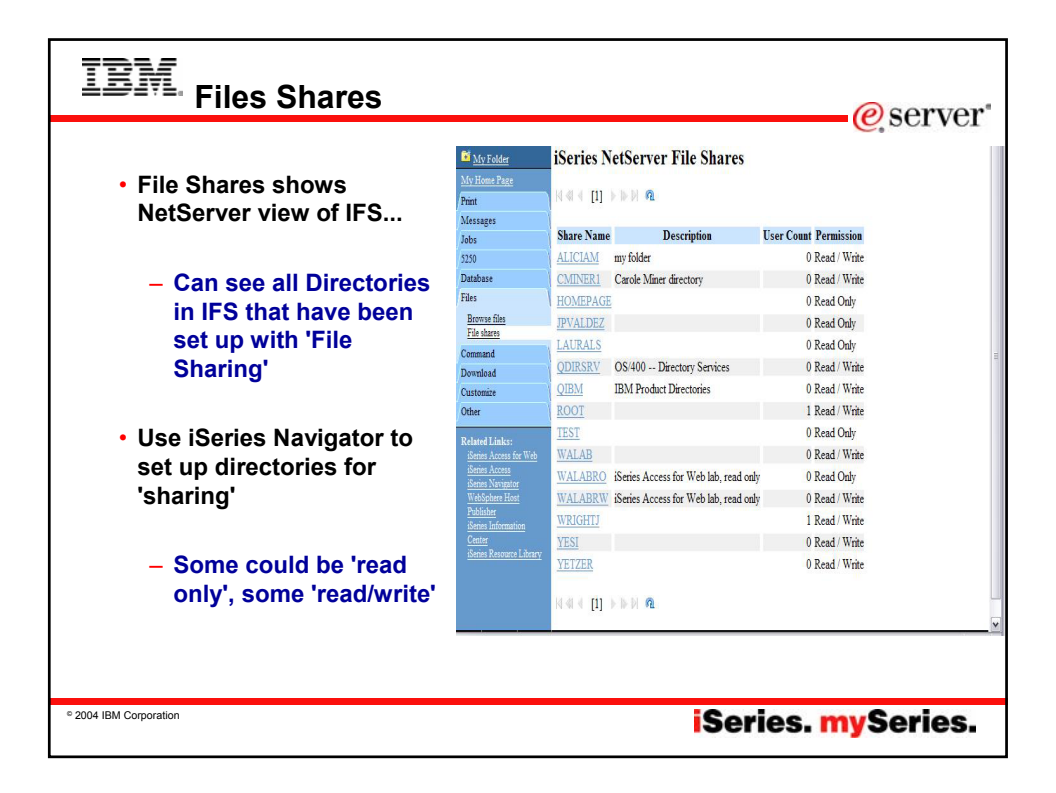

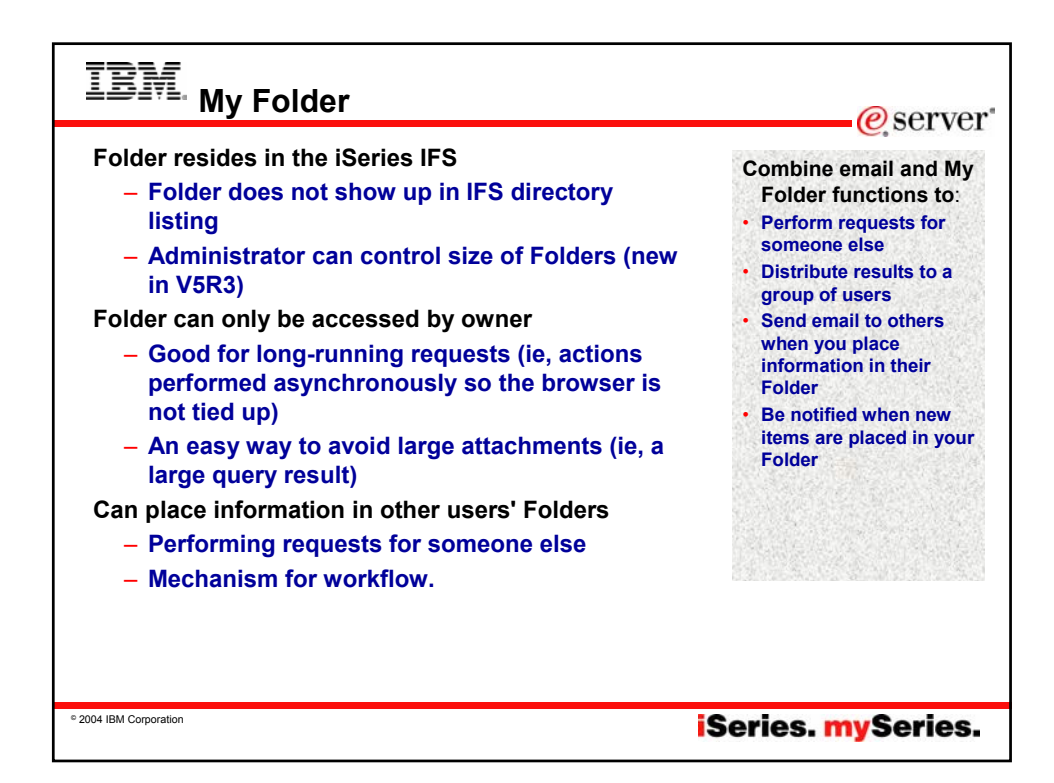

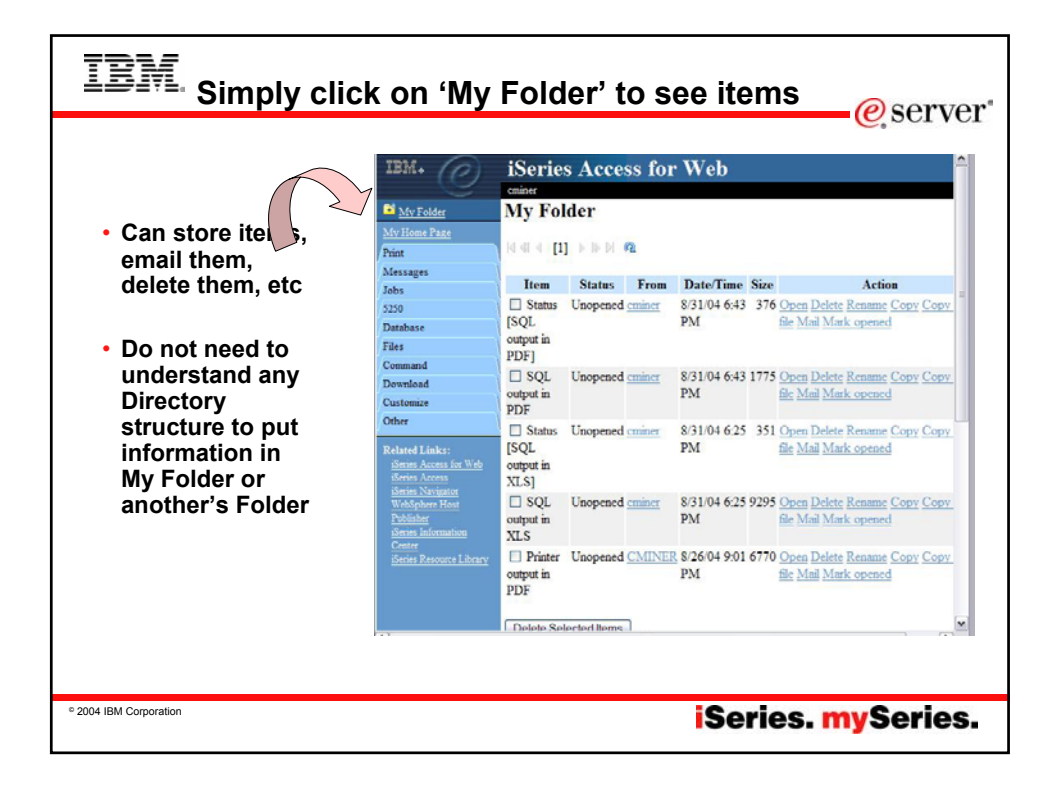

|                                          | ISeries A                   | ccess f        | or Web                      | Search                                            |
|------------------------------------------|-----------------------------|----------------|-----------------------------|---------------------------------------------------|
| 🔯 My Folder                              | Search for                  | Comma          | ands                        | for Command                                       |
| My Home Page                             |                             |                |                             |                                                   |
| Print                                    | Command: work               | active jobs    | 0                           |                                                   |
| Messages                                 | Library: *LIBL              |                | 0                           |                                                   |
| Jobs                                     |                             |                | IBM. (P)                    | iSeries Access for Web                            |
| 5250                                     |                             |                | <u> </u>                    | eminer                                            |
| Database                                 | Search by:                  |                | My Folder                   | Work with Active Jobs (WRKACTJOB)                 |
| Files                                    |                             |                | My Home Page                |                                                   |
| Command                                  | Command na                  | ame 💿 Text     | description @ Print         | Output 🛀 💌 🥝                                      |
| My commands                              |                             |                | Messages                    | <b>_</b>                                          |
| Search                                   | Search                      |                | Jobs                        | Outout: Browser                                   |
| Download                                 |                             |                | 5250                        | Pup Command Submit Batch Job Advanced Sava Concel |
| Customize                                |                             |                | Database                    | Ren command (Sebim Balch Seb                      |
| Other                                    | 4 4 4 [1] <u>2</u> <u>3</u> | <u>4567891</u> |                             |                                                   |
| Related Links:                           | Command                     | Library        | Description                 | Then                                              |
| iSeries Access for Web<br>iSeries Access | WRKACTIOR                   | OSYS           | Work with Active Jobs       | Pun Command                                       |
| iSeries Navigator                        | AT                          | ODEVELO        | P BATS - Work with Active   | Iobs                                              |
| WebSphere Host<br>Publisher              | WRKSBSIOR                   | OSVS           | Work with Subsystem Jobs    | 5005                                              |
| iSeries Information                      | WRKUSRIOB                   | OSVS           | Work with User Jobs         |                                                   |
| Center                                   | WRKPMSCH                    | OSYS           | Work With Scheduled Jobs    | -                                                 |
| LOST DES IN ESCHARCE LADIATIV            | AAAAAA TAYAYAYAYA           | 2010           | Work What benedated soo.    |                                                   |
| Interies Resource Library                | DSPACTPI                    | OSVS           | Display Active Prestart Joh | e                                                 |

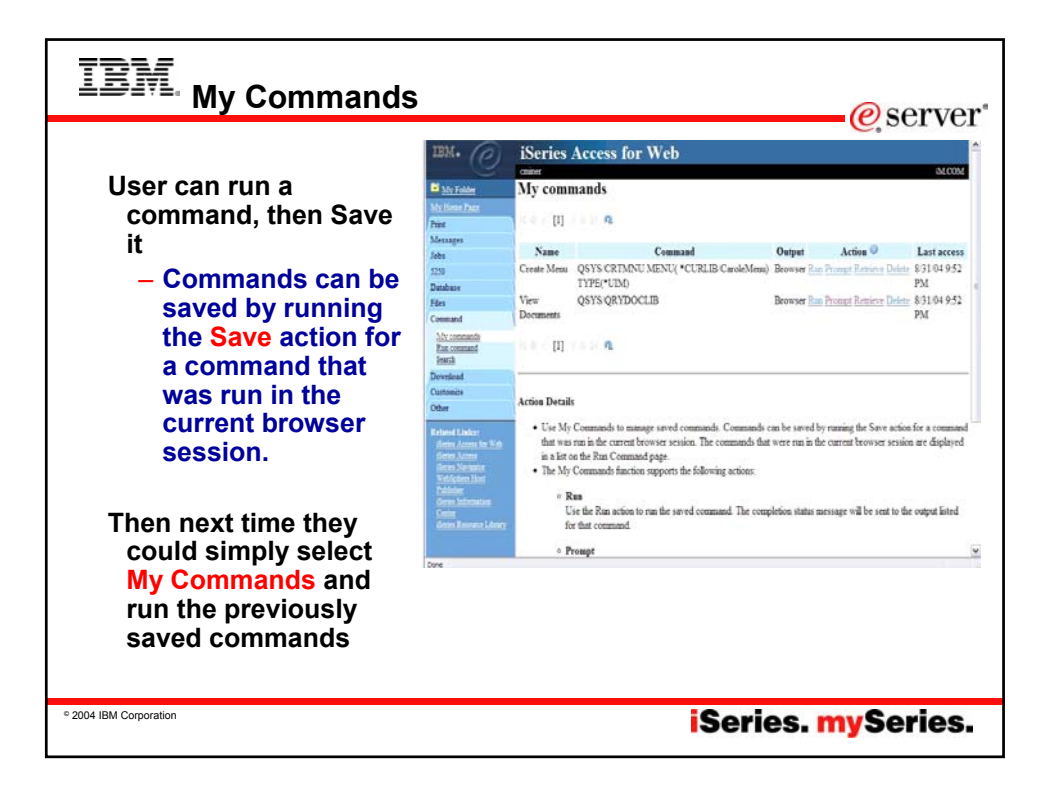

|              | iSeries A           | ccess fo      | or We       | eb                 |                   |                                         |             |                              |                                     |                 |                 | <b>~</b> ,                         |
|--------------|---------------------|---------------|-------------|--------------------|-------------------|-----------------------------------------|-------------|------------------------------|-------------------------------------|-----------------|-----------------|------------------------------------|
| 6            | critiner            |               |             |                    |                   |                                         | LCOM        | • l iet                      | and ma                              | nan             |                 | our user iobs                      |
| 🖬 My Folder  | Jobs for cr         | niner         |             |                    |                   |                                         |             | • Vio                        |                                     | ne f            | or v            | our active io                      |
| Mu Home Page | -                   | inner         |             |                    |                   |                                         |             | View                         | ~ job loį                           | ysi             | UI y            |                                    |
| Print        | ₩4 ( [1] ) !        | NA            |             |                    |                   |                                         |             | • viev                       | w printe                            | rou<br>· ·      | itpu            | t for your                         |
| Messapes     |                     |               |             |                    |                   |                                         |             | cor                          | npleted                             | Jop             | s               |                                    |
| Jobs         | Job                 | Status        | Туре        | Entered System     |                   | Action                                  |             |                              |                                     |                 |                 |                                    |
| lohs         | CMINERO             | Running Int   | teractive   | 9/1/04 2:39:32 PM  | Hold Delete/End J | lob Log Printer Output Pr               | roperties   |                              |                                     |                 |                 |                                    |
| Server jobs  | QPADEV000M          | Running Int   | teractive   | 9/1/04 2:31:24 PM  | Hold Delete/End J | lob Log Printer Output Pr               | roperties   |                              |                                     |                 |                 |                                    |
| 5250         | OPADEV0009          | Running Int   | teractive ' | 9/1/04 11:25:01 AM | Hold Delete End J | ob Land Ca                              | iSeries A   | ccess for                    | Web                                 |                 |                 |                                    |
| Database     |                     |               |             |                    |                   |                                         | onine and   |                              |                                     |                 |                 | COM                                |
| Files        |                     | NKA           |             |                    |                   | My Felder<br>My firste Pate             | Server Jo   | bs for cmin                  | ier                                 |                 |                 |                                    |
| Command      | and the fide states |               |             |                    |                   | Prest                                   | state [1] > | PH &                         |                                     |                 |                 |                                    |
| Download     |                     |               |             |                    |                   | Jahn                                    | Job         | Detailed<br>Status           | Server                              | Ran<br>Priority | Thread<br>Count | Action                             |
| Customize    | Jobs preferences    |               |             |                    |                   | ditto<br>Server arbs                    | QGYSERVER   | Waiting for                  | OS:400 Open List                    | 20              | 1               | Hold Delete Test Job Los Presentes |
| Other        | Customize job isi   | . preterences |             |                    |                   | 3250<br>Database                        | QZDASOINIT  | Waiting for time             | OS 400 TCP Database                 | 20              | 1               | Hold Deine Ind Job Log Properties  |
|              | _                   |               |             |                    |                   | Files<br>Command                        | QZDASOINIT  | miterval<br>Waiting for time | OS:400 TCP Database                 | 20              | 1               | Hold Delete End Job Log Properties |
| Lista        | and man             | ade           | voi         | ur serve           | er iobs           | Deveload<br>Contempte                   | QZRCSRVS    | interval<br>Waiting for time | Server<br>OS/400 TCP Remote         | 20              | 1               | Hold Delete End Job Log Properties |
| View         |                     | s for         | 500         | rver iot           | 19000             | Other                                   | ozersys     | interval<br>Watter for time  | Command Server                      | - 20            |                 | Hall Dates Ted Lik Los Donardo     |
|              | Job log             | 5 101         | 501         | Ver job            | .5                | Related Links:<br>Bernet Access for Web | quinciniti  | interval                     | Command Server                      |                 |                 | the entrance over the transmi      |
|              |                     |               |             |                    |                   | General Access<br>General Toropation    | QZRCSRVS    | Roming                       | OS 400 TCP Remote<br>Command Server | 20              | 1               | Hold Delete End Job Log Properties |
|              |                     |               |             |                    |                   | Weblehers Hear                          | OTROUBLIC:  | Webber Restlere              | OF 100 TOB B                        | 20              |                 | HAR PLANTED IN THE RESIDENCE       |

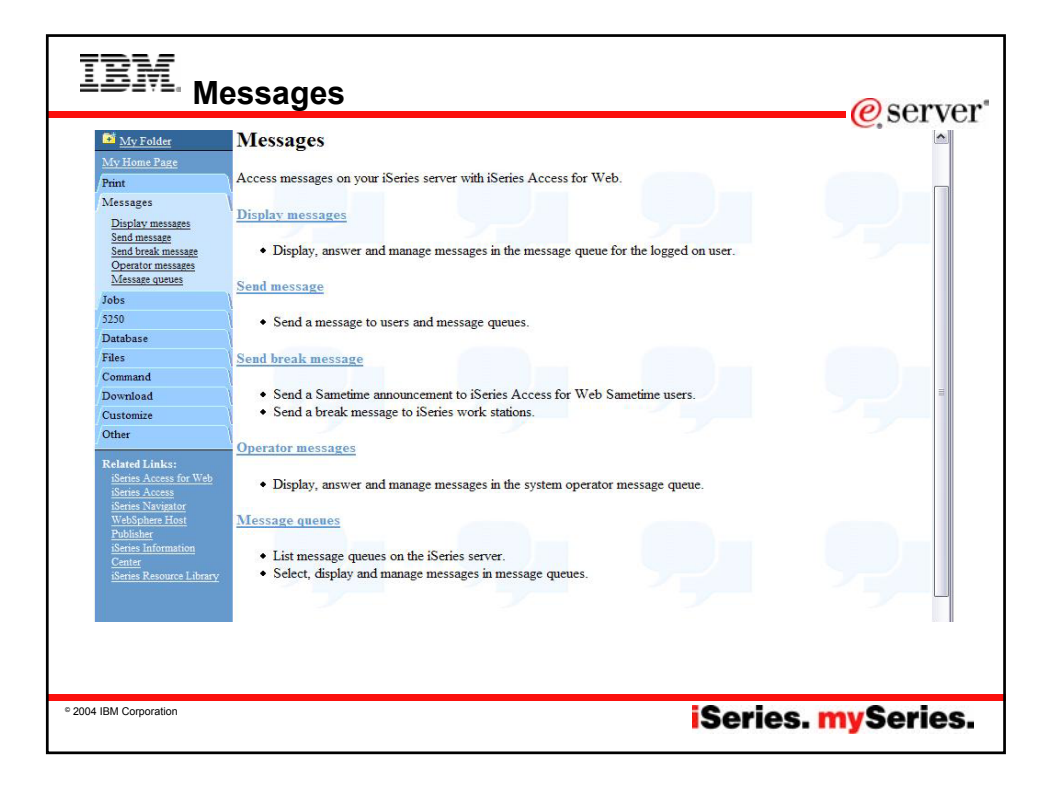

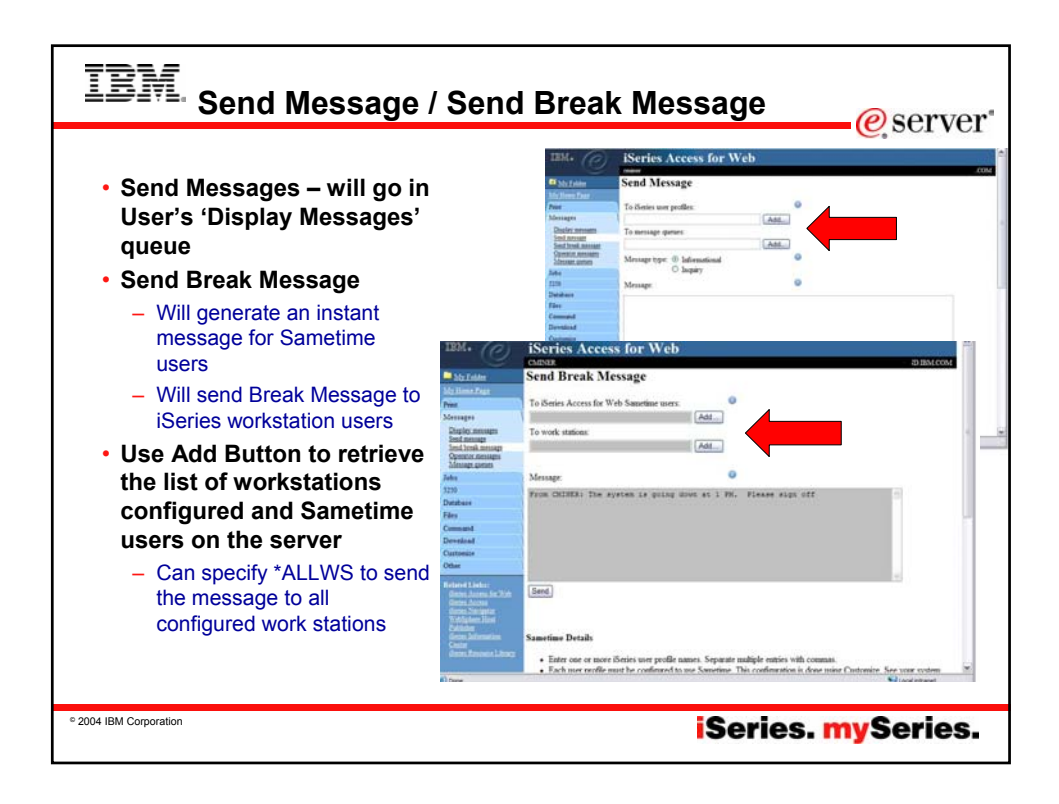

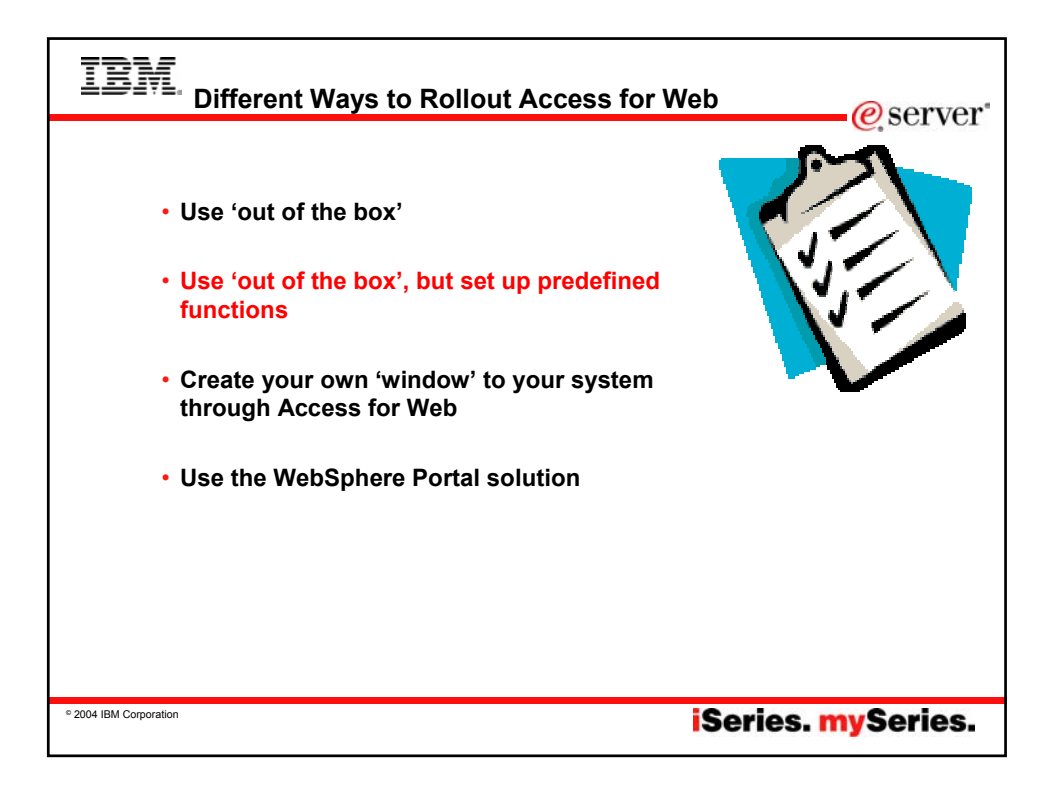

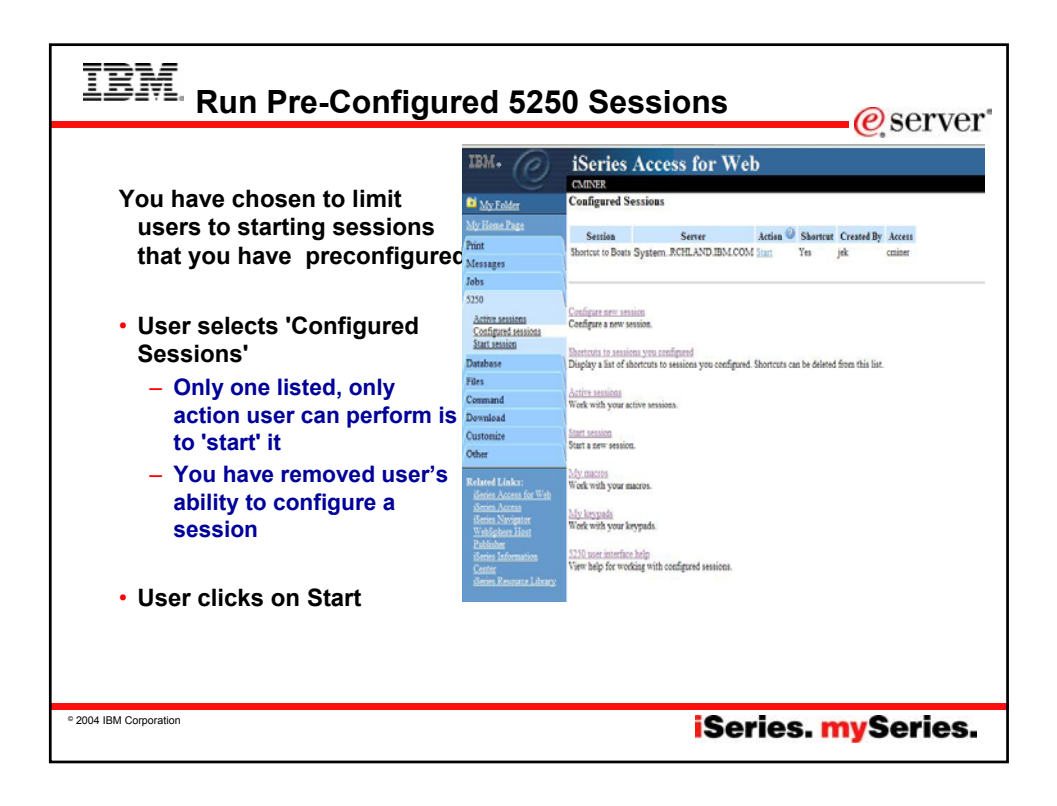

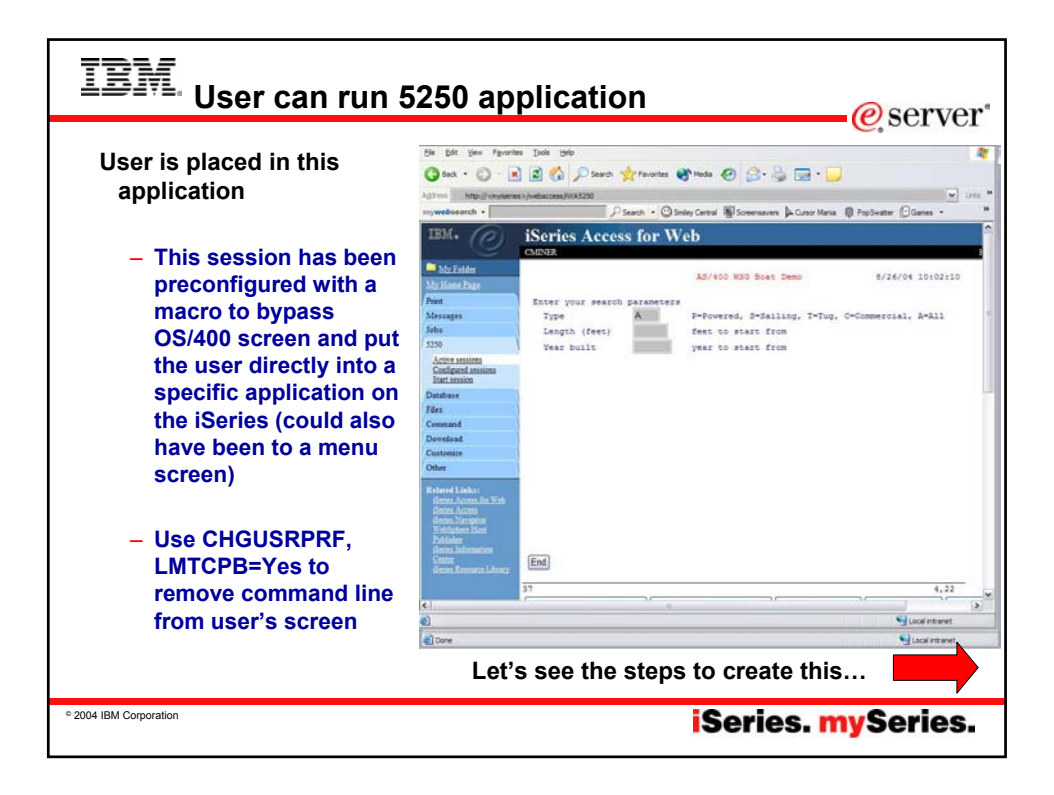

| IBM. How you can set this up                                                                                                    | erver"                                |
|----------------------------------------------------------------------------------------------------|---------------------------------------|
| Record a macro                                                                                                    | e, ser ver                            |
| <ul> <li>Start Session and get to OS/400 sign-on screen</li> </ul>                                                                                                    | Step 1                                |
| <ul> <li>Go to bottom of screen and start macro record</li> </ul>                                                                                                    |                                       |
| <ul> <li>Continue recording macro until you have reached spot you v<br/>come into (ie, OS/400 Main Menu, your own menu, a particula<br/>application)</li> </ul>                                                                                                    | vant users to<br>ar                   |
| <ul> <li>Go down to bottom of screen and stop macro recording</li> </ul>                                                                                                    |                                       |
| <ul> <li>When you get to the save macro screen, select a macro nam</li> </ul>                                                                                                    | e                                     |
| <ul> <li>Edit Macro to bypass sign-on screen         <ul> <li>Go to 'Start Session' and go to bottom of page and select 'My work with macro you just created</li> <li>Remove your password that was recorded and put in [passw remove your workstation id and put in [user] in the macro.</li> <li>This is documented in 5250 User Interface Help at bottom of 'Configu Session' page</li> </ul> </li> </ul> | y Macros' to<br>rord], then<br>re New |
| ° 2004 IBM Corporation iSeries.                                                                                                    | nySeries.                             |

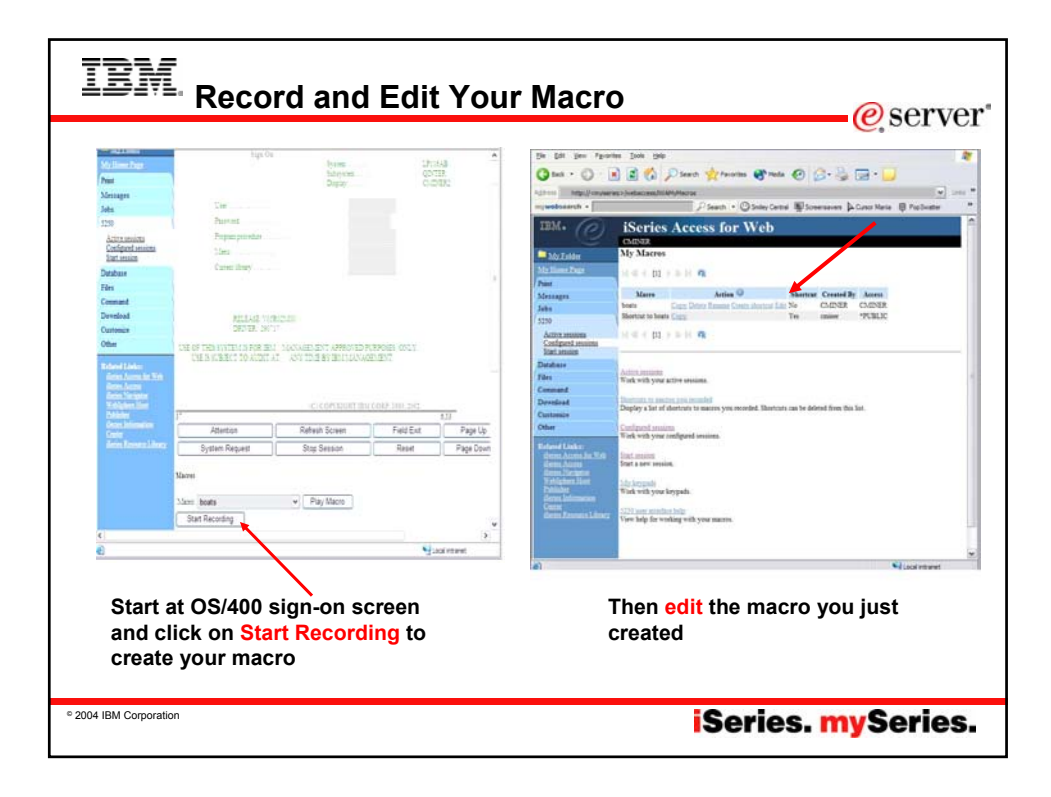

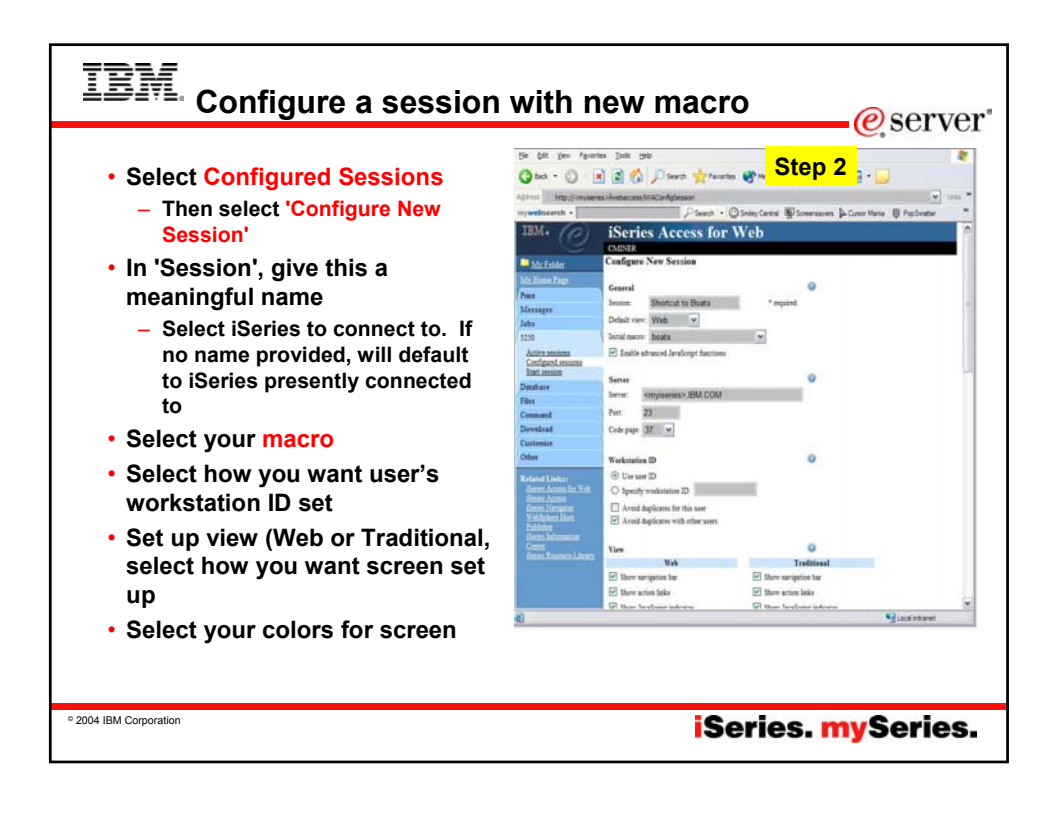

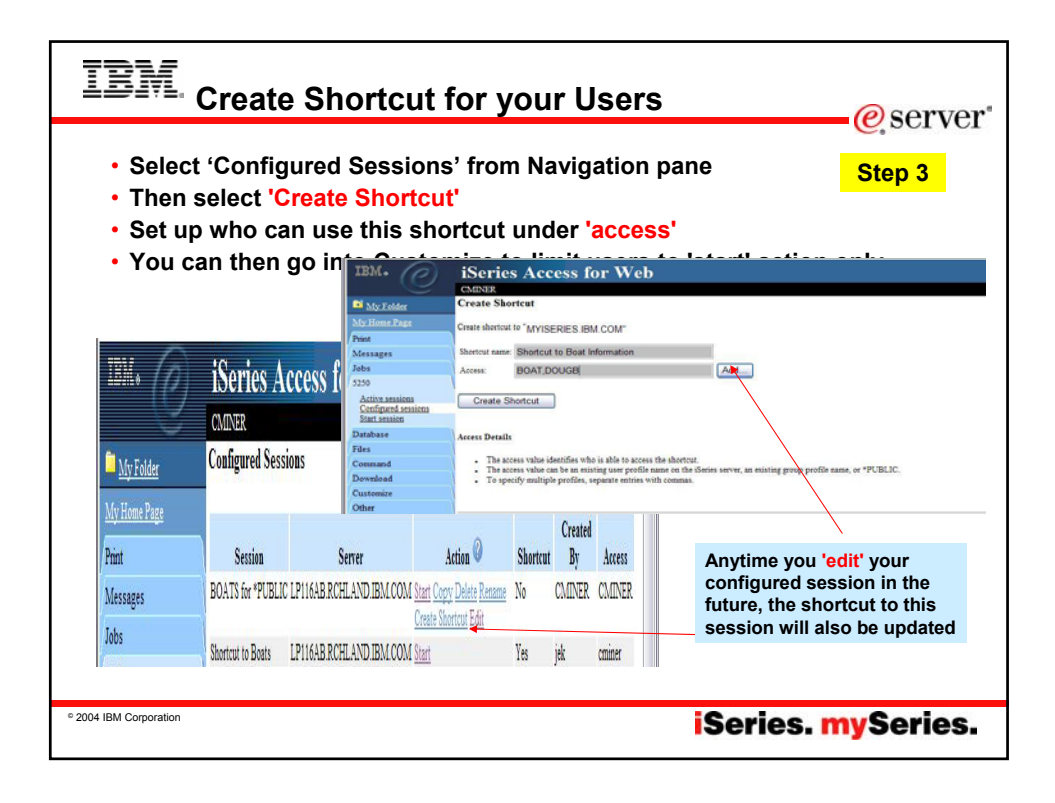

| IBM. Policies – c                                                              | ustomiz                                                                                          | e 525                                                               | 0 acc                                              | ess                                        |                                                   | _@serv         | er"         |
|--------------------------------------------------------------------------------|--------------------------------------------------------------------------------------------------|---------------------------------------------------------------------|----------------------------------------------------|--------------------------------------------|---------------------------------------------------|----------------|-------------|
| <ul> <li>Set up 5250<br/>sessions for specific<br/>users, groups of</li> </ul> | IBM.                                                                                             | ISeries<br>CMINER<br>Policies - 5250<br>Profile: *PUBLIC            | Access fo                                          | or Web                                     |                                                   | Step 4         |             |
| users, all users                                                               | Messages<br>Jobs<br>5250                                                                         | Policy<br>5250 access<br>5250 tab                                   | Derived From<br>Shipped default<br>Shipped default | Action @<br>Use current setting            | <ul> <li>Allow</li> <li>Show</li> </ul>           | Setting        |             |
| Full control of what users can access or                                       | Database<br>Files<br>Command                                                                     | Start non-<br>configured<br>sessions                                | Shipped default                                    | Use current setting                        | ✓ Allow ✓                                         | ]              |             |
| do in 5250                                                                     | Download<br>Customize<br>Preferences<br>Policies                                                 | starting non-<br>configured<br>sessions<br>Maximum                  | Shipped default                                    | Use current setting                        | ▼ Yes ▼                                           |                |             |
| may want to                                                                    | Other<br>Related Links:                                                                          | active sessions<br>Inactive session<br>timeout                      | Shipped default                                    | Use current setting                        | <ul> <li>✓ No maxi</li> <li>✓ 24 hours</li> </ul> |                |             |
| users from<br>configuring 5250                                                 | sSeries Access<br>sSeries Nacipator<br>WebSphere Host<br><u>Publisher</u><br>Steries Information | session to use<br>for defaults<br>Save settings as<br>user defaults | Shipped default                                    | Use current setting<br>Use current setting | Vuser def                                         | aults          |             |
| sessions                                                                       | <u>Center</u><br>iSeries Resource Library                                                        | Load settings<br>from user<br>defaults<br>Load settings             | Shipped default                                    | Use current setting                        | ✓ Allow ✓                                         | 1              |             |
|                                                                                | c]<br>Done                                                                                       | from chinesed                                                       | Chinesed default                                   | I lea surrai saltina                       | v Allaus v                                        | Local Intranet | <u>&gt;</u> |
| ° 2004 IBM Corporation                                                         |                                                                                                  |                                                                     |                                                    | iSe                                        | ries.                                             | mySerie        | s.          |

| IBM. Databas                      | e - Run I                      | Requests                                 |               |            |          | Øs          | erver"    |
|-----------------------------------|--------------------------------|------------------------------------------|---------------|------------|----------|-------------|-----------|
| You could give                    |                                | <b>F</b>                                 |               |            |          | -0,00       |           |
| users or groups                   | IBM.                           | iSeries Access for '                     | Web           |            |          |             |           |
| of users some                     | <u> </u>                       | cminer                                   | 20010-00001-1 |            |          |             |           |
| database                          | My Folder                      | My Requests                              |               |            |          |             |           |
| requests that                     | My Home Page                   |                                          |               |            |          |             |           |
| you have created                  | Print                          |                                          |               |            |          |             |           |
| for them.                         | Messages                       | Perment                                  | Description   | A ation () | Shortout | Cuested Dr. | 1         |
|                                   | Jobs                           | Request<br>M Assembles Deserves          | Description   | Pun        | No       | Created by  | Access    |
| <ul> <li>They can only</li> </ul> | 5250                           | Accounting Programs                      |               | Pup        | No       | ciminar     | cililier  |
| run these                         | Tablas                         |                                          |               | Dun        | Var      | tradi       | *DUDUIC   |
| specific requests                 | My requests                    | Shortcut4                                |               | Duo        | Vac      | veci        | *DUDLIC   |
|                                   | Run SQL<br>Conv. data to table |                                          |               | Dun        | Var      | yesi        | *DUDLIC   |
|                                   | Import request                 | Shortcuto                                | _             | Dun        | Vac      | yesi        | POBLIC    |
|                                   | Extract server data            | Shortcut to Accounting Programs          | 5             | Run        | Vac      | chiller     | warehouse |
|                                   | Files                          | B Shortcut to Fill out timecard          |               | KUII       | 105      | cimilei     | warenouse |
|                                   | Download                       | Ka (1)                                   |               |            |          |             |           |
|                                   | Customize                      | 1 (1 (1 (1 (1 (1 (1 (1 (1 (1 (1 (1 (1 (1 |               |            |          |             |           |
|                                   | 7                              |                                          |               |            |          |             |           |
| ° 2004 IBM Corporation            |                                |                                          | iS            | erie       | s. n     | 1ySe        | ries.     |

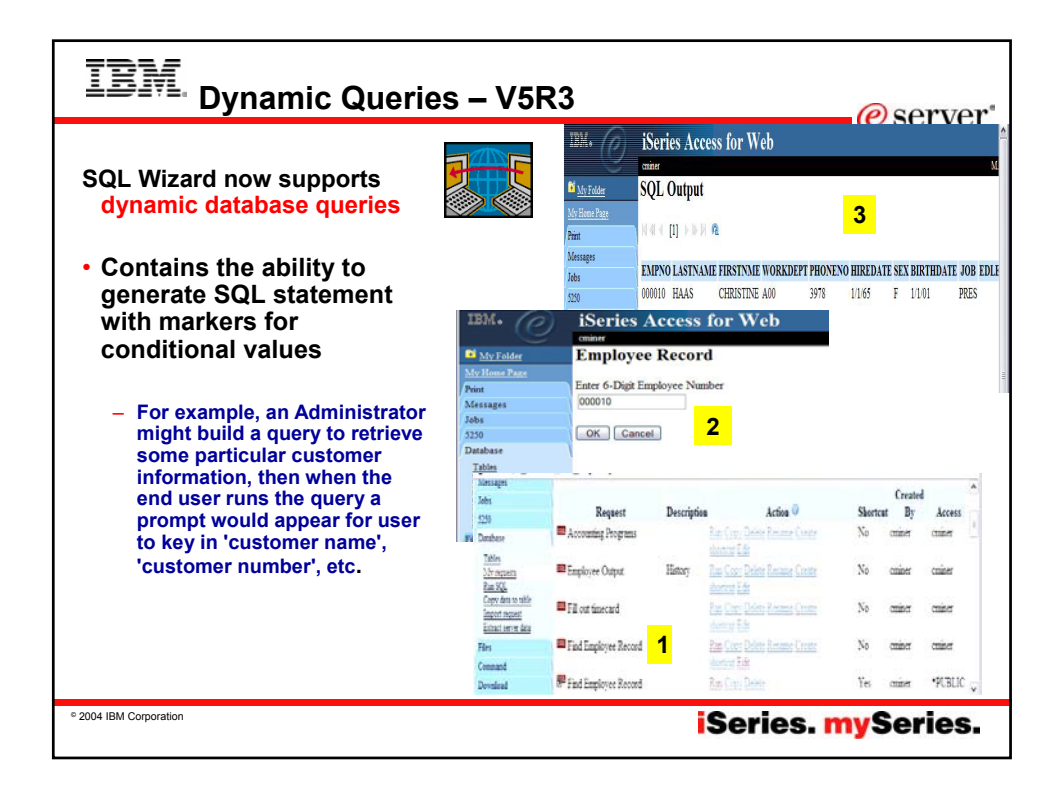

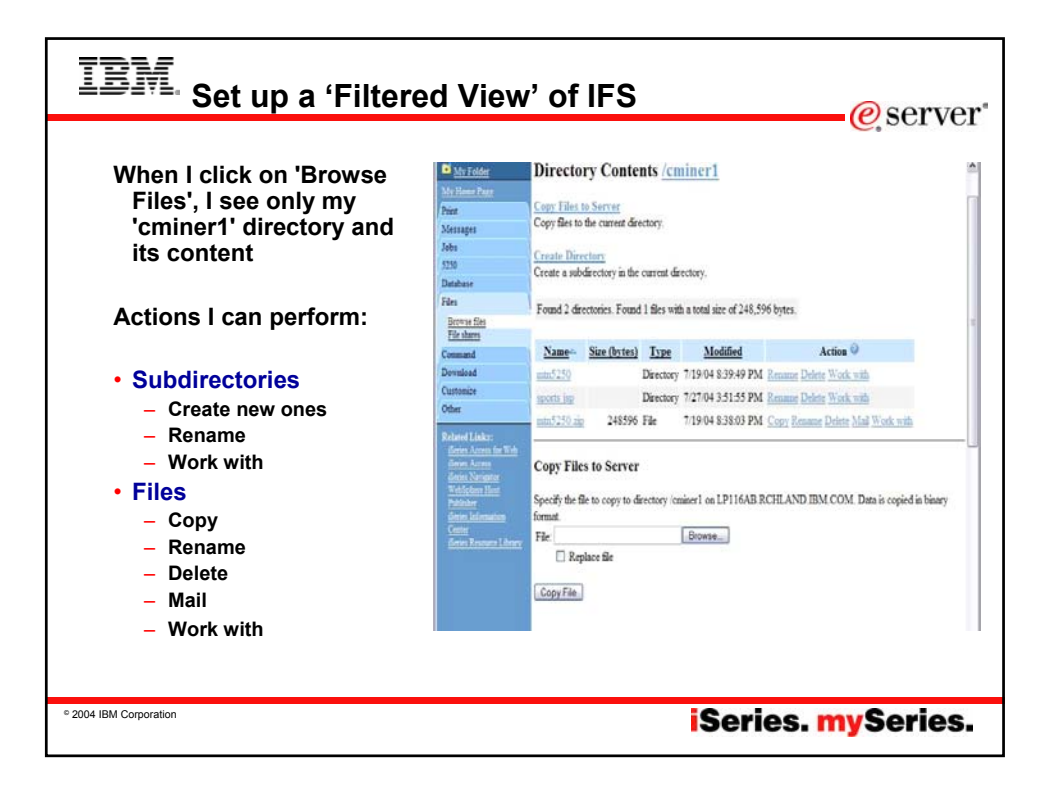

| Set a 'Default                      | Multime Trees                  |                   |                 |                      |    |              |          |          |
|-------------------------------------|--------------------------------|-------------------|-----------------|----------------------|----|--------------|----------|----------|
| Directory' for:                     | Print                          | Profile: CMINER   |                 |                      |    |              |          | 1        |
|                                     | Messages                       | Dellar            | Destruct From   | Ander Q              |    |              | Family a |          |
|                                     | Jobs                           | Foncy             | Shimned defeat  | Action               |    | Allowing and | Setting  |          |
| *PUBLIC                             | 5250                           | Fles access       | Shipped definit | Ose current setting  |    | Allow V      |          |          |
|                                     | Eles                           | Files tab         | Supped default  | Use current setting  |    | Show Y       |          |          |
| <ul> <li>Groups of users</li> </ul> | Command                        | Display           |                 |                      |    |              |          |          |
| • Spacific usor                     | Download                       | contents in new   | Shipped default | Use current setting  | ¥  | No 🛩         |          |          |
| • Specific user                     | Customize                      | window            |                 |                      |    |              |          |          |
|                                     | Preferences                    | Enable sort links |                 |                      |    |              |          |          |
|                                     | Settings                       | for directory     | Shipped definit | Use current setting  | v  | Yes 👻        |          |          |
|                                     | Other                          | contents          |                 |                      |    |              |          |          |
| Want into CMINER                    | Related Links:                 | Display           |                 |                      |    |              |          |          |
| Went Into Civiner                   | ifferies Access for Web        | directory         | Shipped default | Use current setting  |    | Yes 👻        |          |          |
| profile, and set                    | Genes Nevigator                | statistics        |                 |                      |    |              |          |          |
| policy to filter IFS                | WebSphere Heat<br>Publisher    | Browse files      | Shipped default | Use current setting  | ¥  | Allow Y      |          |          |
| to 'CMINEP1'                        | General Informations<br>Center | Copy files to     | 61: 116 h       | 11                   |    | TANKING TO   |          |          |
|                                     | Berry Researce Library         | server            | Shipped default | Use current setting  | *  | Allow •      |          |          |
| folder                              |                                | Copy files        | Shimad default  | Line current colling | 10 | Allow        |          |          |
|                                     |                                | from server       | Supped delata.  | ose content searing  |    | ANAM [ T     |          |          |
|                                     |                                | Default           | Shipped default | Use current setting  | 14 | Jcminer1     |          | Brow     |
|                                     |                                | directory         | oupped deadar   | and contain coming   |    |              |          | Certer . |
|                                     |                                | Display           |                 |                      |    | -            |          | -        |
|                                     | <                              |                   |                 |                      |    |              |          | 3        |

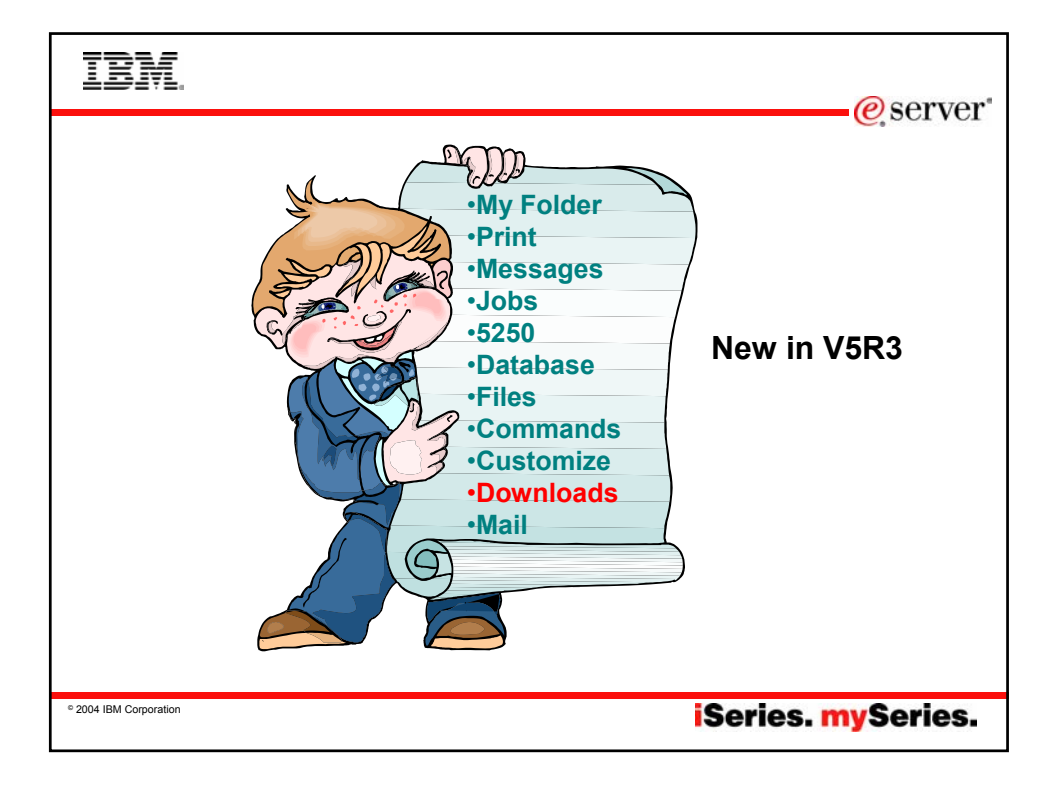

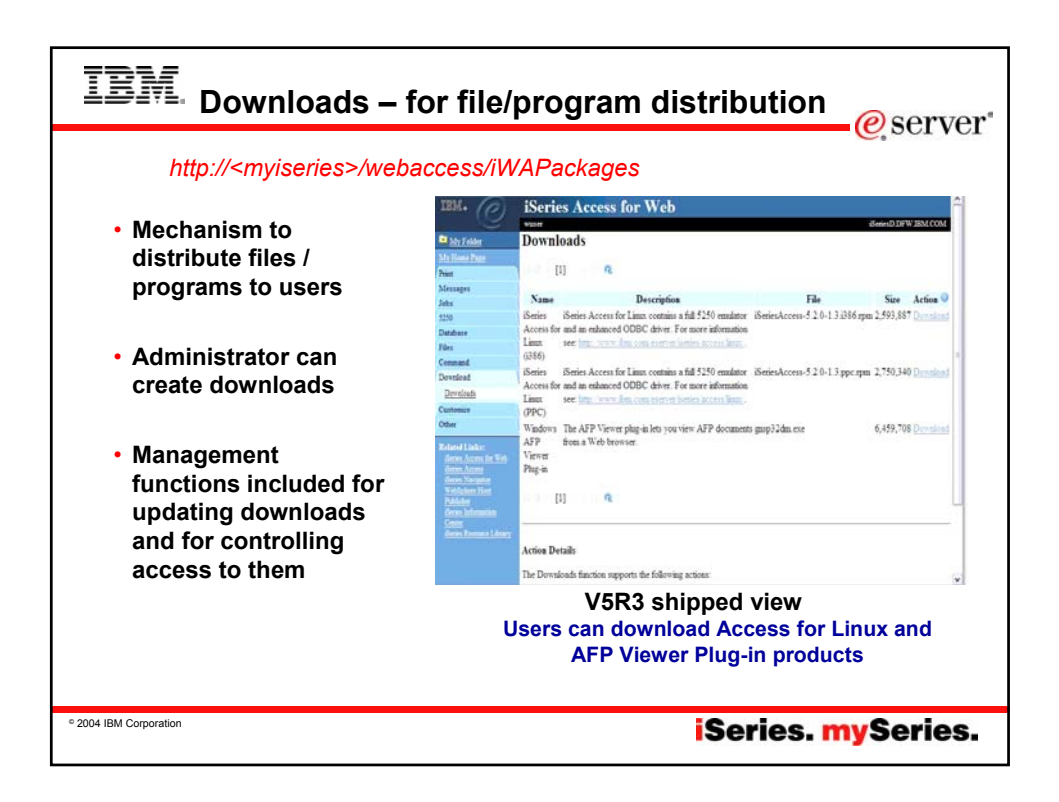

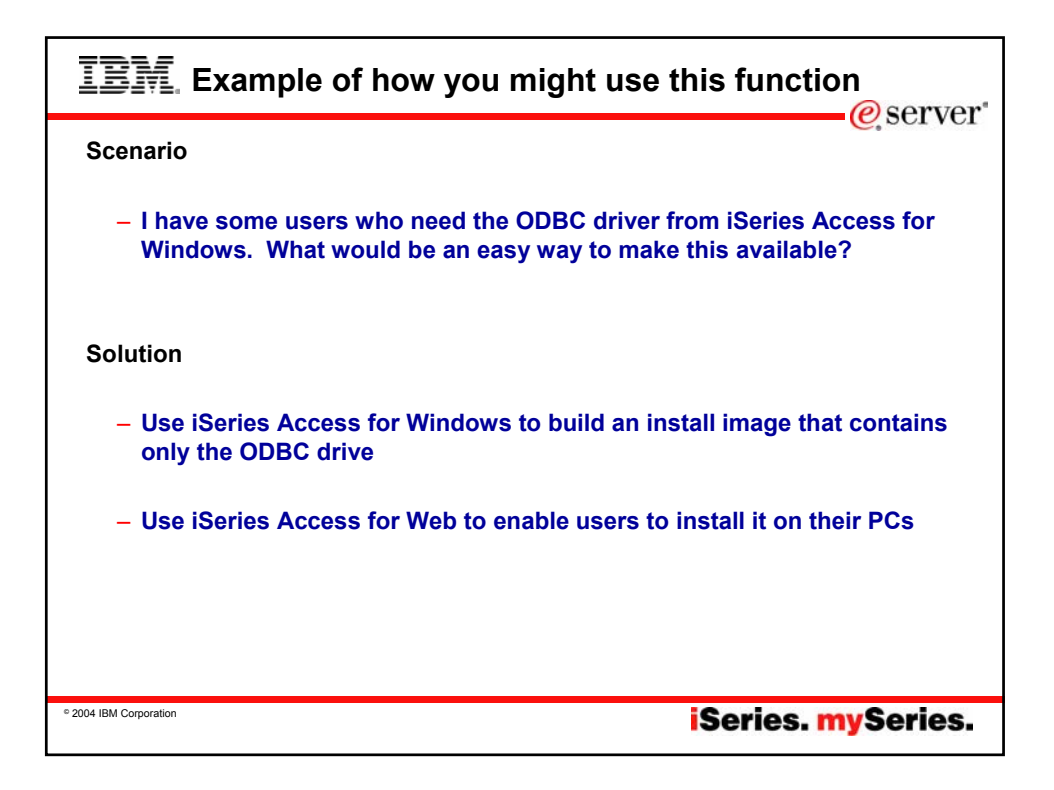

|                                                                                                    | Tailored Install                                                                                                    | Image of OD                                                                                                    | BC driver                                                                                                    |
|----------------------------------------------------------------------------------------------------|----------------------------------------------------------------------------------------------------|----------------------------------------------------------------------------------------------------|----------------------------------------------------------------------------------------------------|
| Create Tailored Install                                                                                                    | ation Image<br>You can create your own tailored ii<br>users can install only those compor<br>By default, all components will be ii<br>image. Simply deselect the compo<br>If the Secure Sockets Layer (SSL)<br>support can be included in the tailo | nstallation image so that your<br>nents you want them to install.<br>Included in the installation<br>nents you want to exclude.<br>support is available, the SSL<br>ared image.                                                                                                    | Use iSeries Access<br>for Windows<br>Tailored Install<br>wizard to capture<br>only the Windows<br>ODBC driver |
|                                                                                                    |                                                                                                    | Component Selection Select the components you want te Components Components Components Components Components Delication Delication Components Delication Components Delication Components Delication Components Delication Components Delication Components Delication Components Delication Components Delication Components Delication Components Delication Components Delication Components Delication Components Components C | to install. Deselect the components you want to                                                               |
| <ul> <li>Run CWBINIMG.B</li> <li>This program<br/>:\\<myiseries<br>\CA400\Expre<br/>- Then zip up the di</myiseries<br></li> </ul> | AT<br>□ is in<br>>\ <mark>qibm\ProdData</mark><br>sss\Install\Image<br>rectory that gets                                                                                                    | Diver C: Space Required 16 M Space                                                                                                    | Ppott 0K 0K 0K 0K 0K 0K 0K 0K 0K 0K 0K 0K 0K                                                                  |

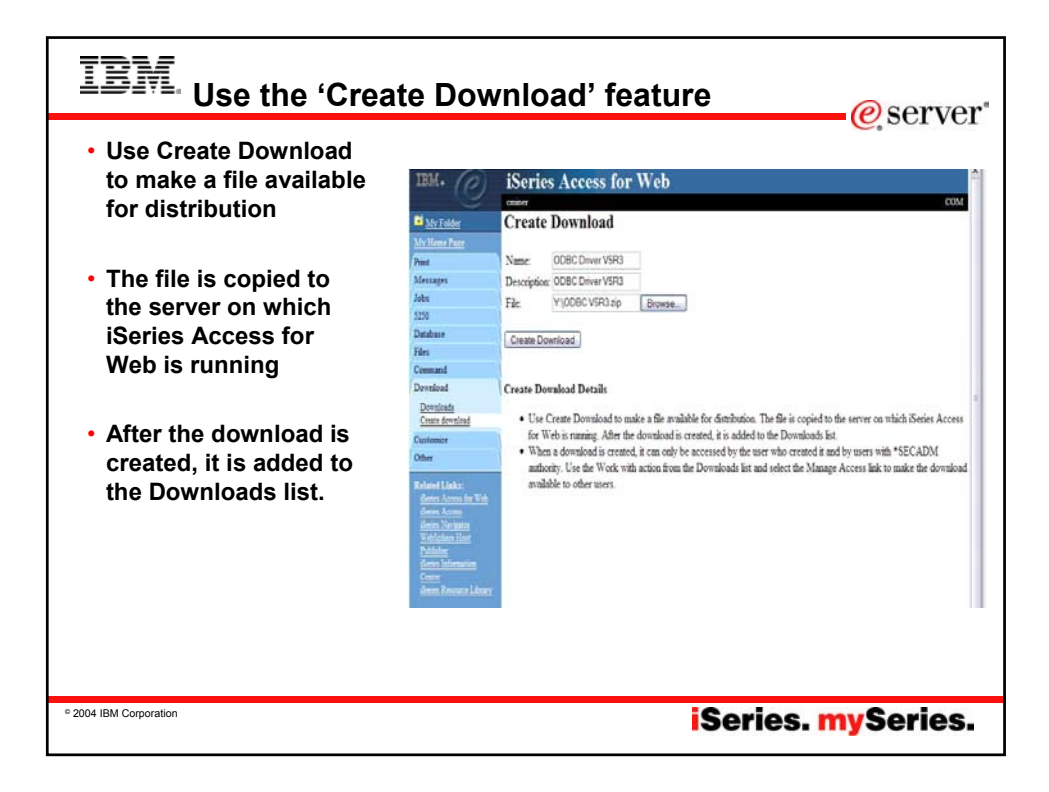

| IBM. ODBC now                                                                                              | added                                                                                                | to I                                     | Download Lis                                                                                                    | t@                               | server                                                   |
|----------------------------------------------------------------------------------------------------|----------------------------------------------------------------------------------------------------|------------------------------------------|----------------------------------------------------------------------------------------------------|----------------------------------|----------------------------------------------------------|
| <ul> <li>When a download is<br/>created, it can only<br/>be accessed by the<br/>accessed by the</li> </ul> | My Folder<br>My Home Page<br>Print                                                                   | Down                                     | loads<br>[1] ▷ ▷ ▷ □ @                                                                                                    |                                  |                                                          |
| user who created it                                                                                        | Taka                                                                                                 | Name                                     | Description                                                                                                    | File                             | Size Action                                              |
| and by users with <b>*SECADM</b> authority                                                                 | 5250<br>Database                                                                                     |                                          | 579-552 <b>4</b> , 2355                                                                                                    | 04_08_03_hwy52.htm               | 22,737 <u>Download</u><br><u>Work</u><br>with ≡          |
| Use the Work with<br>action from the<br>Downloads list and                                                 | rues<br>Command<br>Download<br>Downloads<br>Conta download                                           | iSeries<br>Access<br>for Linux<br>(i386) | iSeries Access for Linux contains a full 5250<br>emulator and an enhanced ODBC driver. For<br>more information see:<br>http://www.ibm.com/eserver/iseries/access/linux/. | iSeriesAccess-5.2.0-1.4.i386.rpm | 3,315,790 <u>Download</u><br><u>Work</u><br><u>with</u>  |
| select the Manage<br>Access link to make<br>the download                                                   | Customize<br>Other<br>Related Links:                                                                 | iSeries<br>Access<br>for Linux<br>(PPC)  | iSeries Access for Linux contains a full 5250<br>emulator and an enhanced ODBC driver. For<br>more information see:<br>http://www.ibm.com/eserver/iseries/access/linux/. | iSeriesAccess-5.2.0-1.4.ppc.rpm  | 3,507,997 <u>Download</u><br><u>Work</u><br><u>with</u>  |
| available to other users                                                                                   | <u>iSeries Access for Web</u><br><u>iSeries Access</u><br><u>iSeries Navigator</u><br>WebSphere Host | ODBC<br>Driver<br>V5R3                   | iSeries Access for Windows - ODBC Driver<br>V5R3                                                                                                    | ODBC Driver for iSeries V5R3.zip | 14,637,675 <u>Download</u><br><u>Work</u><br>with        |
|                                                                                                    | Publisher<br>Series Information<br>Center<br>Series Resource Library                                 | PC5250<br>Emulator                       | PC5250 Emulator V5.8 (V5R3)                                                                                                    | PC5250 Emulator V5R3.zip         | 38,946,701 <u>Download</u><br><u>Work</u><br><u>with</u> |
|                                                                                                    |                                                                                                    |                                          |                                                                                                    |                                  |                                                          |
| © 2004 IBM Corporation                                                                                     |                                                                                                    |                                          | iS                                                                                                    | eries. <mark>my</mark> S         | Series.                                                  |

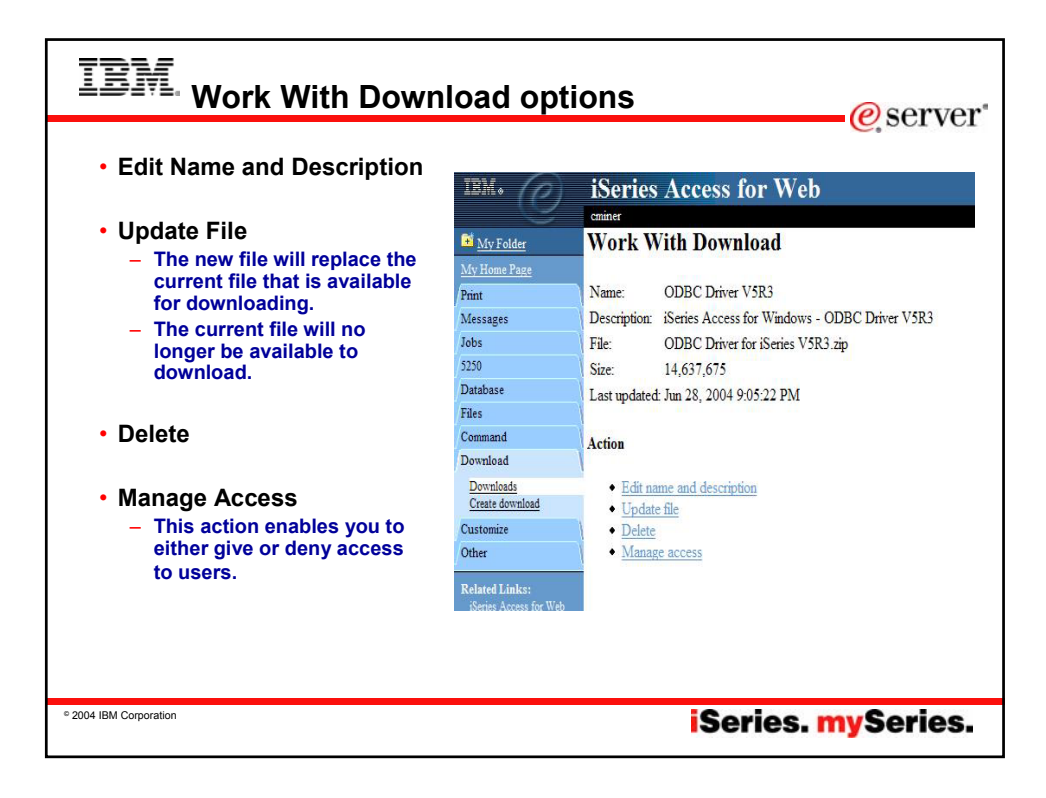

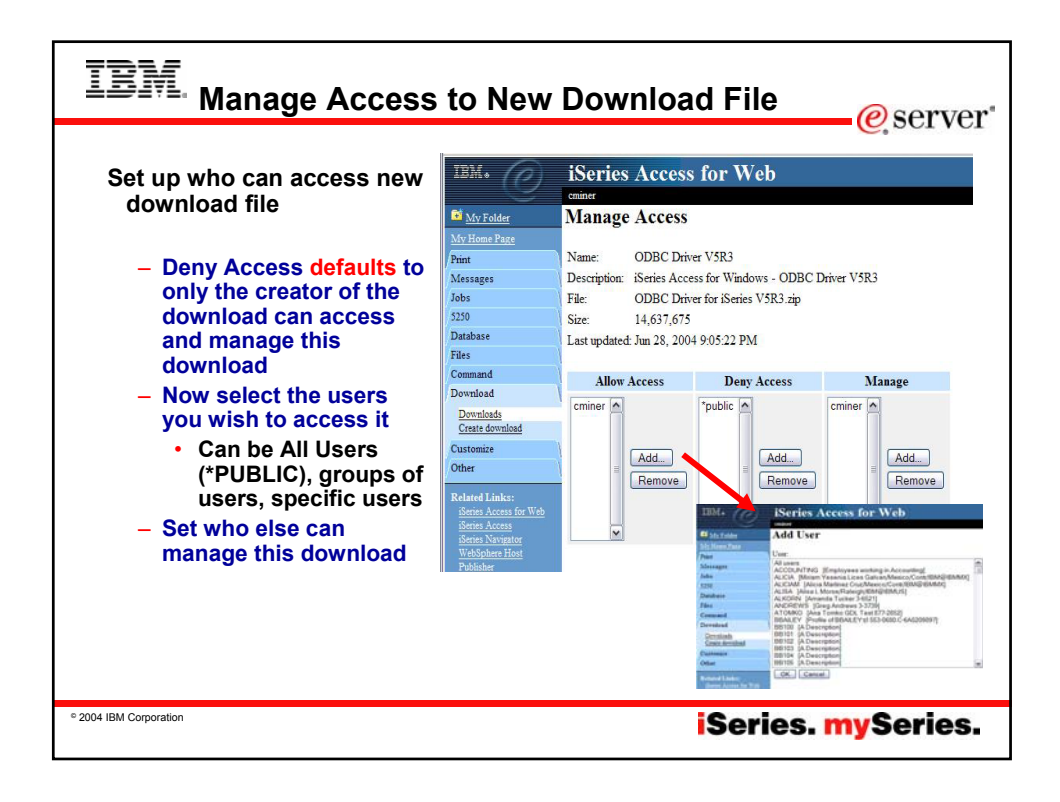

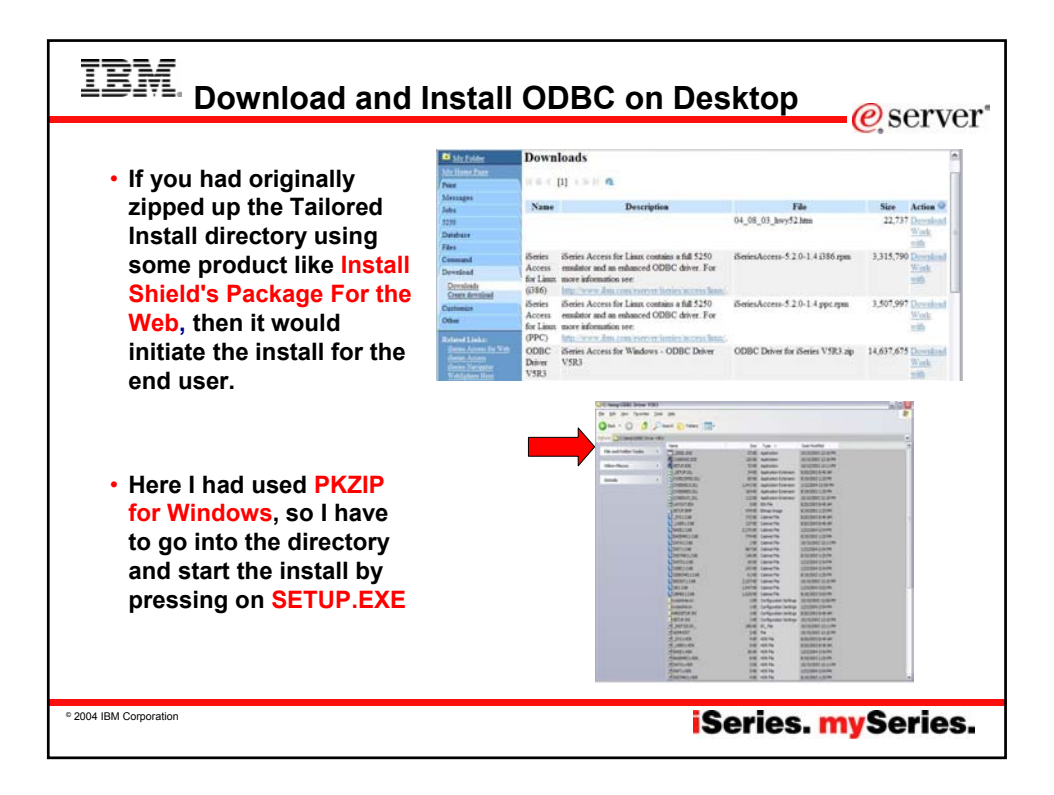

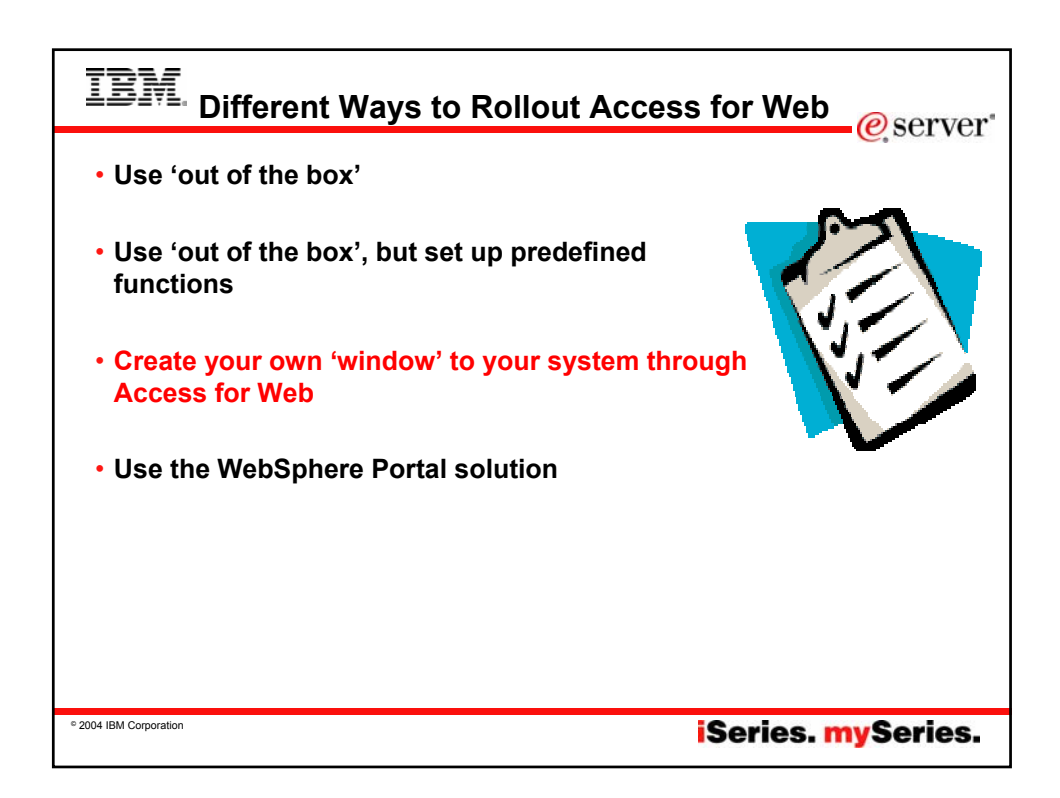

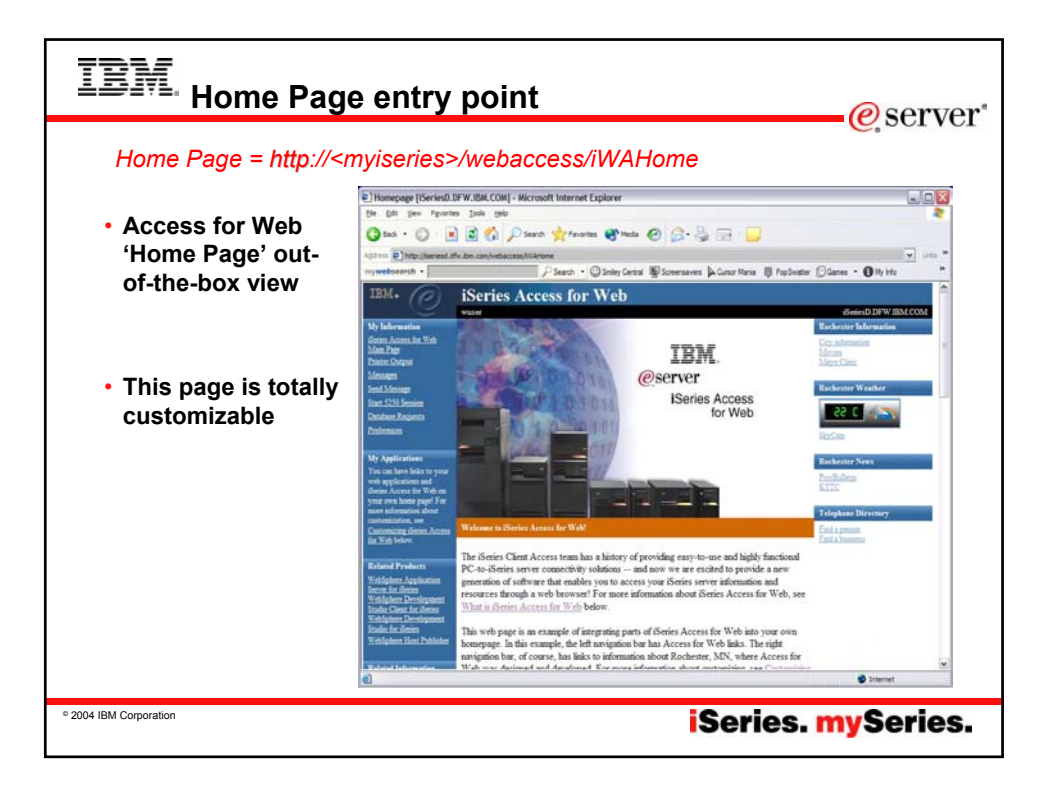

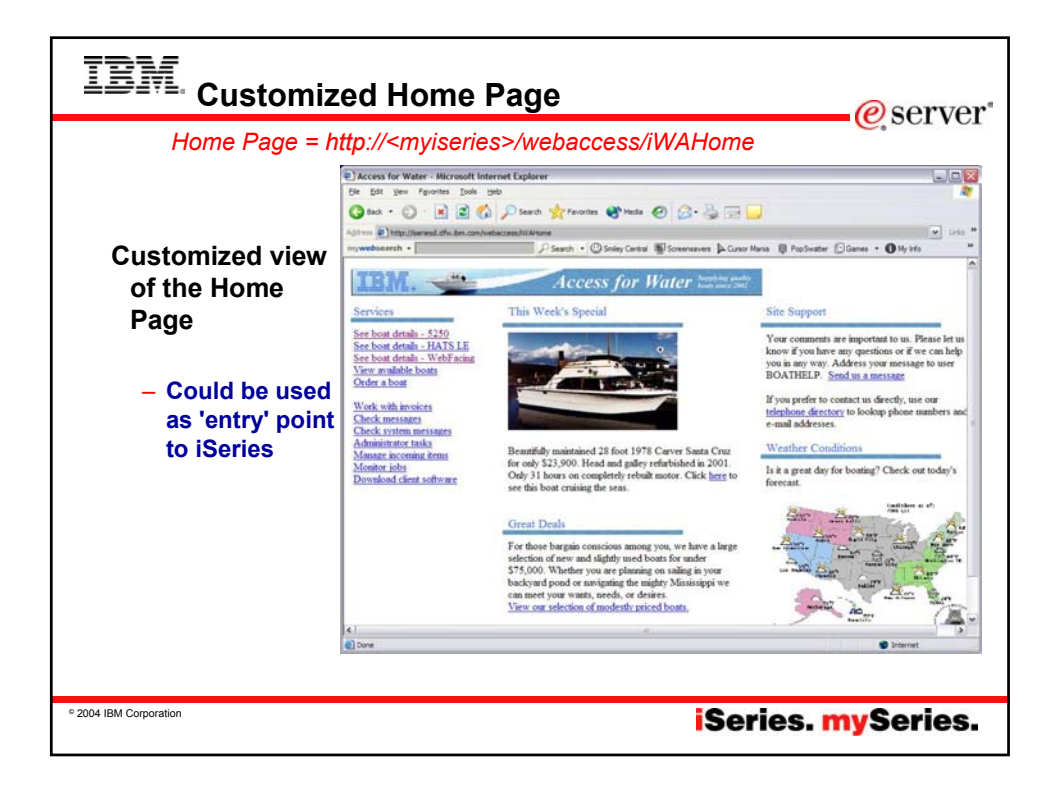

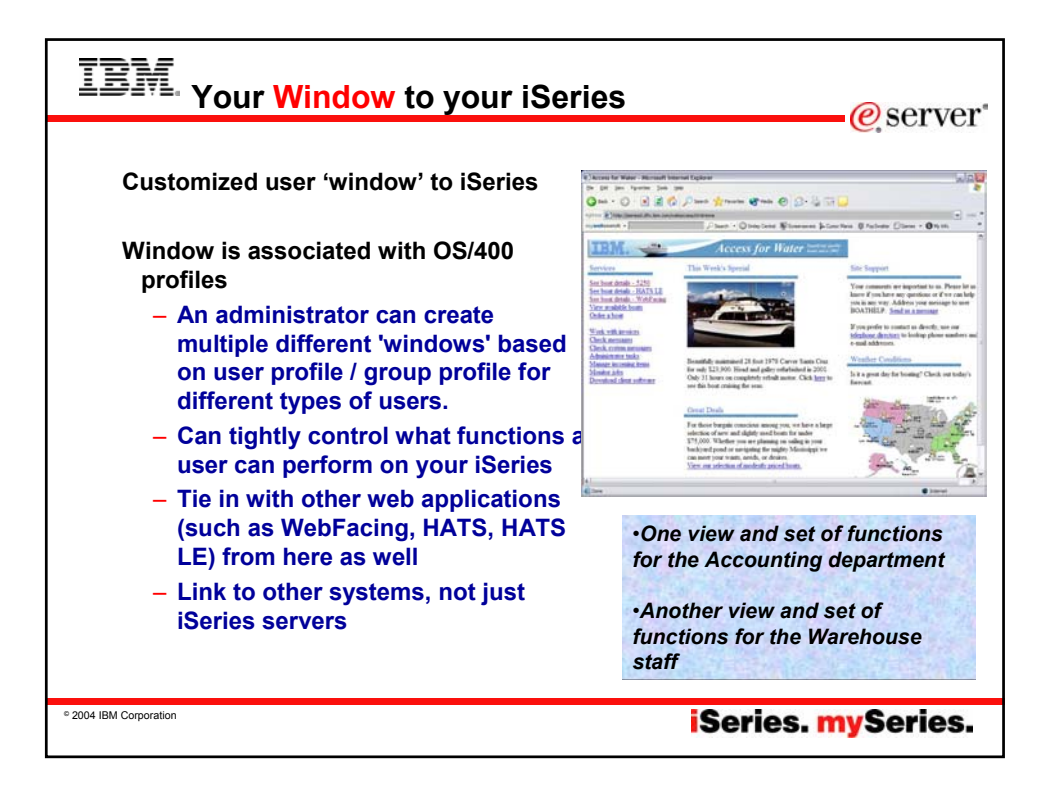

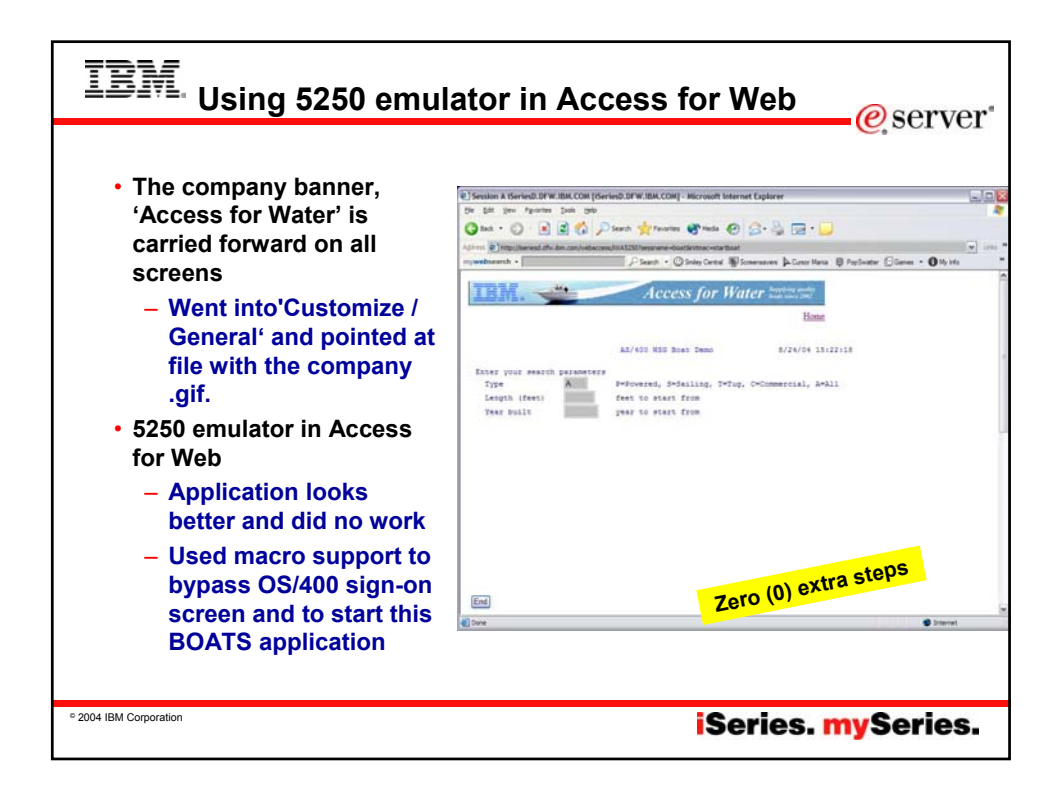

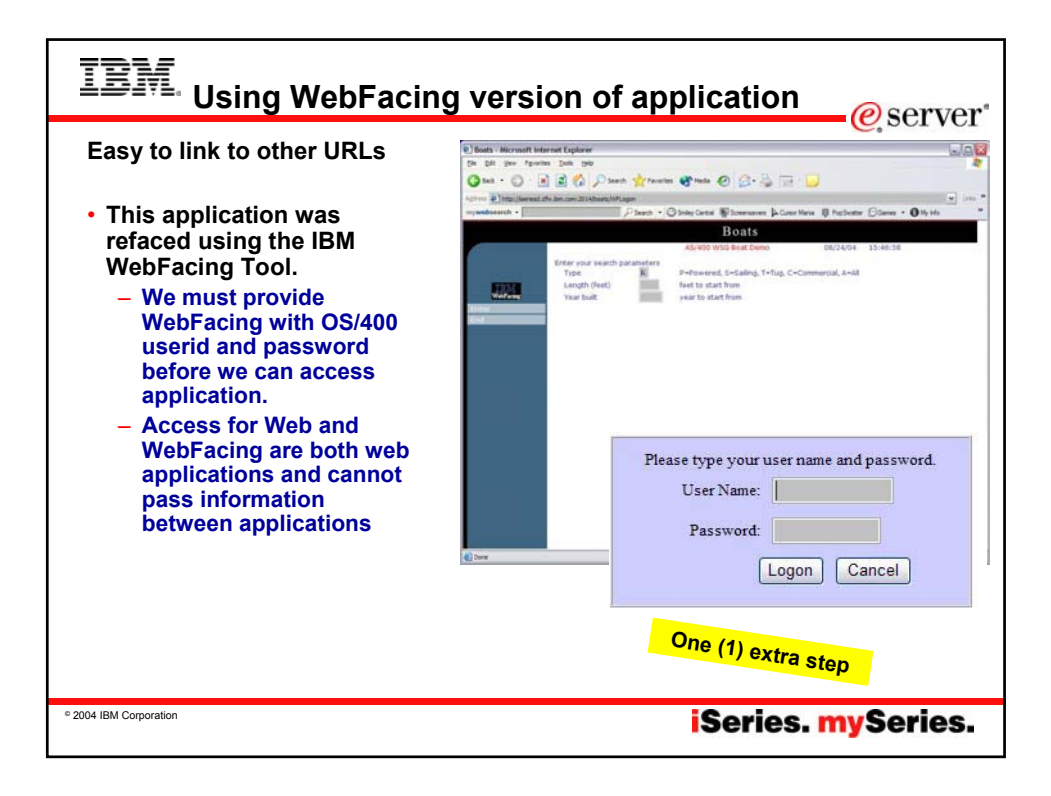

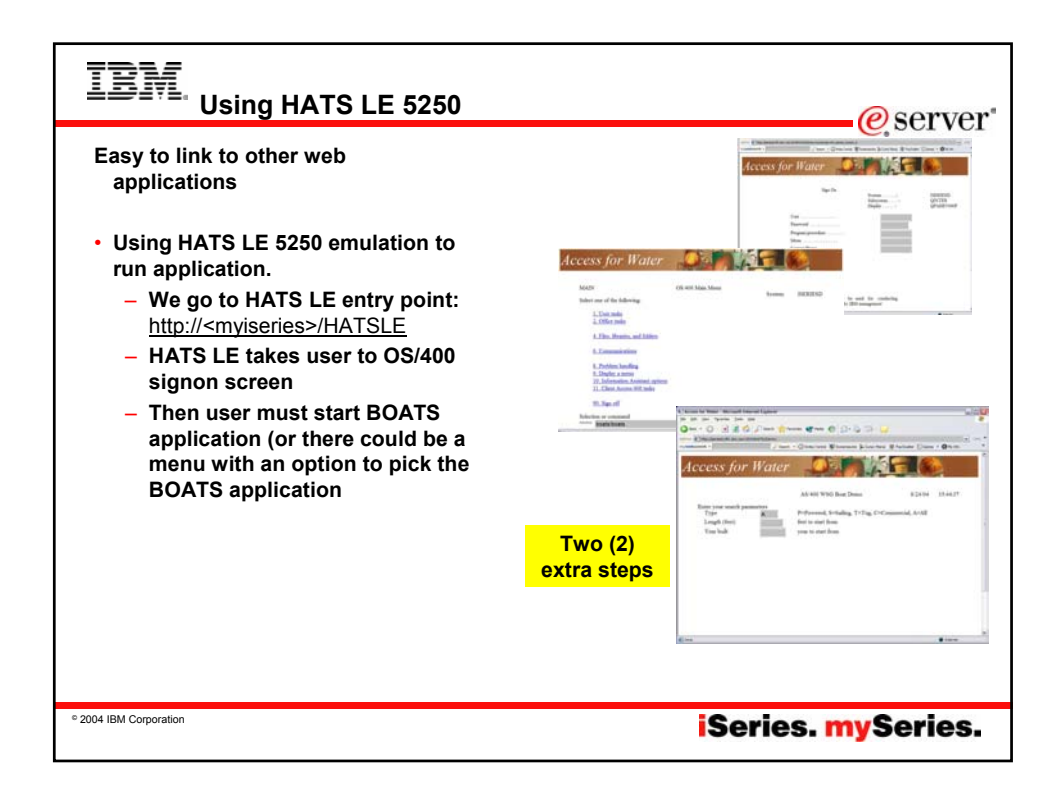

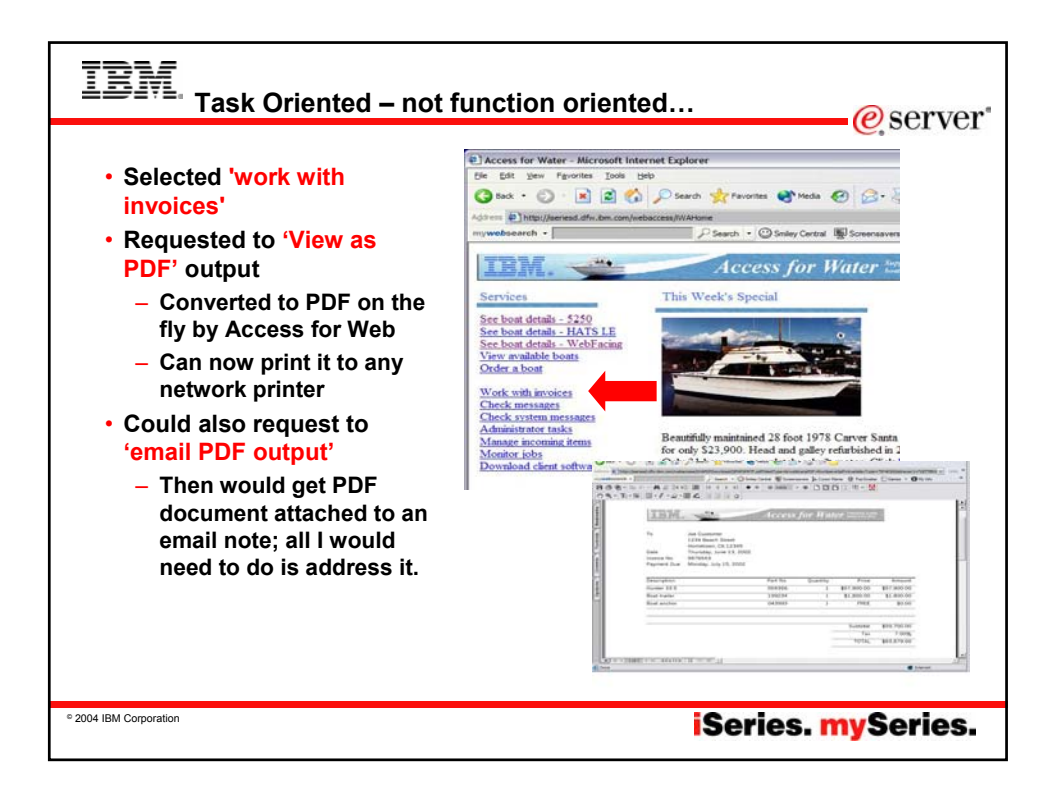

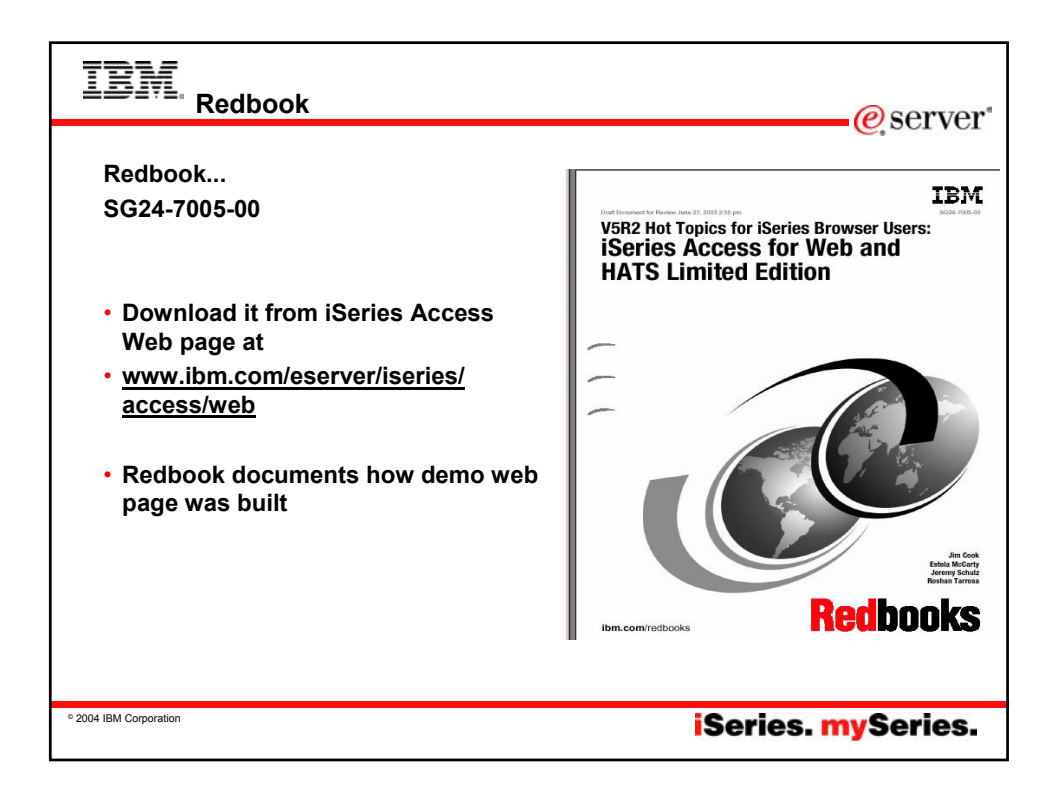

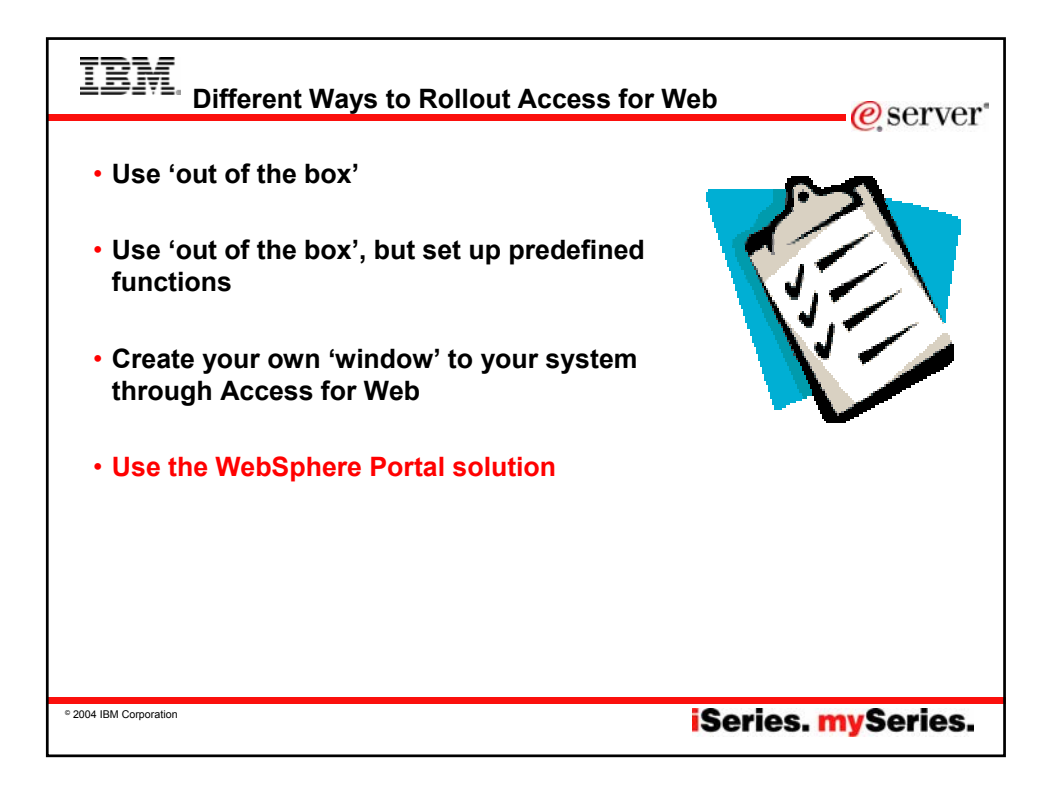

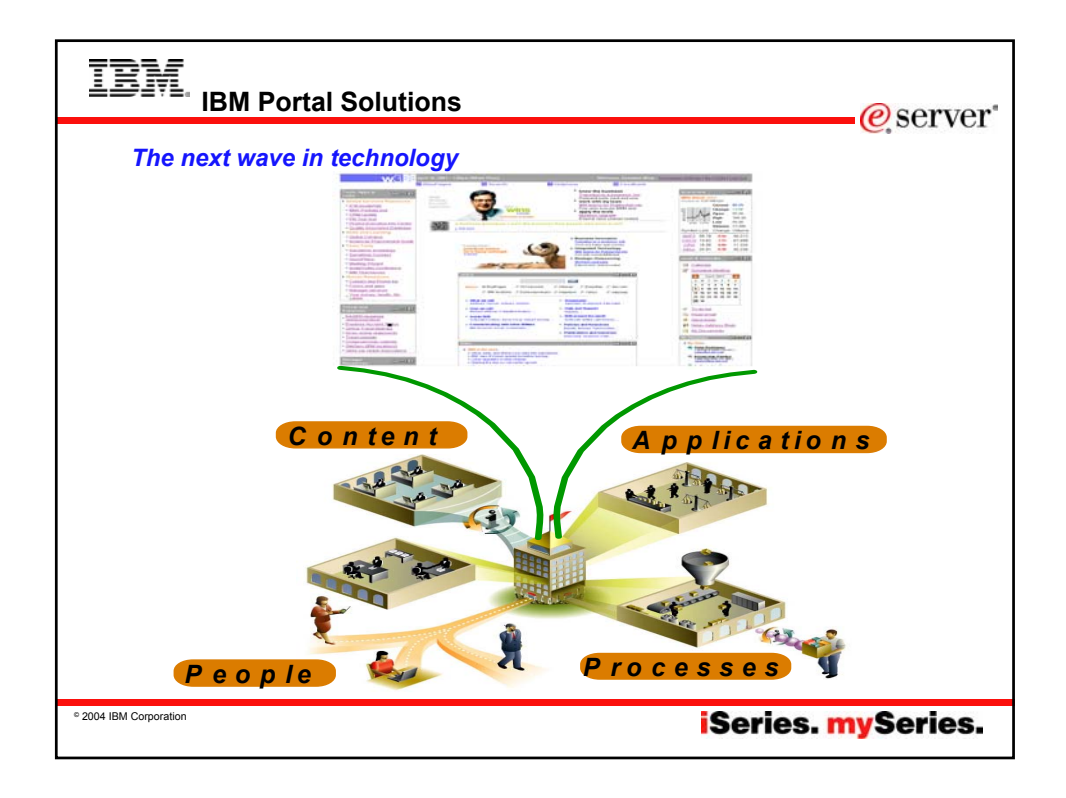

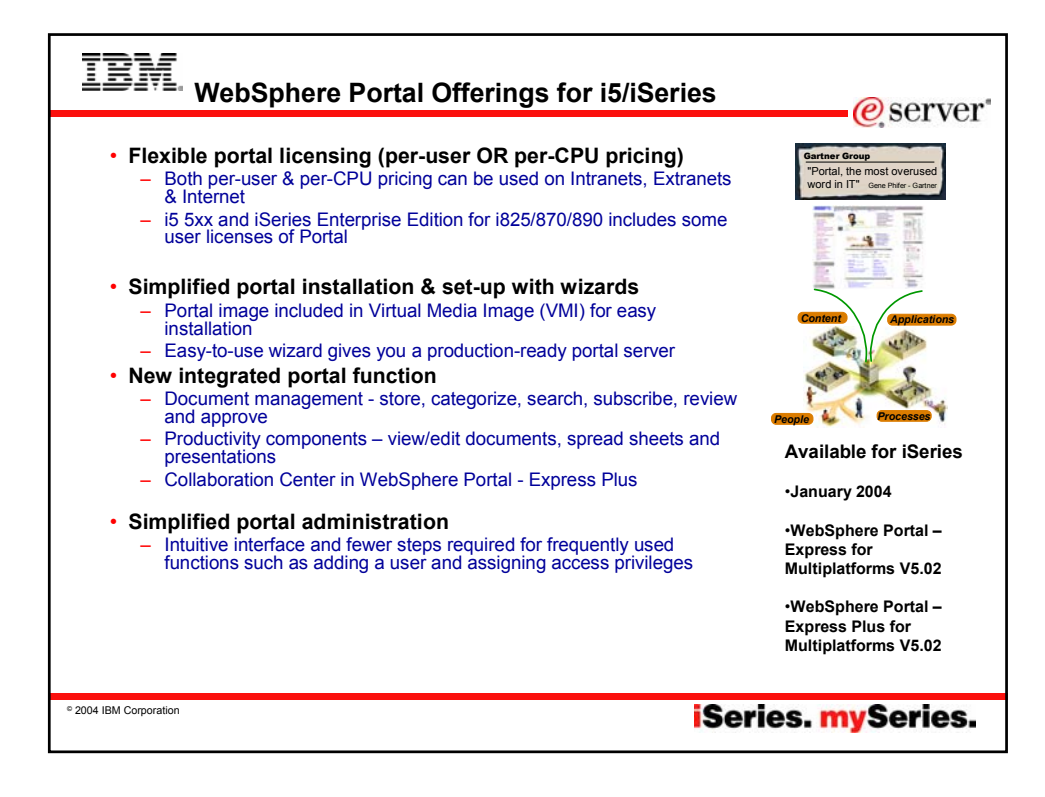

| • Support for WebSphere Portal<br>Express and Express Plus                                                                                                    | ANNUS<br>DIECOMIN             |
|----------------------------------------------------------------------------------------------------|-------------------------------|
| - The V5R3 Access for Web product                                                                                                    | Jane 18, 749 Augusto 1 Lagree |
| (with software fixes) runs as a                                                                                                    |                               |
| nortlet on both versions of Between Between                                                                                                    | XXXXX                         |
| WebSphere Portal.                                                                                                    | 66 BL 10<br>BL 10             |
| name Date de facto de la constante de la constante de la consta                                                                                                    | 1000                          |
| Most functions can run as                                                                                                    | 12.00                         |
| Dourte at the set of the set of t | - day                         |
|                                                                                                    |                               |
|                                                                                                    | \$5.99                        |
| - 5250 emulation runs in a portiet                                                                                                    | True III                      |
| window steere He un patient                                                                                                    |                               |
| estrala ottani (ke, sate - 1632 - Bala)                                                                                                    | 11.00                         |
| Other functions of Access for Web                                                                                                    | alfes \$1.99                  |
| can individually be assigned to a                                                                                                    |                               |
| Contract of the second second se                                                                                                    | 4 82.00                       |
| portlet window as well.                                                                                                    | \$2.94                        |
| dated Davatory L72081 54c+47391                                                                                                    |                               |
| <ul> <li>For example, one might have </li> </ul>                                                                                                    |                               |
| the Deteloged function in one and here Upt to the                                                                                                    |                               |
| the Database function in one                                                                                                    |                               |
| window and 'Print' function in                                                                                                    |                               |
|                                                                                                    |                               |
| another window                                                                                                    |                               |
|                                                                                                    |                               |
|                                                                                                    |                               |
| Simple Content Publish                                                                                                    | ina                           |

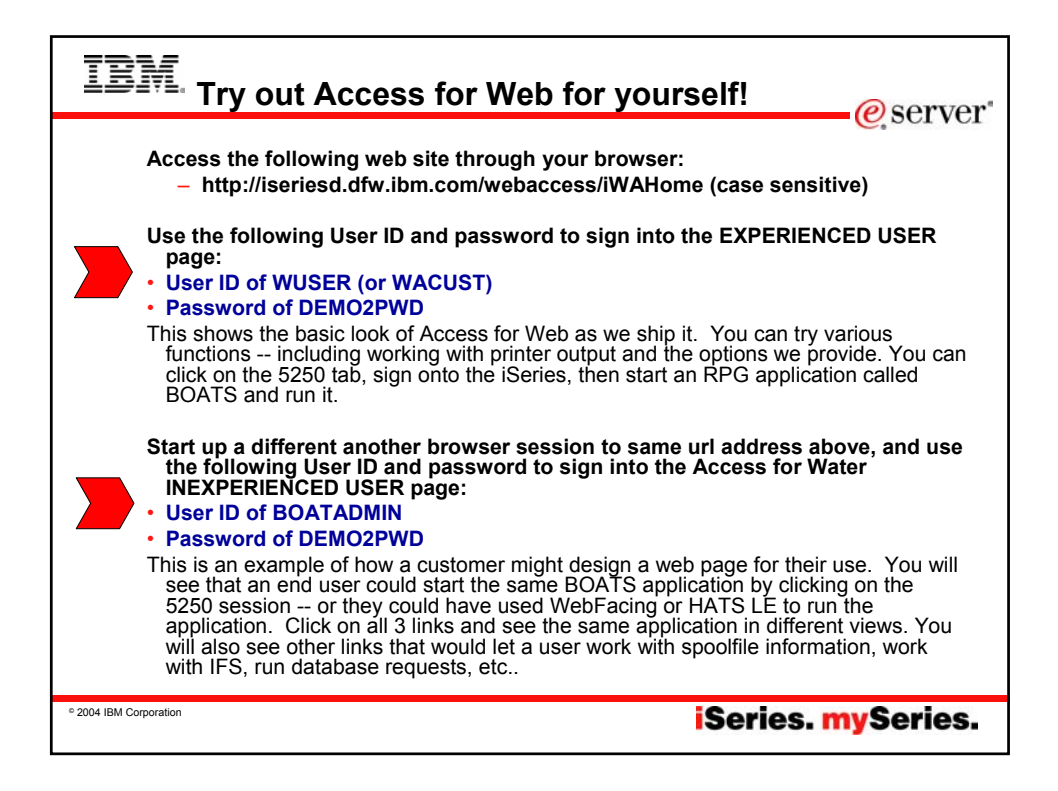

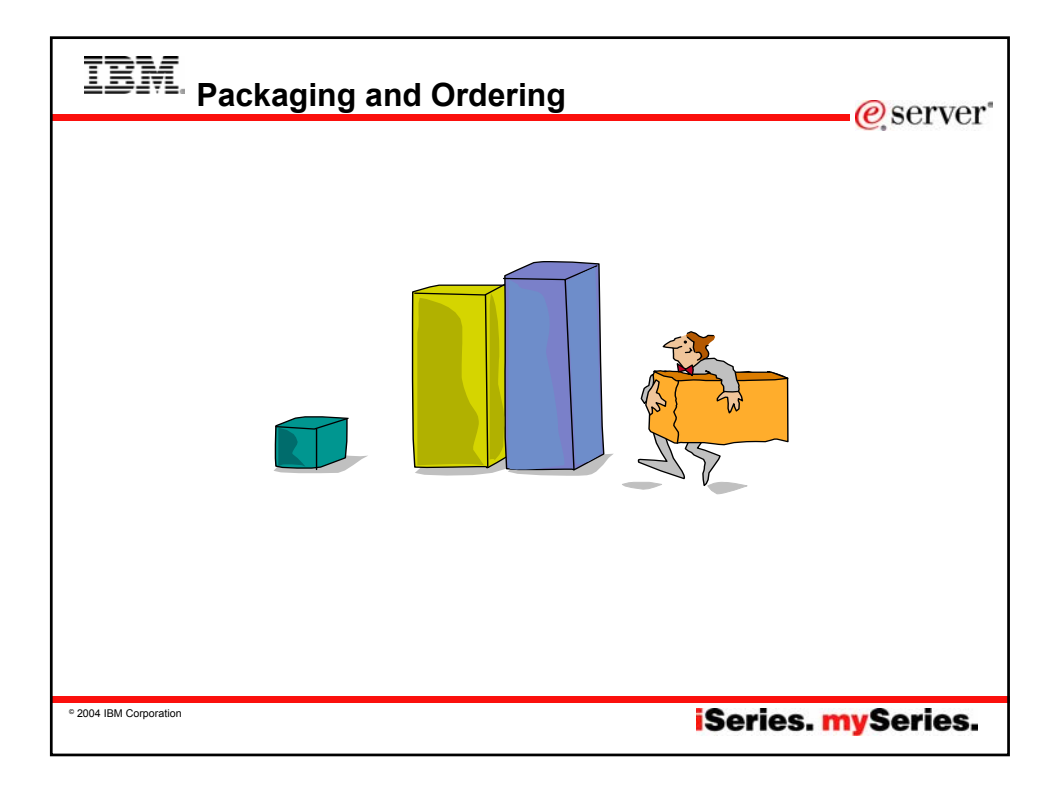

|           | BM. iSeries Access F                            | amily Packaging                                                                                                    | e server                          |
|-----------|-------------------------------------------------|----------------------------------------------------------------------------------------------------|-----------------------------------|
|           |                                                 |                                                                                                    |                                   |
|           | V5R3<br>iSeries Access Family<br>5722-XW1       | iSeries Access Family<br>5722-XW1                                                                                                    |                                   |
|           | •iSeries Access for Windows,<br>5722-XE1, V5R3  | •iSeries Access for Windows,<br>5722-XE1, V5R2                                                                                                    |                                   |
|           | •iSeries Access for Web,<br>5722-XH2, V5R3      | •iSeries Access for Web,<br>5722-XH2, V5R2                                                                                                    | •OS/400                           |
|           | •HATS Limited Edition V5.0,<br>5724-F97-01      | •HATS Limited Edition V4.0,<br>5724-D34-01                                                                                                    | •EOM was<br>12/2003               |
|           | •iSeries Access for Linux,<br>5722-XL1, V5R3    | •WebSphere Host Publisher,<br>5724-B81, V4.0, 5724-B81, V4.01                                                                                                    | •EOS was<br>extended              |
|           | •iSeries Access for Wireless,<br>5722-XP1, V5R2 | •iSeries Access for Wireless,<br>5722-XP1, V5R2                                                                                                    | from<br>5/31/2004 to<br>9/30/2005 |
|           |                                                 | V5R2 customers not wanting to upgrade<br>to OS/400 V5R3 but want the new V5R3<br>iSeries Access Family clients can order<br>no-charge Feature No. 2647 of Product<br>No. 5722-XW1 | 5/0/2000                          |
| © 2004 II | 3M Corporation                                  | iSeries.                                                                                                    | mySeries.                         |

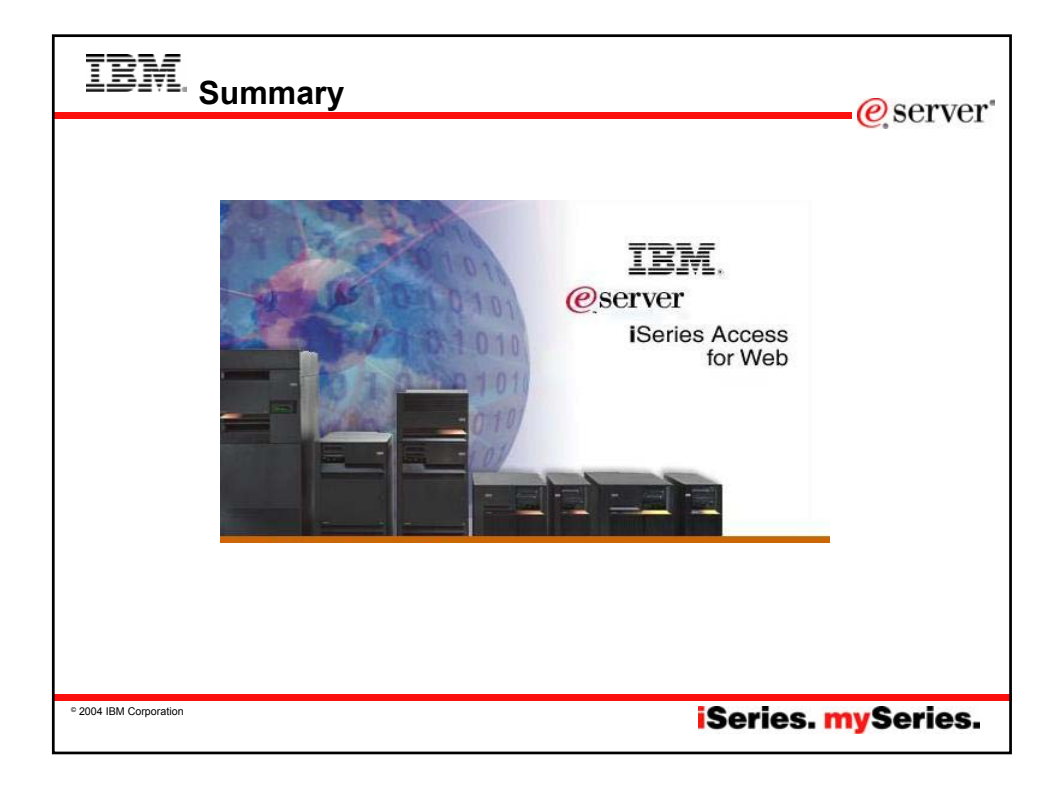

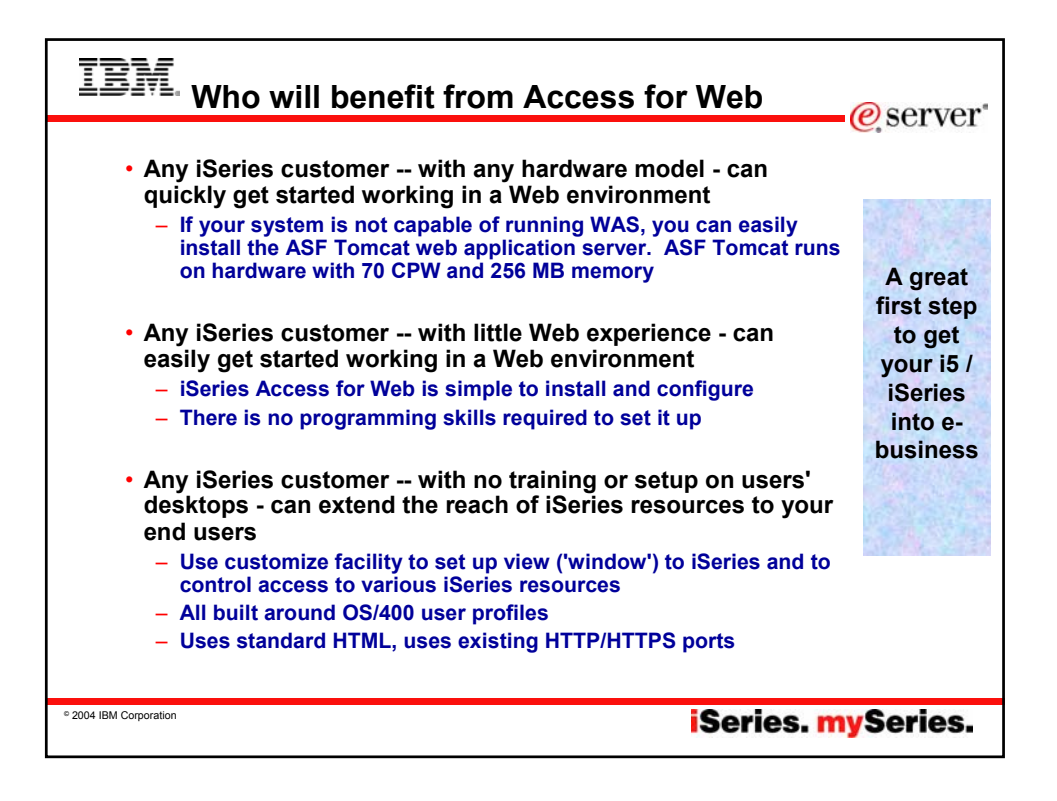

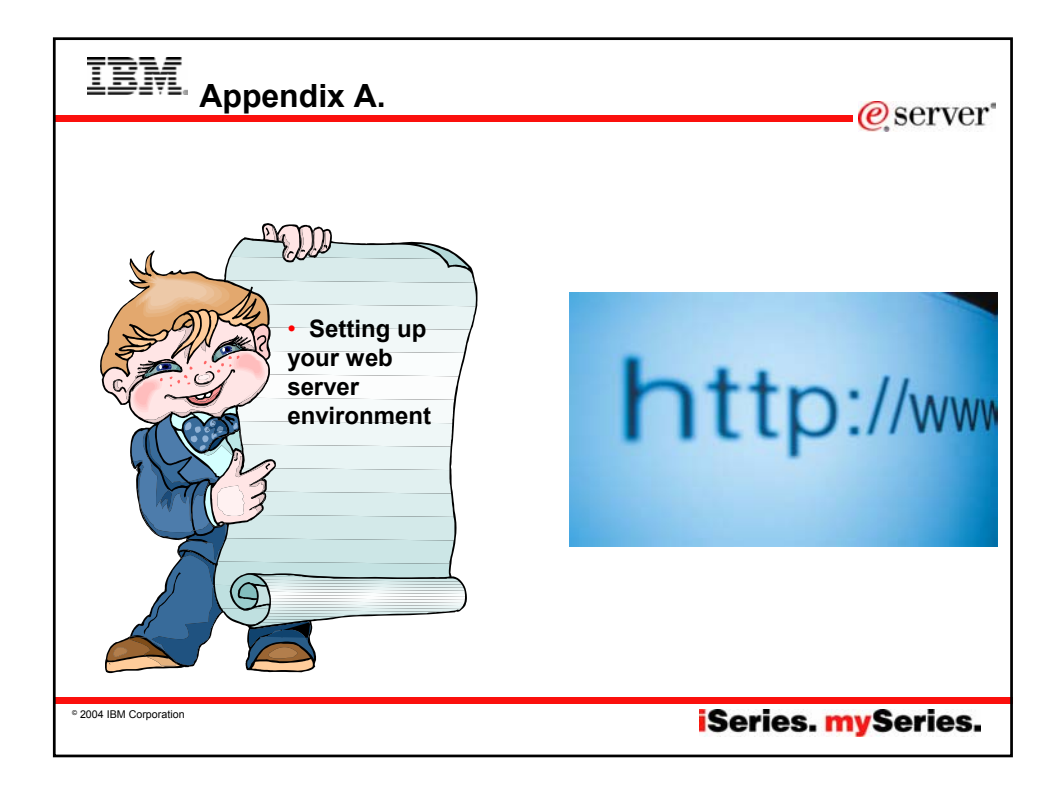

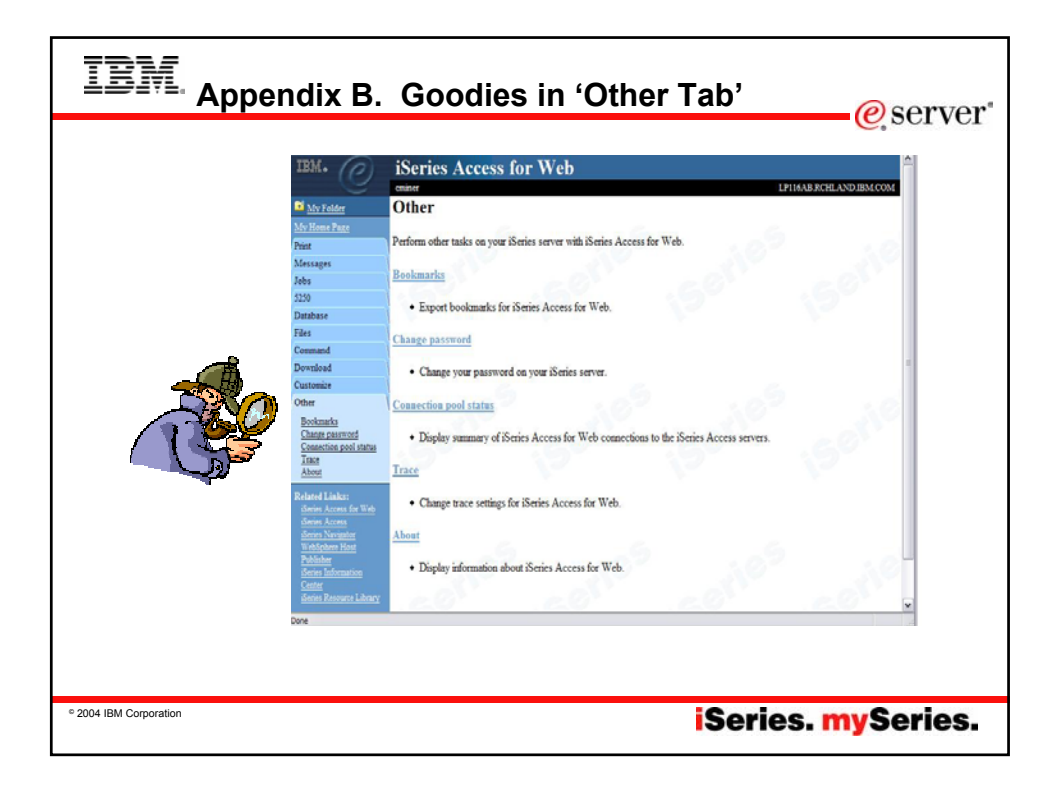

|                         |                    |                                                                                                    |                                                                   | IBM. (P)                     | iSeries Acc           | ess for Wel     |                                                                   |
|-------------------------|--------------------|----------------------------------------------------------------------------------------------------|-------------------------------------------------------------------|------------------------------|-----------------------|-----------------|-------------------------------------------------------------------|
| Con                     | How m              | Pool S<br>any Ac                                                                                                    | Status<br>ccess for Web users                                     | al My Folder<br>My Hone Page | Connection I          | Pool Status     |                                                                   |
| -                       | How m              | any on                                                                                                    | now?                                                              | Print<br>Messages            | Connection Sum        | Volue           | Description                                                       |
| _                       | who a              | re tney                                                                                                    | 7                                                                 | Jobs                         | Active competitions   | 0 Total earther | of active connections for all users                               |
|                         |                    |                                                                                                    |                                                                   | Database                     | Available connections | 2 Total number  | of available connections for all users.                           |
|                         |                    |                                                                                                    |                                                                   | Files                        | Total connections:    | 2 Total number  | of active and available connections for all users.                |
|                         |                    |                                                                                                    |                                                                   | Constant                     | Total users:          | 3 Total number  | of users that have connected since Series Access for Web started. |
| IBN. (D)                | iSeries Acc        | cess for We                                                                                                    | b                                                                 | 1                            | Active users:         | 1 Total number  | of users that have active or available connections.               |
|                         | cniner             |                                                                                                    |                                                                   | COM                          | Connection Dets       | ails            |                                                                   |
| My Folder               | Settings - Co      | onnection Po                                                                                                    | ol                                                                | 3                            |                       |                 |                                                                   |
| My Home Paze            |                    |                                                                                                    |                                                                   | di status                    | System                | a Use           | r Active Available Action                                         |
| hint                    | Setting            | Value                                                                                                    | Description                                                       |                              | MYISERE RCHLAN        | D.IBM.COM CMIN  | ER 0 2 Clew                                                       |
| dessages                | Cleamp interval    | 5 minutes 💌                                                                                                    | Specify how often to clean up connections.                        |                              |                       | - 11 - 1        |                                                                   |
| lobs                    | Connections per    | No maximum 🗙                                                                                                    | Specify the maximum number of concurrent connections allowed      | per user.                    | Conserved pool with   | 10              |                                                                   |
| 250                     | user               |                                                                                                    | • • • • • • • • • • • • • • • • • • • •                           |                              |                       |                 |                                                                   |
| Database                | Maximum inactivity | 1 hour 💌                                                                                                    | Specify the maximum time a connection can be inactive before it   | is cleaned up.               | Settings              | s – Con         | nection Pool                                                      |
| iles                    | Maximum lifetime   | 24 hours 🔻                                                                                                    | Specify the maximum time a connection can exist before it is clea | med up.                      | – Ar                  | ıy settin       | igs you make apply to all                                         |
| Conmand                 | Maximum use count  | No maximum 👻                                                                                                    | Specify the maximum number of times a connection can be used      | before it is cleaned         | us                    | ers             |                                                                   |
| Download                |                    |                                                                                                    | ap.                                                               |                              | – Se                  | et numb         | er of sessions a user can                                         |
| Dustomize               | Maximum use time   | No maximum 🗙                                                                                                    | Specify the maximum time a connection can be active before it is  | cleaned up.                  | sta                   | art             |                                                                   |
| Preferences<br>Deficien |                    | Conservation of Conservation of Conservation o |                                                                   |                              | – Ho                  | w mucl          | n inactivity before we clear                                      |
| 1 444.85                | Our Our            | And Oliver                                                                                                    | 10-6-4                                                            |                              |                       | 2 2022          | ion                                                               |

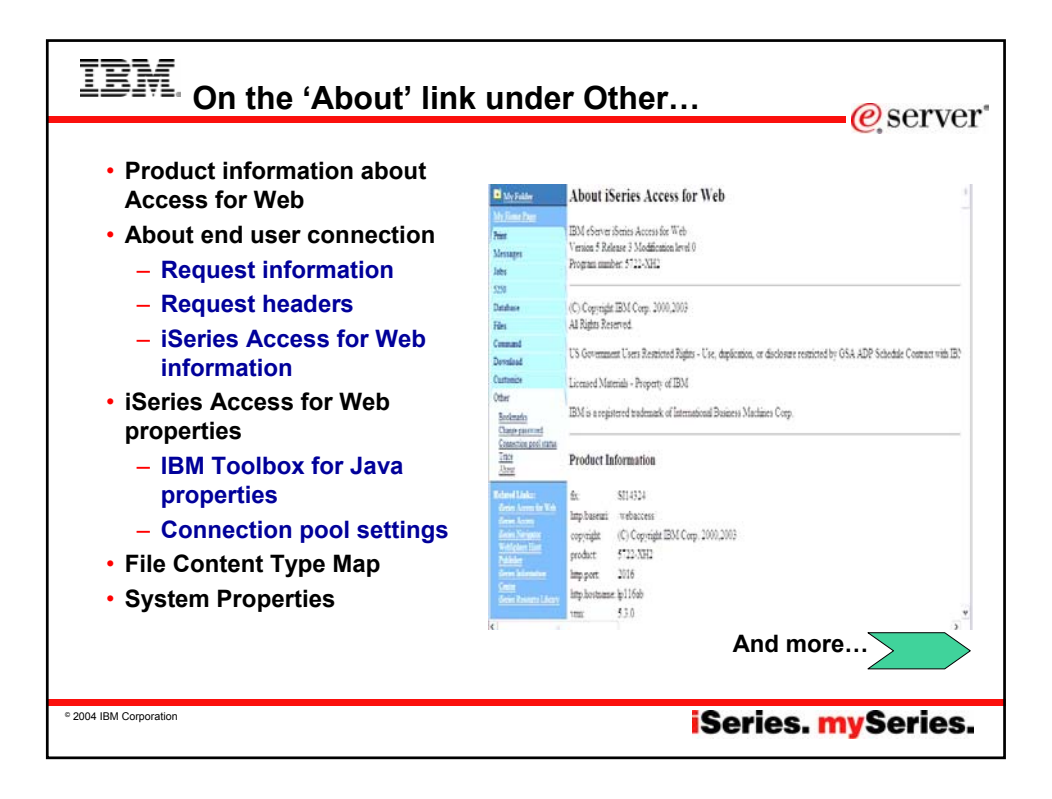

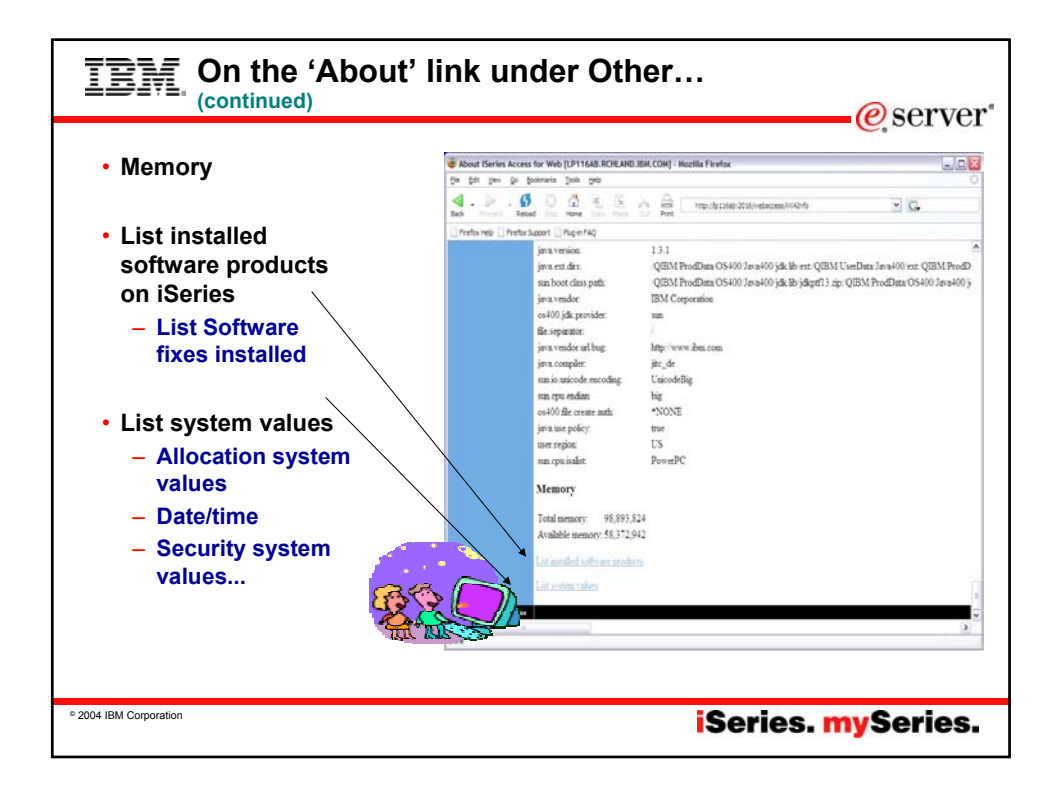

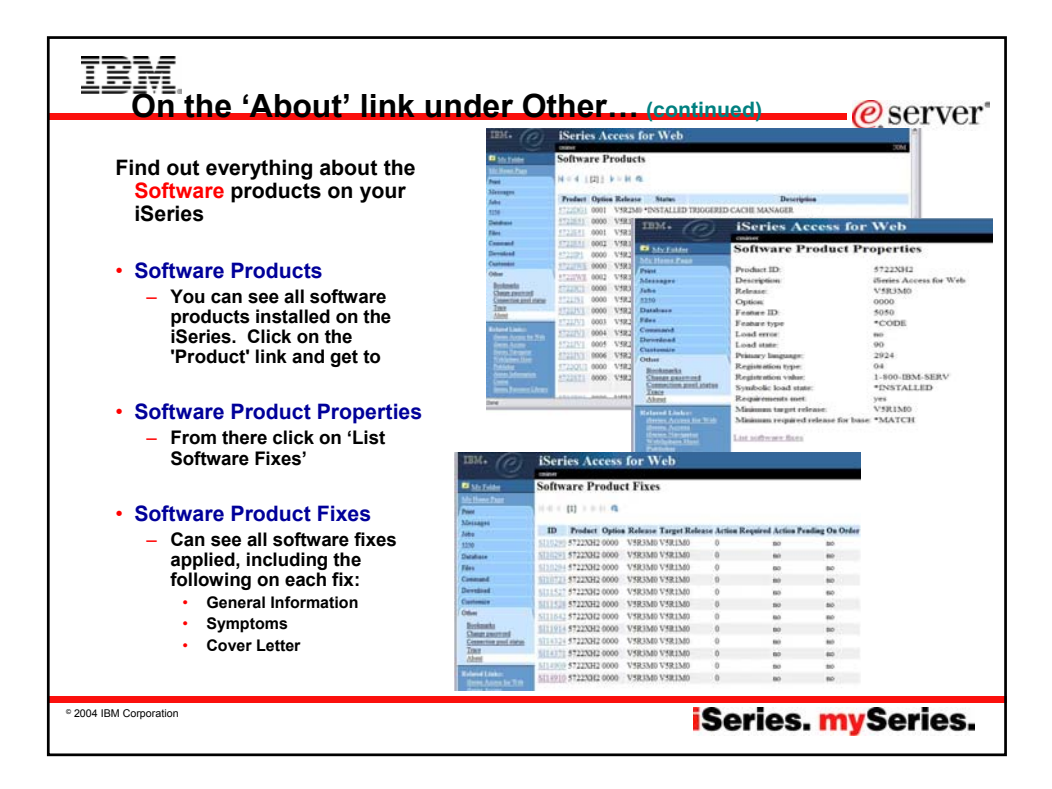

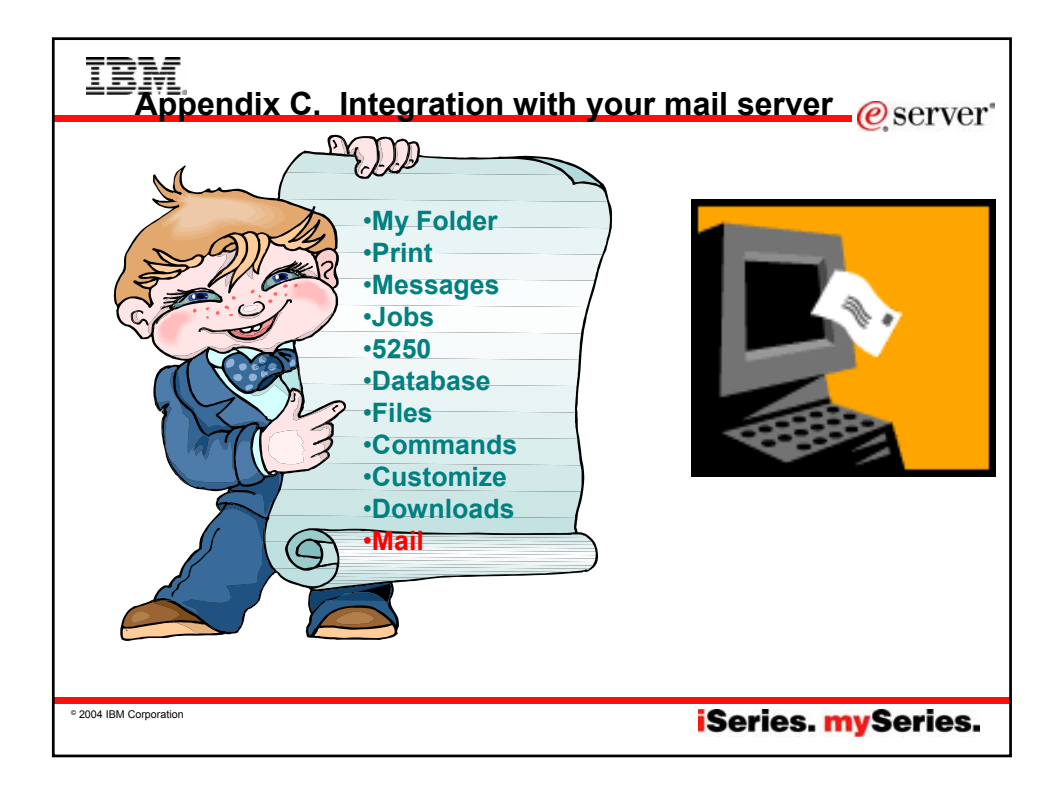

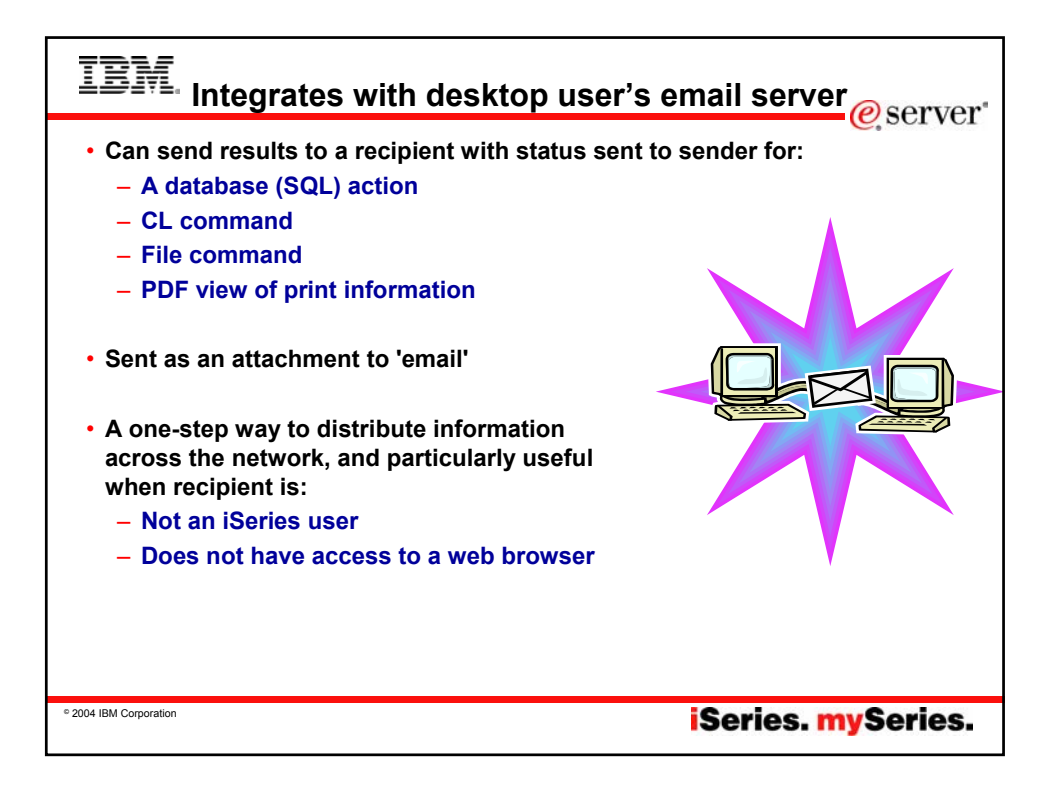

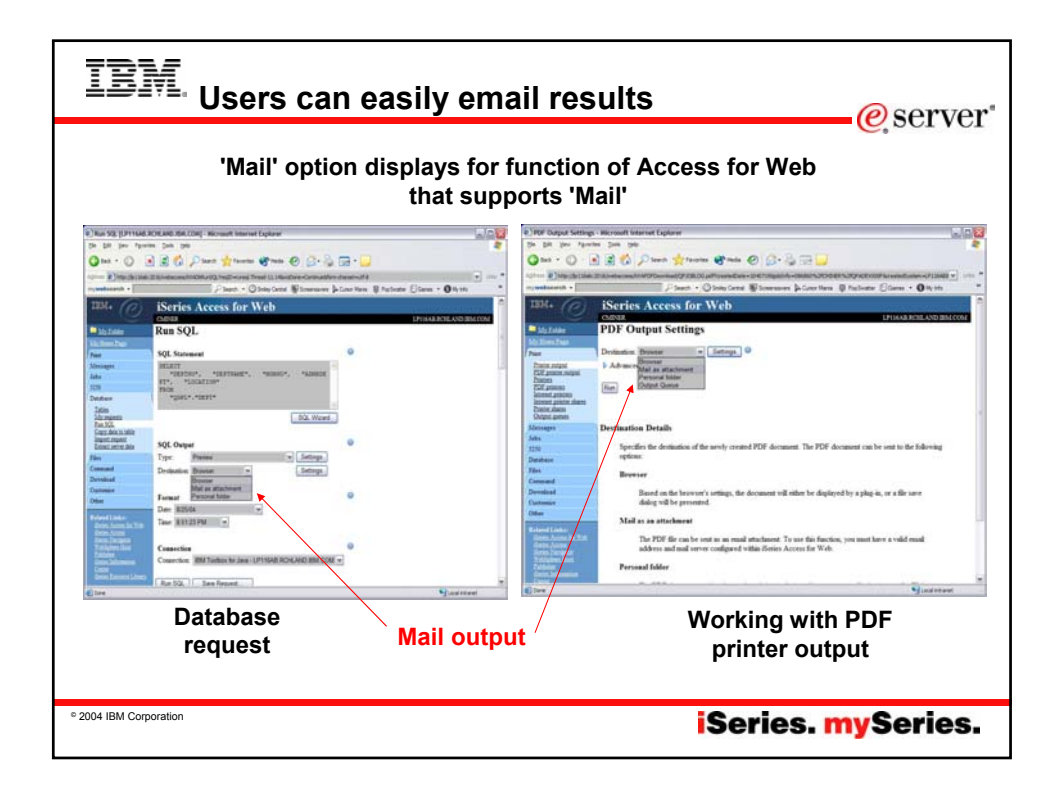

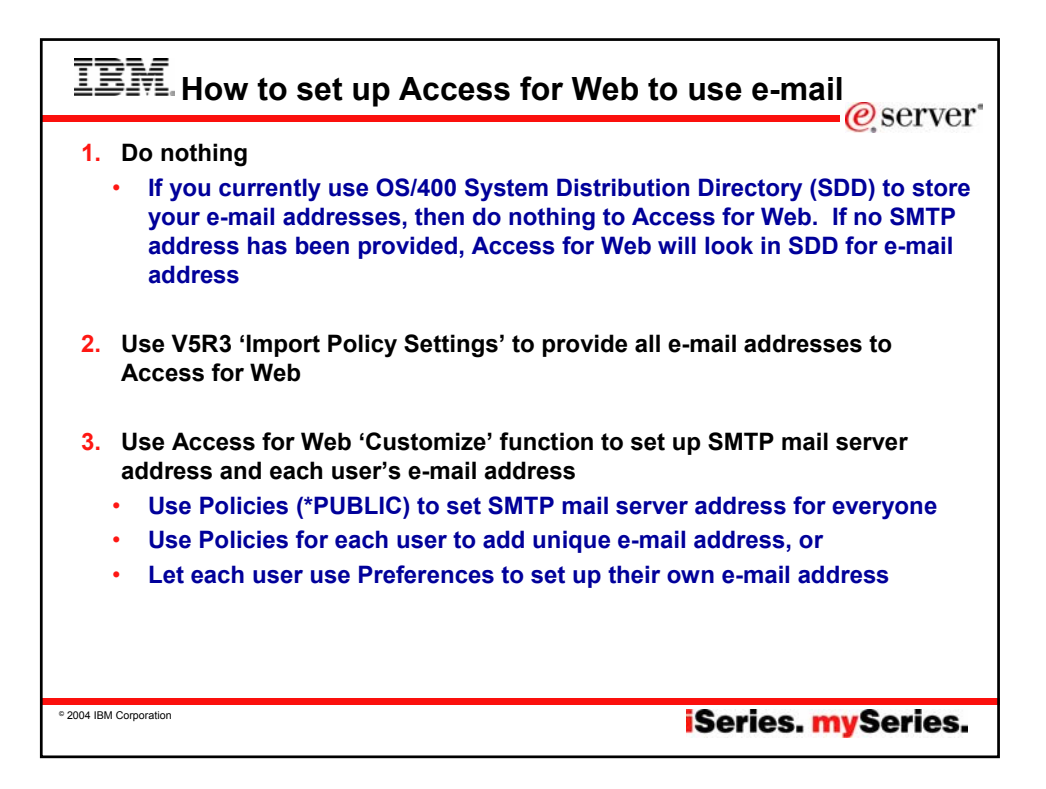

| IBM. Se                                                                                                    | nd your e-mail                                                                                                    | <u> </u>                                                                         |
|----------------------------------------------------------------------------------------------------|----------------------------------------------------------------------------------------------------|----------------------------------------------------------------------------------|
| Convert Printer OL  Convert Printer OL  Convert Printer OL  Convert Printer OL  Converting of the Printer OL  Converting of the Printer OL  Converting of t | Aput to DDF [[D1164.B.RCH.AND.IBH.COM] - Microsoft Internet Explorer  The Data and the DDF  The Data and the DDF  The Data and the D | Your email<br>address<br>plugged in<br>for you<br>see PDF<br>attachment<br>there |
| © 2004 IBM Corporation                                                                                                    | iSeri                                                                                                    | es. <mark>my</mark> Series.                                                      |

| IBM. Import / Exp                                                                                                    | oort – new in V5R3                                                                                             |
|----------------------------------------------------------------------------------------------------|----------------------------------------------------------------------------------------------------|
| <ul> <li>Administrator can<br/>use Import/Export to<br/>set up email address<br/>for all users         <ul> <li>Regular email</li> <li>Sametime</li> </ul> </li> </ul> | Specify the file containing policy settings you want to import.  File:  Protein:  Protein: help  Protein: help |
| <ul> <li>This eliminates need<br/>for each profile to be<br/>individually updated</li> </ul>                                                                           | View help for importing policy settings.                                                                       |
| ° 2004 IBM Corporation                                                                                                    | iSeries. mySeries.                                                                                             |

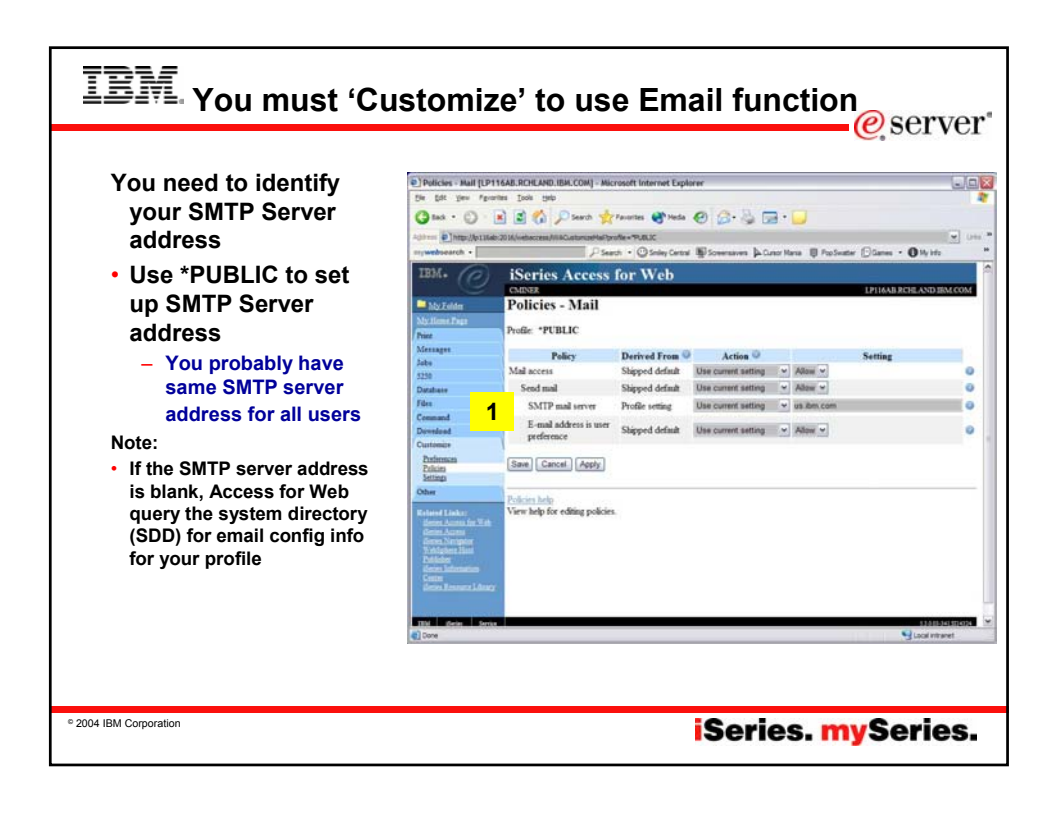

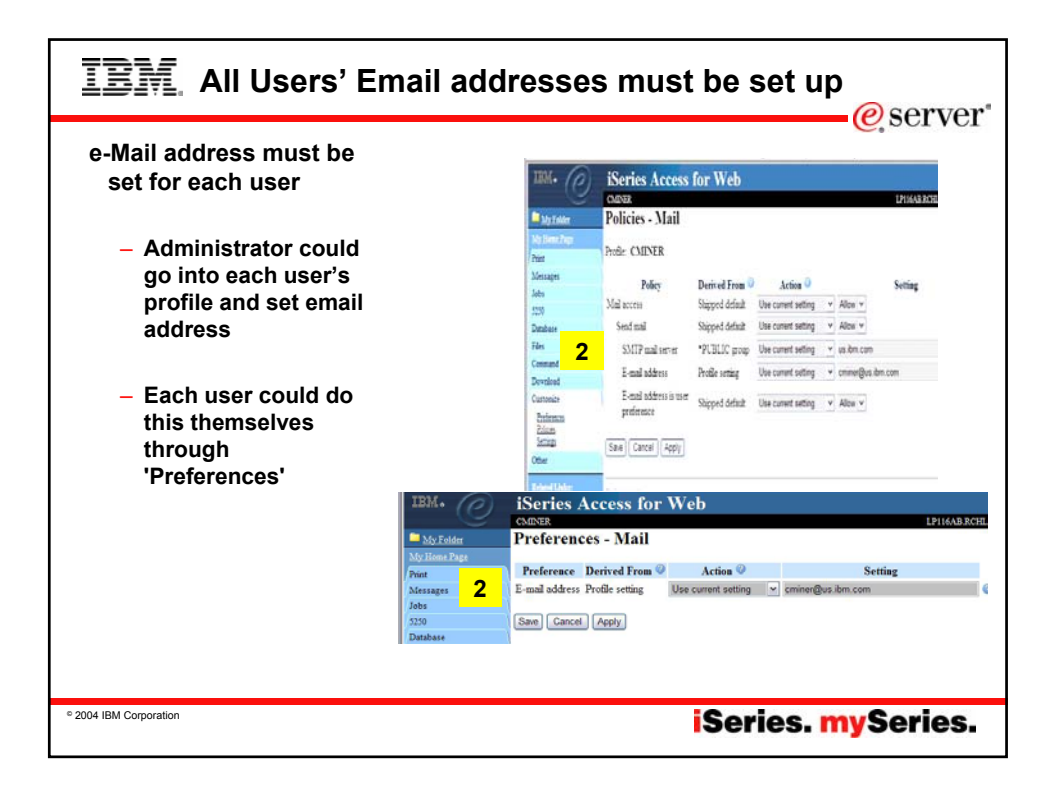

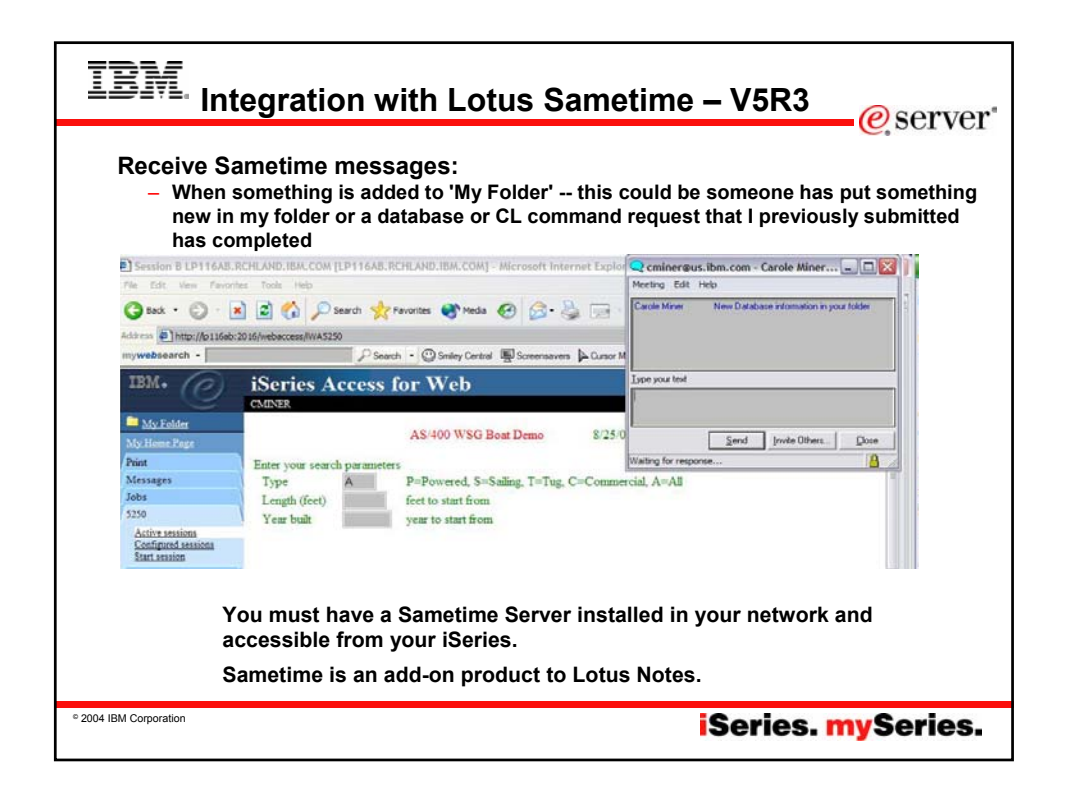

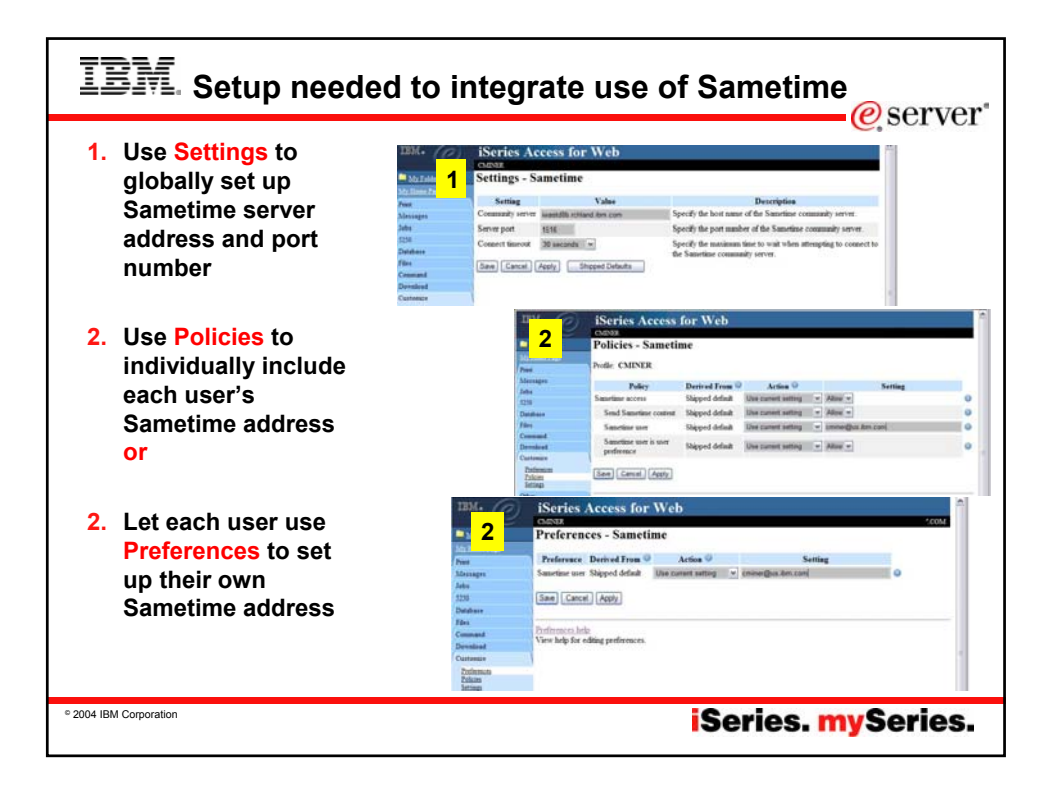

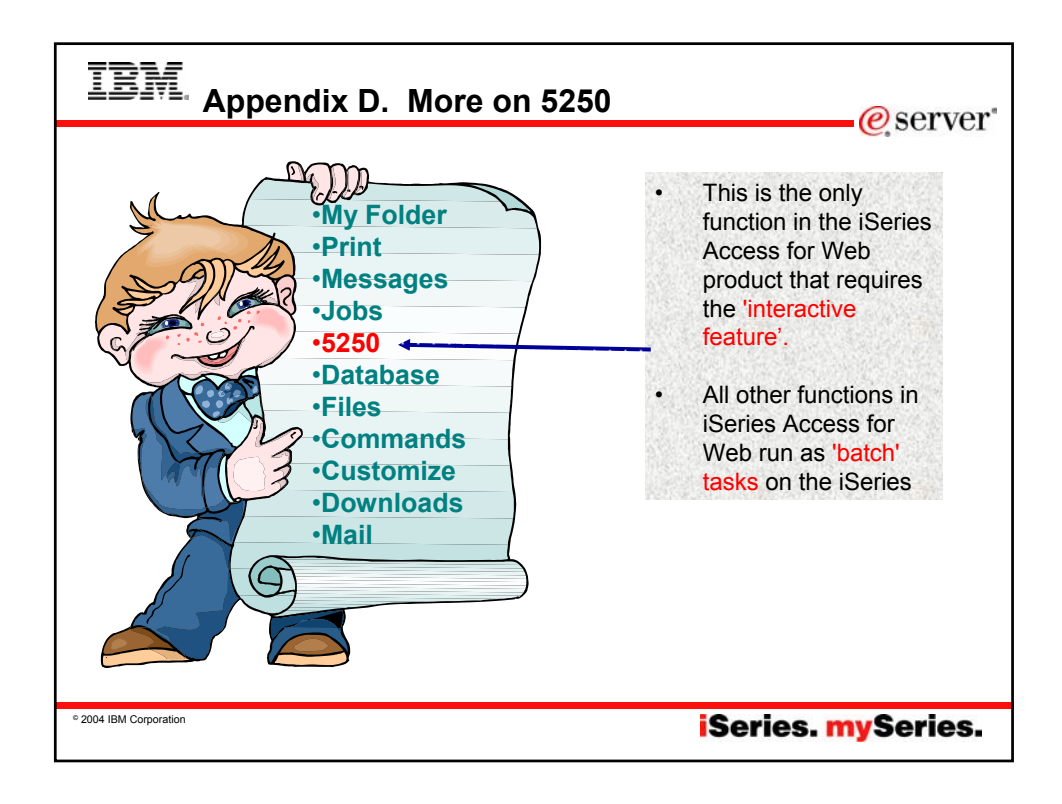

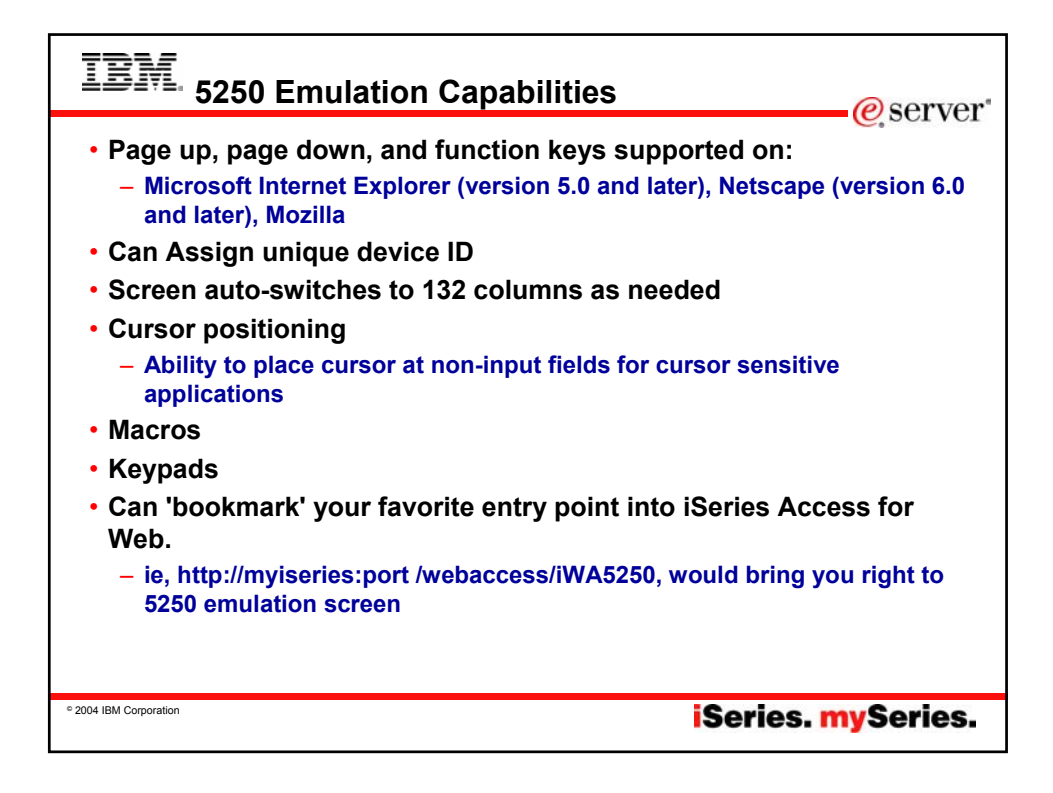

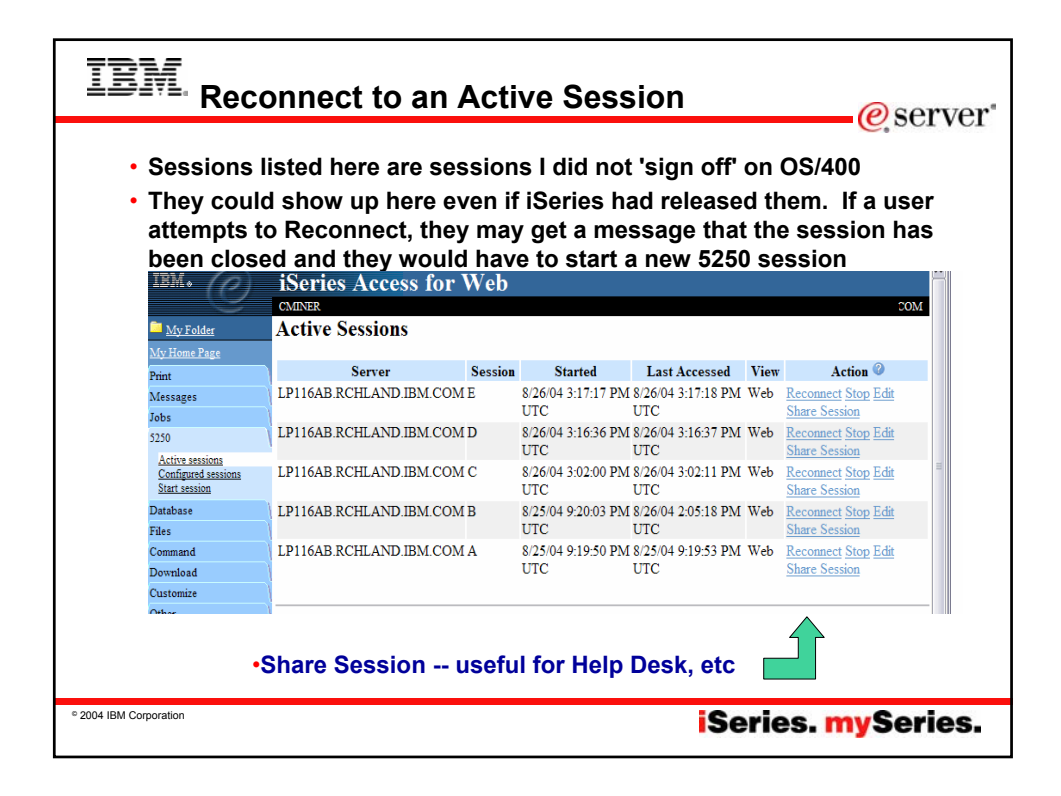

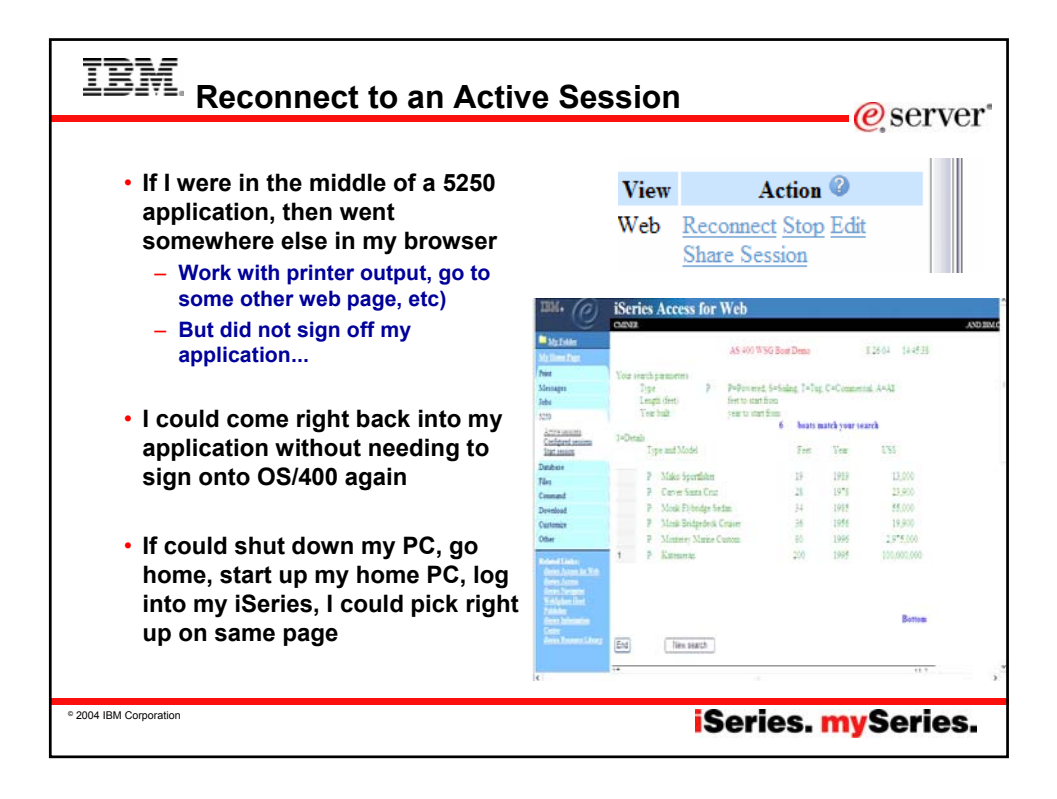

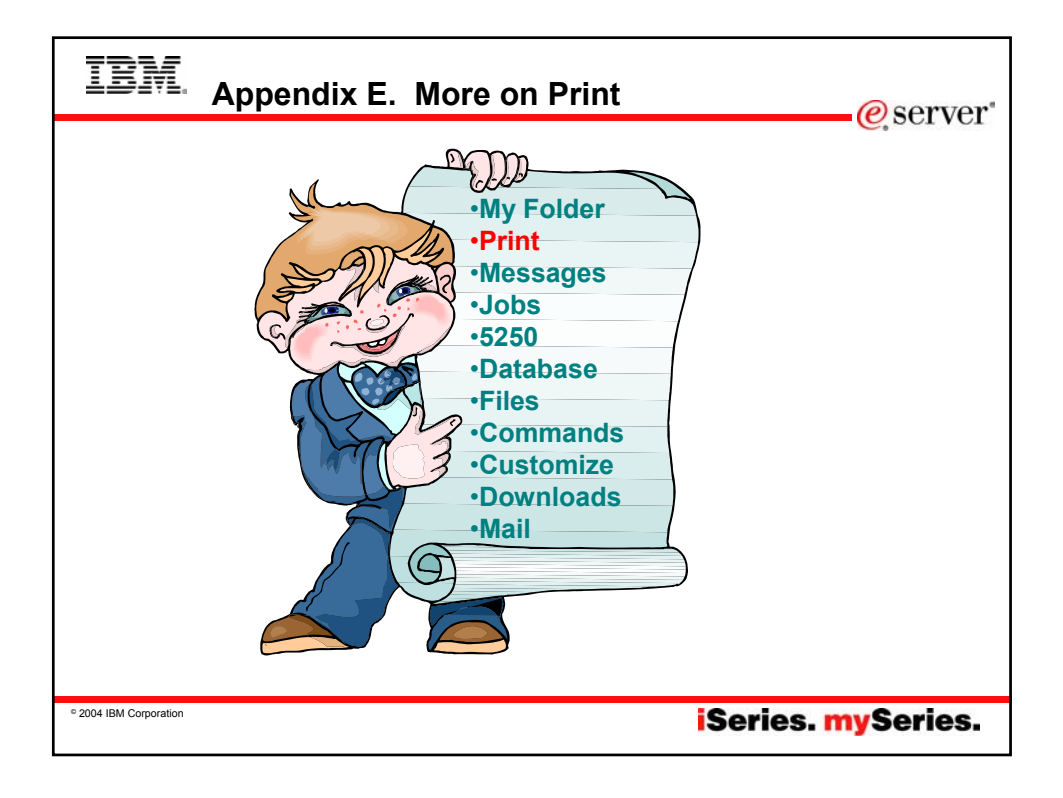

| IBM. View – printer outpu                                                                                                    | t @server"                                                                                                    |
|----------------------------------------------------------------------------------------------------|----------------------------------------------------------------------------------------------------|
| •Use the View<br>action to view the<br>printer output.                                                                                                    | IMA O iSeries Access for Web<br>COUR<br>Miketaler<br>We Working<br>Fine<br>File uant: Q2008LOG                                                                                                    |
| (1), V V 4.<br>Prominent from Jamin Jamin                                                                                                    | Patter gagat     Patter gagat     P |
| PERMI 409-1079     in ter         Unite United 4015-51.0.0.0. %         Automation         Automation         Automation         United         Automation         United         United         Uni                                                                                                    | 1 Dapagasan Created data-bine 2010 4 618 PM<br>Manager<br>Methy View as PMG v<br>S200 PMG                                                                                                    |
| PHN4 Introduct     To an approximation of the State of the state of the state                                                                                                    | a barbar (Von) Proj.<br>Far (Von) Proj.<br>LeP Voner<br>Commad<br>Product Voner<br>Commad<br>View as Details                                                                                                    |
| OCESS         Sandottini         1         Sandottini         Sandottini                                                                                                    | Other         • The THF, PCL, and APP Viewer options require effects as additional plag-is or application to perform the viewing.           #         • There are two ways to view APP comput.           #         • There are two ways to view APP comput.           • There are two ways to view APP comput.         • There are two ways to view APP comput.                                                                                                    |
| P create - A strainty in a calculator for a strained provertinging<br>memoration 600 (2016), forms,, the work the following<br>between the strained provided and the strained provided and the<br>strained and strained between the strained and the strained<br>to the strained and strained the strained and strained and<br>the strained and strained the strained and strained and<br>when the strained and strained and strained and strained and<br>when the strained and strained and strained and strained and<br>when the strained and strained and strained and strained and<br>when the strained and strained and strained and strained and<br>strained and strained and strained and strained and strained<br>and strained and strained and strained and strained and strained<br>and strained and strained and strained and strained and<br>strained and strained and strained and strained and strained and<br>strained and strained and strained and strained and<br>strained and strained and strained and strained and<br>strained and strained and strained and strained and<br>strained and strained and strained and strained and<br>strained and strained and strained and strained and<br>strained and strained and strained and strained and<br>strained and strained and strained and<br>strained and strained and strained and strained and<br>strained and strained and strained and strained and<br>strained and strained and strained and strained and<br>strained and strained and strained and<br>strained and strained and strained and<br>strained and strained and strained and<br>strained and strained and<br>strained and strained and<br>strained and strained and<br>strained and strained and<br>strained and strained and<br>strained and strained and<br>strained and strained and<br>strained and<br>strai | •Use the View As action to preview the<br>SCS and AFP printer output in PNG,<br>TIFF, PCL or AFP formats.                                                                                                    |
| © 2004 IBM Corporation                                                                                                    | iSeries. mySeries.                                                                                                    |

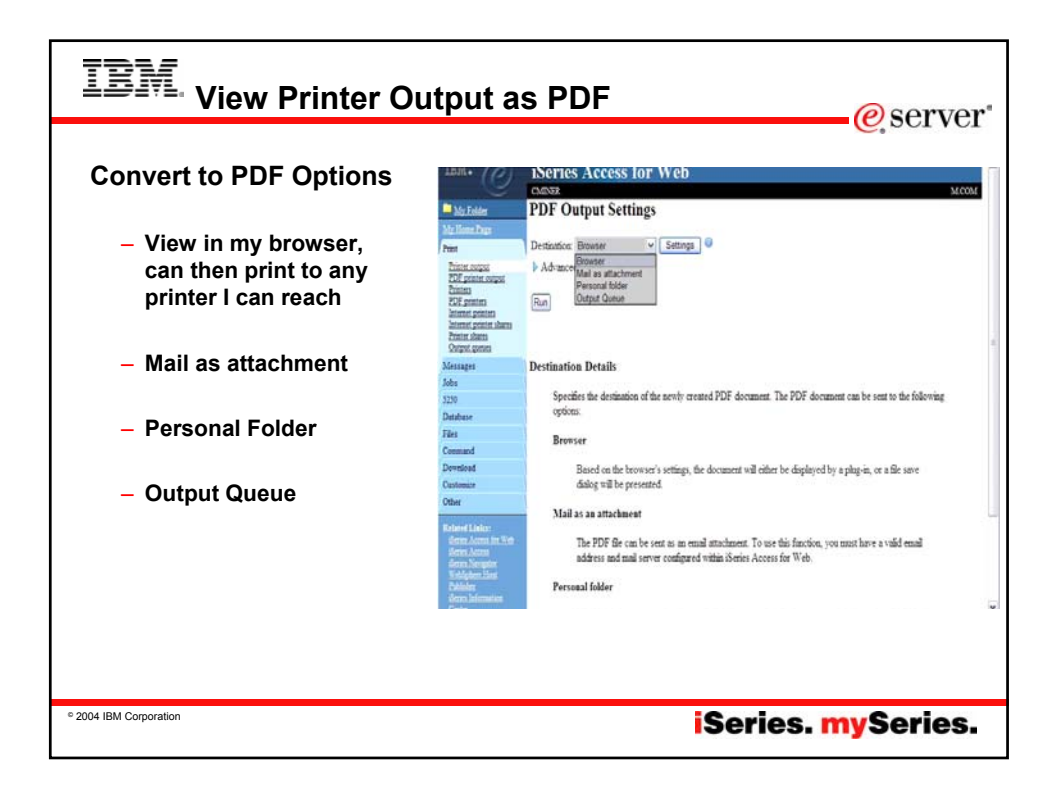

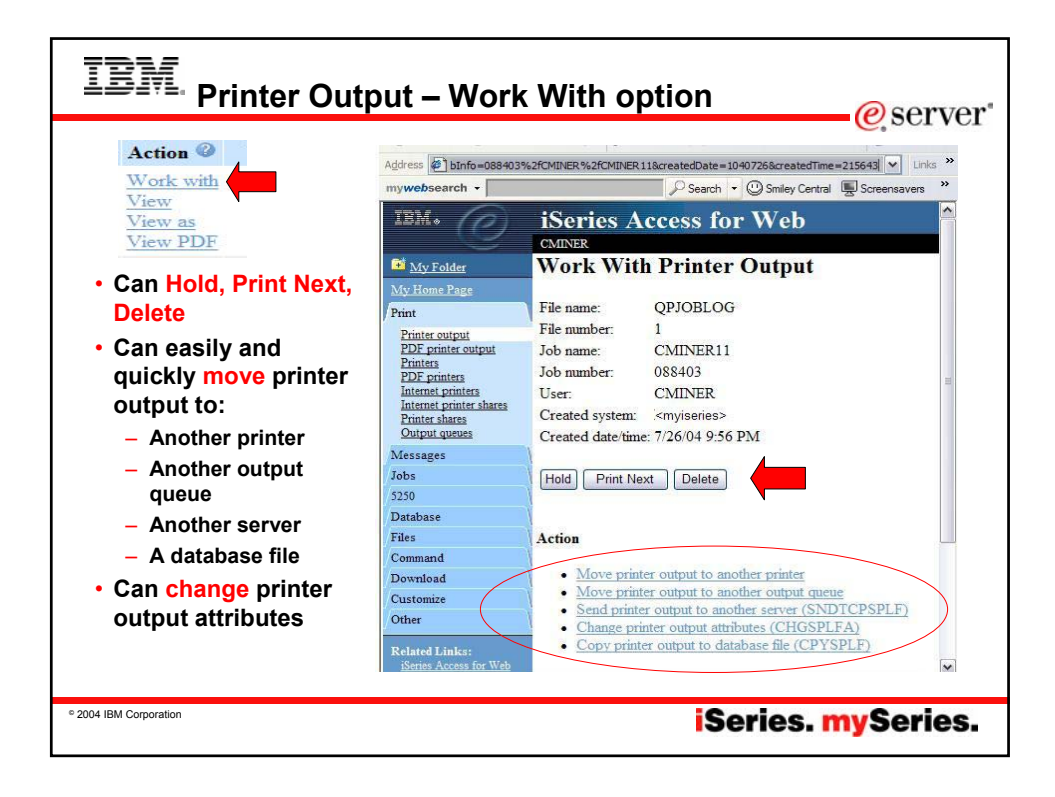

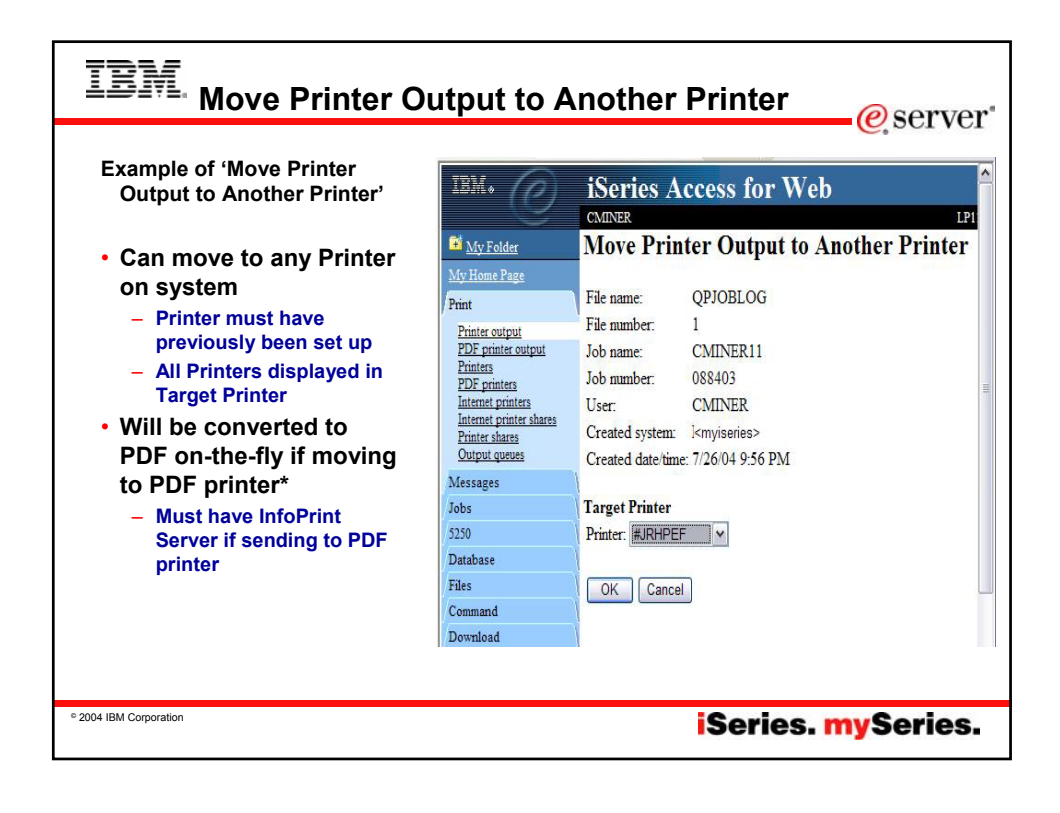

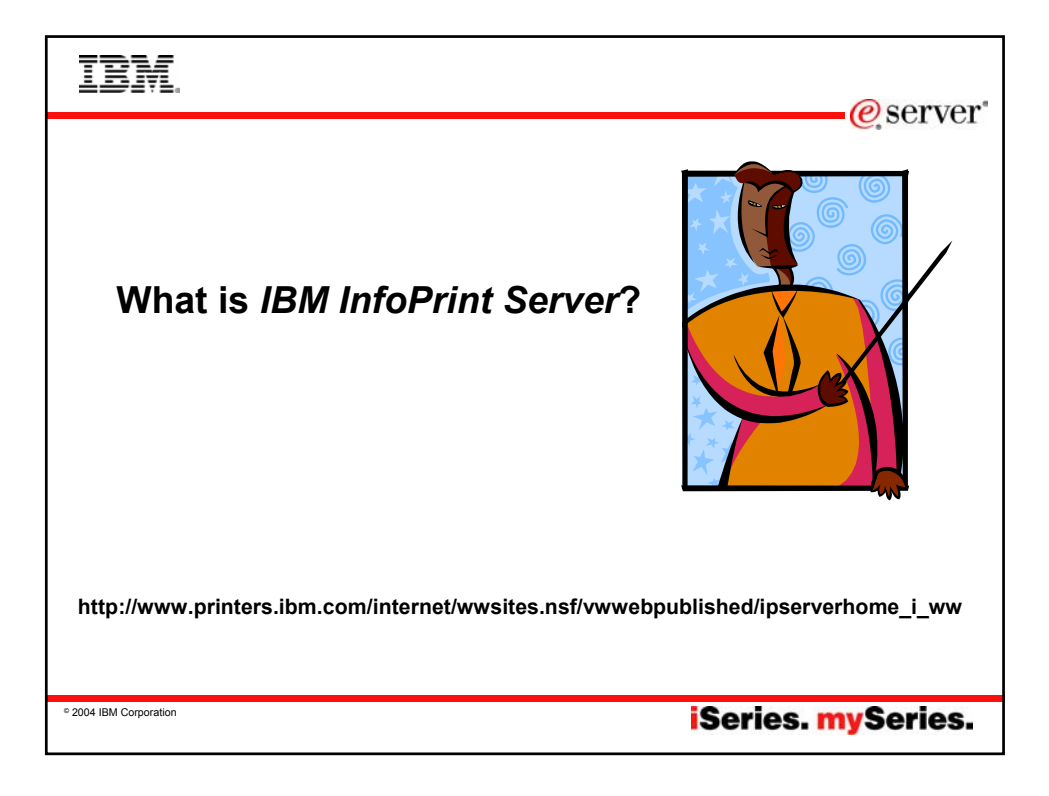

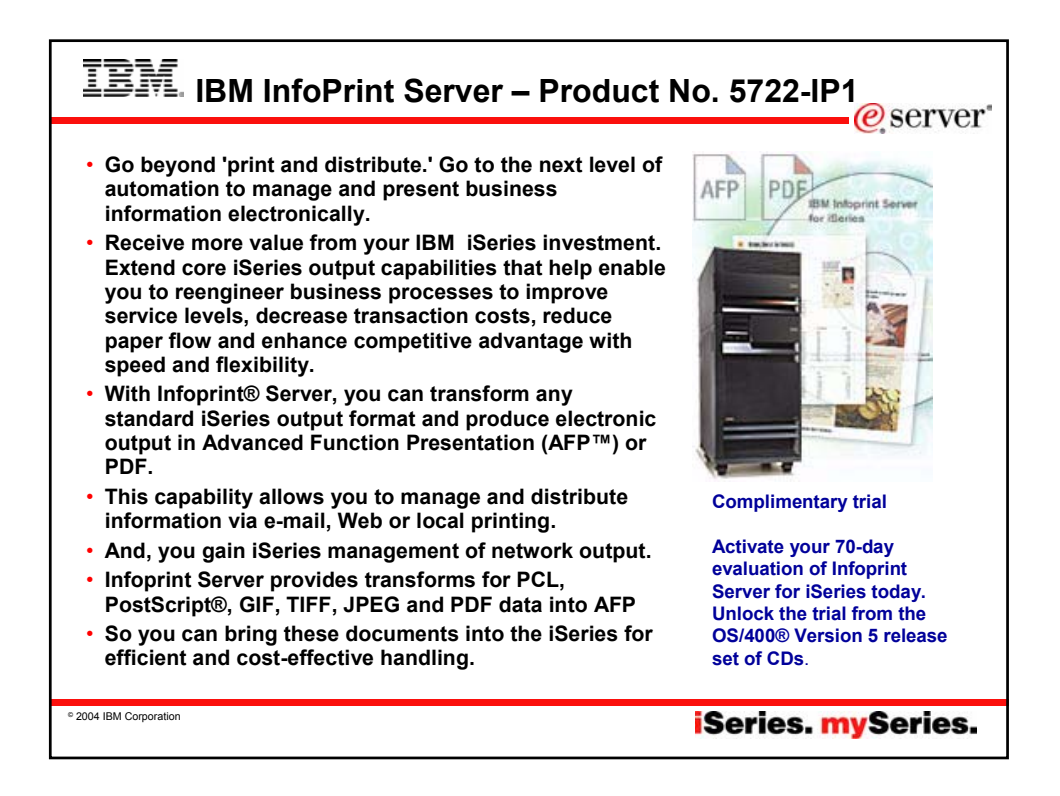

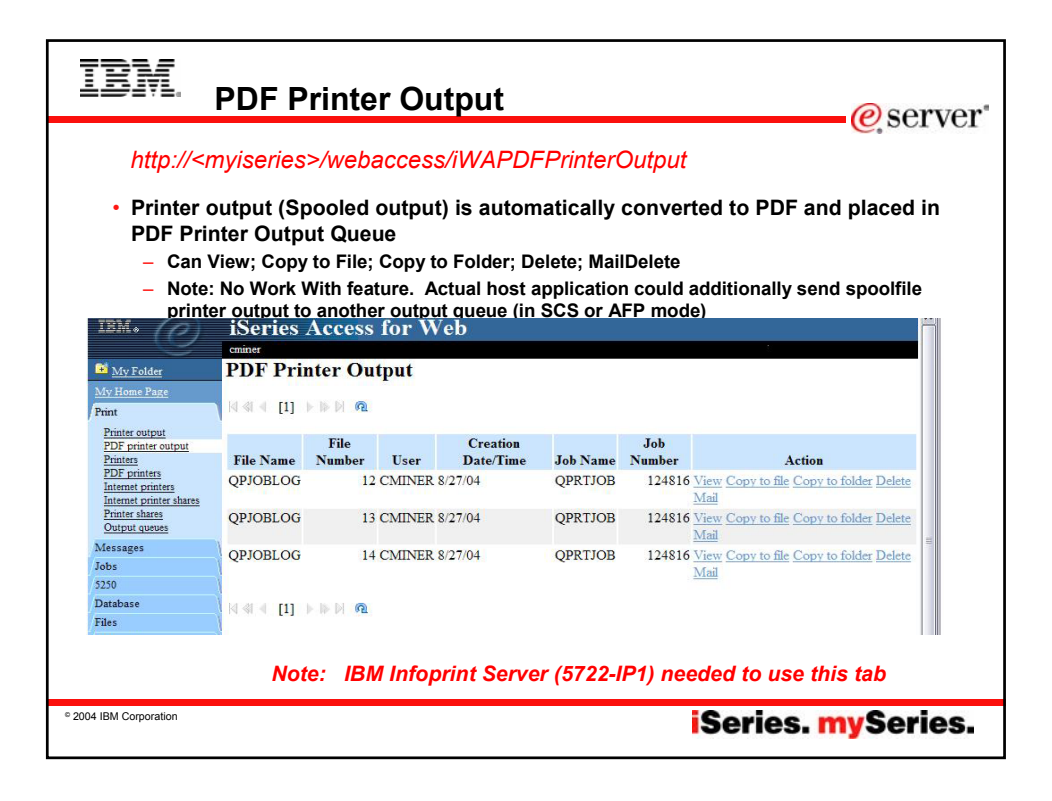

|                                                                                                    |                                                                                                    |                                                                                                    |                                                                                                    |                                                                                                    |                                                                                                    | e, o or i                                                                                                    |
|----------------------------------------------------------------------------------------------------|----------------------------------------------------------------------------------------------------|----------------------------------------------------------------------------------------------------|----------------------------------------------------------------------------------------------------|----------------------------------------------------------------------------------------------------|----------------------------------------------------------------------------------------------------|----------------------------------------------------------------------------------------------------|
| Printers                                                                                                    | Mild Calebra<br>Mild Hitman Theory<br>Front<br>English annuals                                                                                                    | Printers                                                                                                    | - 11 - 12                                                                                                | Artise                                                                                                    | Description                                                                                                    | Options Operate                                                                                                    |
| You will see all printers* that                                                                                                    | Content<br>1017 areasteri<br>internet anternet<br>arternet anternet<br>Station, alemen<br>Stratuc, parmen                                                                                                    | ABUDER<br>ABUA<br>ABUA<br>BODER                                                                                                    | Damabathe Mi<br>Damabathe Mi<br>Damabathe Mi<br>Damabathe Mi                                             | As A sheet for<br>As A sheet for<br>As A sheet for<br>As A sheet for<br>As A sheet for                              | POP Point to tool BDA mathemat<br>Design means for LP116AB<br>Design means for LP116AB<br>197775                                                                                                    | CONTENTS-RUPE<br>CONTENTSATURE<br>CONTENTSATURE<br>CONTENTSATURE                                                                                                    |
| PDF printers)                                                                                                    | Anton<br>Anton<br>2019<br>Destributer<br>Film                                                                                                    | CHAINSAW<br>DEMPRT<br>INVOICES<br>JWAJET                                                                                                    | Damalatin M<br>Damalatin M<br>Stopped M<br>Damalatin M                                                   | den Arsolution Deux<br>Aus Arsolution Dises<br>Aus Thursubshin Yose<br>aka Arsolution Dises                         | Denice instated for LP116AB<br>fermions for unlifted orders                                                                                                    | OCHANYS CHADINARY<br>OCHANYS CHADRAT<br>OCHANYS CHADRAT<br>OCHANYS CHADRAT                                                                                                    |
| - Can Start, Stop, Hold, Make                                                                                                    | Developed<br>Chartmanner<br>Chart<br>Anner<br>Chartmanner<br>Chartmanner<br>Chartmanner<br>Chartmanner<br>Chartmanner<br>Chartmanner                                                                                                    | INVALUEZ<br>INVALUEZI<br>INNOVE                                                                                                    | Damalatio M<br>Damalatio M<br>Damalatio M                                                                | Ar Arabita first<br>Ar Arabita first<br>Ar Arabita first                                                            | DEVICE CREATED FOR LPIDAB<br>Development of JPVALDEE2 prime<br>down<br>POP Prime for testing<br>Device assumed for LPIDAB                                                                                                    |                                                                                                    |
| – Can get to Output Queue                                                                                                    |                                                                                                    | LPYENI<br>LPYENI<br>LPIIMAB<br>MYPEPPUNT                                                                                                    | Damalatin Si<br>Damalatin Si<br>Damalatin Si<br>Ready Si                                                 | dar, fri staten filmer<br>der Anseteter filmer<br>der Anseteter filmer<br>an Tändf                                  | Denice constraints for LF116AB<br>Denice constraints for LF116AB<br>Denice constraints for LF116AB<br>CMINIX FDF polices                                                                                                    | GURANALPURI<br>GURANALPURI<br>GURANA |
| <b>e</b> .                                                                                                    |                                                                                                    | and other and the second second second second second second second second second second second second second se                                                                                                    |                                                                                                    |                                                                                                    | _TRANSLE FROM TOTAL DEDUCTION AND                                                                                                    |                                                                                                    |
| PDF Printers                                                                                                    | http:// <my< th=""><th>iserie</th><th>s&gt;/w</th><th>ebaco</th><th>ess/iWAPri</th><th>nters</th></my<>                                                                                                    | iserie                                                                                                    | s>/w                                                                                                    | ebaco                                                                                                    | ess/iWAPri                                                                                                    | nters                                                                                                    |
| <ul> <li>PDF Printers</li> <li>You see all PDF printers* that you have access to</li> </ul>                                                                                                    | http:// <my< th=""><th>iSeries</th><th>S&gt;/W<br/>Access (</th><th>ebacc<br/>for Web</th><th>ess/iWAPri</th><th>nters</th></my<>                                                                                                    | iSeries                                                                                                    | S>/W<br>Access (                                                                                         | ebacc<br>for Web                                                                                                    | ess/iWAPri                                                                                                    | nters                                                                                                    |
| <ul> <li>PDF Printers</li> <li>You see all PDF printers* that<br/>you have access to <ul> <li>Can Create and manage your<br/>PDF Printers</li> </ul> </li> </ul>                                                                                     | http:// <my< th=""><th>Viseries<br/>iseries<br/>PDF Prin<br/>PDF Printer<br/>PDF Printer<br/>PDF Printer</th><th>S&gt;/W<br/>Access 1<br/>Iters<br/>Status<br/>Status</th><th>ebacc</th><th>Losina <sup>©</sup><br/>Into Dana Carolia citana</th><th>Description<br/>Description</th></my<>                                                                                                    | Viseries<br>iseries<br>PDF Prin<br>PDF Printer<br>PDF Printer<br>PDF Printer                                                                                                    | S>/W<br>Access 1<br>Iters<br>Status<br>Status                                                            | ebacc                                                                                                    | Losina <sup>©</sup><br>Into Dana Carolia citana                                                                                                    | Description<br>Description                                                                                                    |
| <ul> <li>PDF Printers</li> <li>You see all PDF printers* that you have access to <ul> <li>Can Create and manage your PDF Printers</li> <li>View and work with your spooled file as PDF files</li> </ul> </li> </ul>                                  | The second second secon                                                                                                    | riseries<br>see<br>PDF Prin<br>PDF Prin<br>PDF Print<br>PDF Print<br>PDF PDF PDF PDF PDF PDF PDF PDF PDF PDF                                                                                                    | S>/W<br>Access I<br>aters<br>Stoped<br>Use able<br>Use able<br>Use able                                  | rebacc<br>for Web<br>Statust for<br>Web at Sec<br>Statust for<br>Web at Sec                                         | Lates 0<br>http://www.com/and/and/and/and/and/and/and/and/and/and                                                                                                    | Description<br>Inside of net<br>Notified and<br>Notified and<br>Notif                                        |
| <ul> <li>PDF Printers</li> <li>You see all PDF printers* that you have access to <ul> <li>Can Create and manage your PDF Printers</li> <li>View and work with your spooled file as PDF files</li> <li>Create new PDF printers</li> </ul> </li> </ul> | tree<br>http:// <my<br>But for an and<br/>But for an and<br/>But for an and<br/>But for an<br/>But for an</my<br> | Protection of the second second secon | S>/W<br>Access<br>Hers<br>Stoped<br>States<br>Stoped<br>Use addle<br>Use addle<br>Use addle<br>Use addle | rebacc<br>for Web<br>Notes that<br>Notes that<br>Notes that<br>Notes that<br>Notes that<br>Notes that<br>Notes that | Loss 9<br>Loss 9<br>Artes 9<br>Artes 9 | December<br>December<br>December<br>PRF Private for trong<br>PRF Private for trong<br>Code/NRE PRF private<br>Test PRF PROVIDE                                                                                                    |

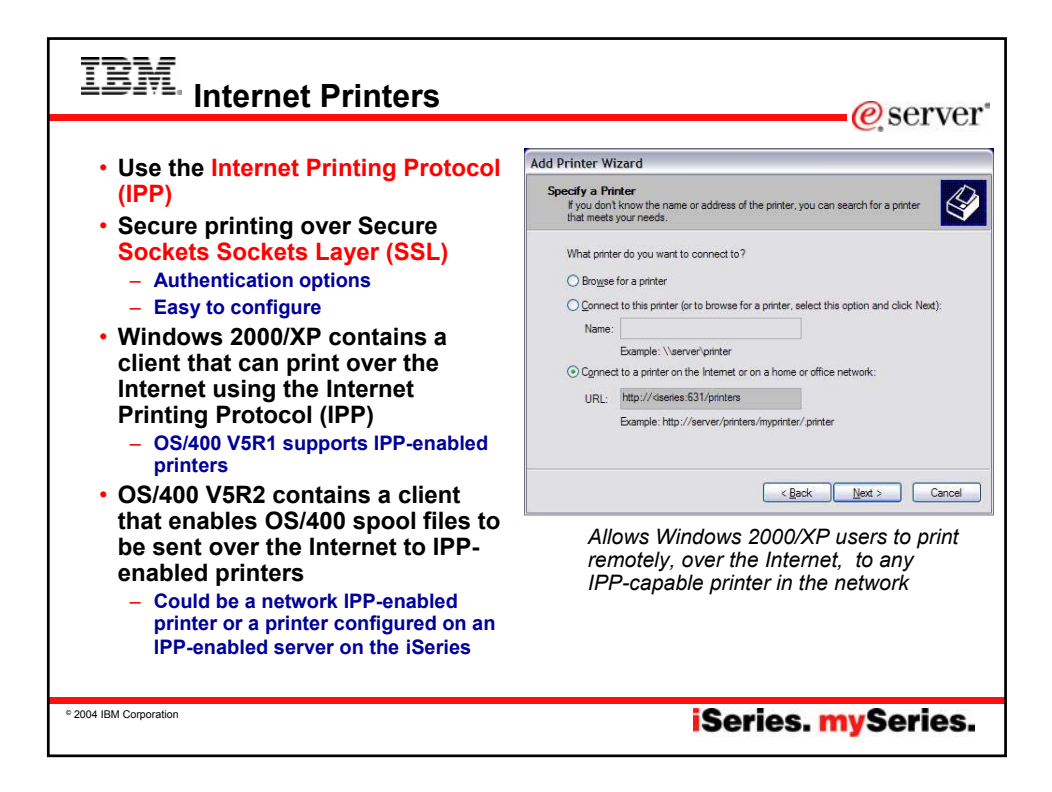

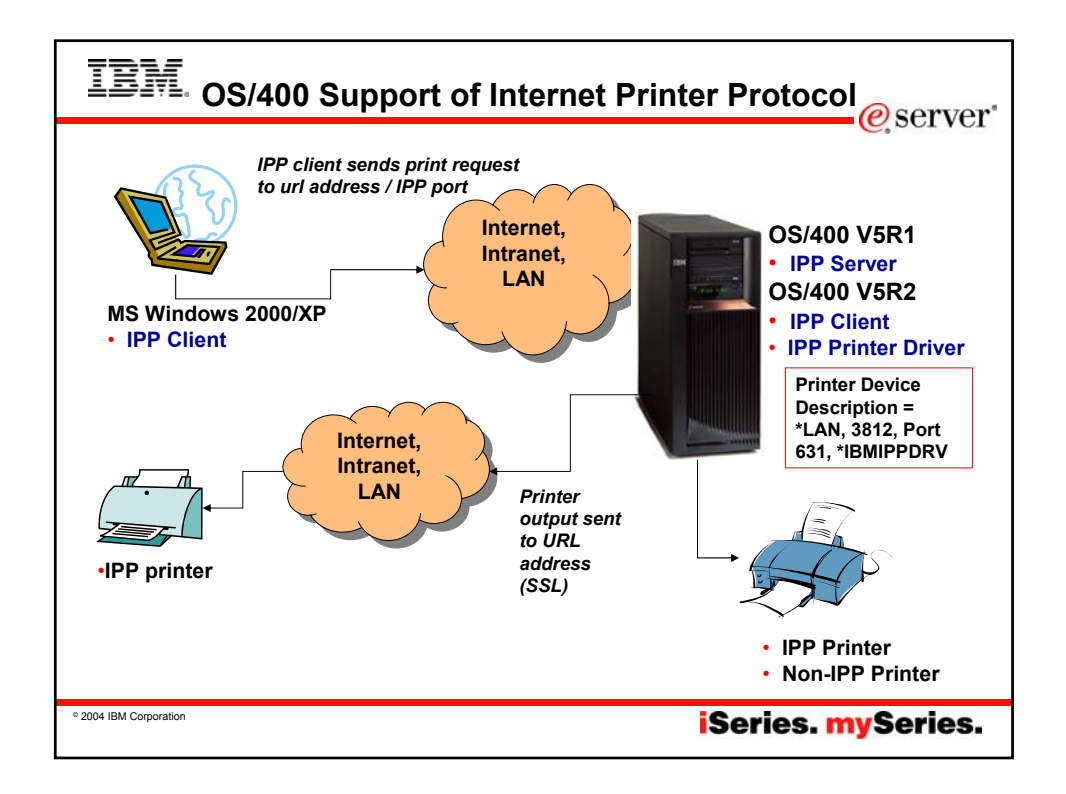

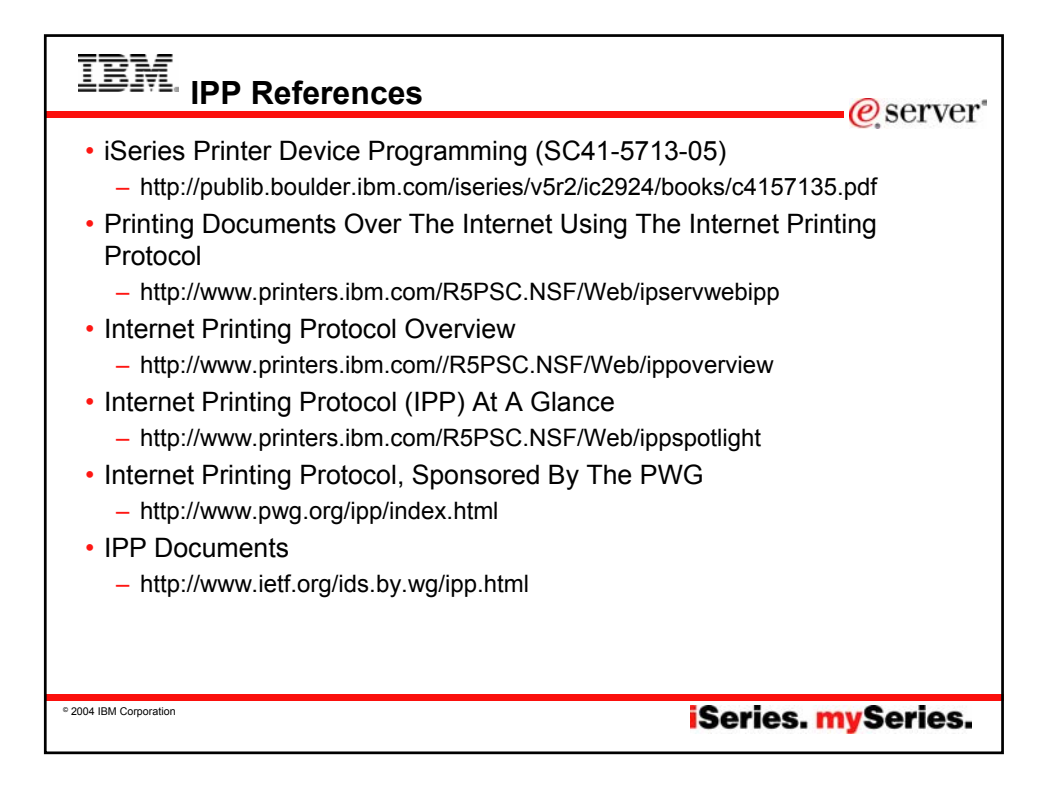

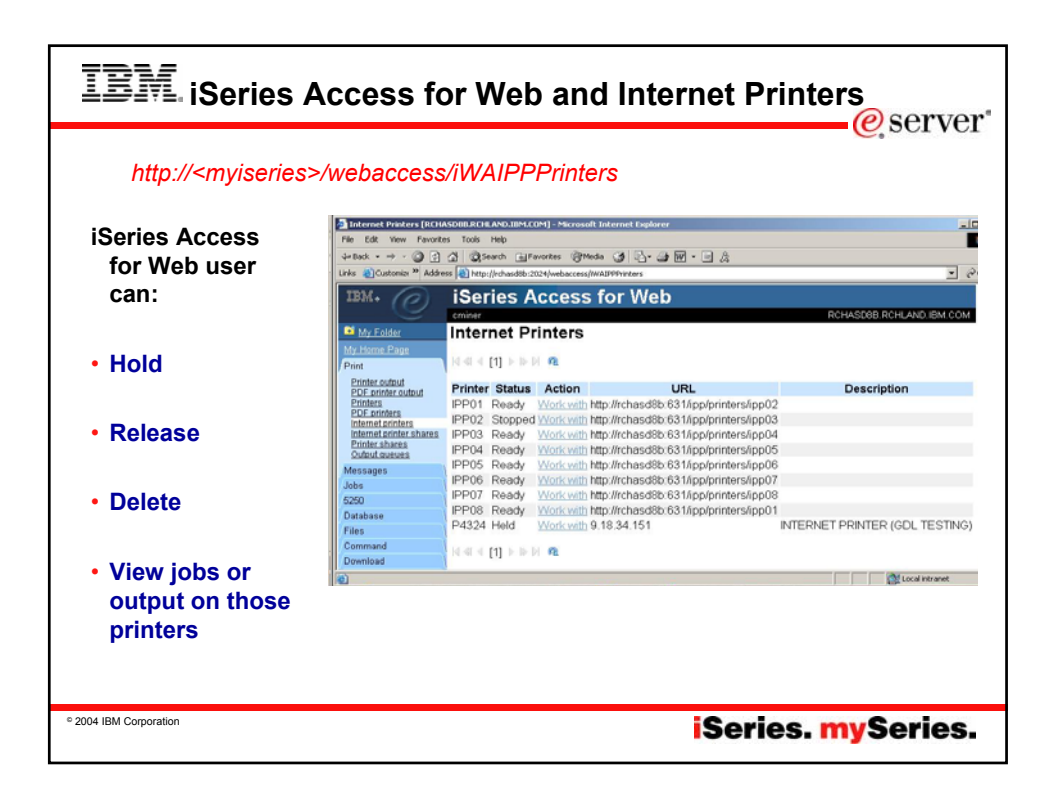

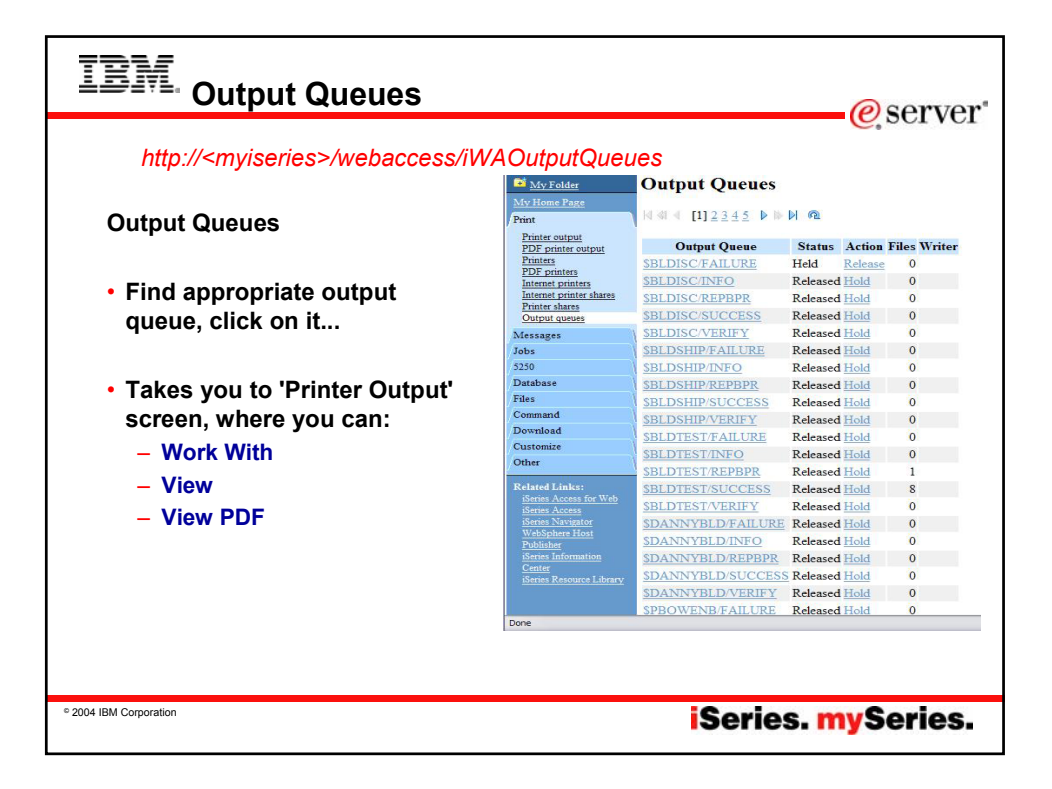

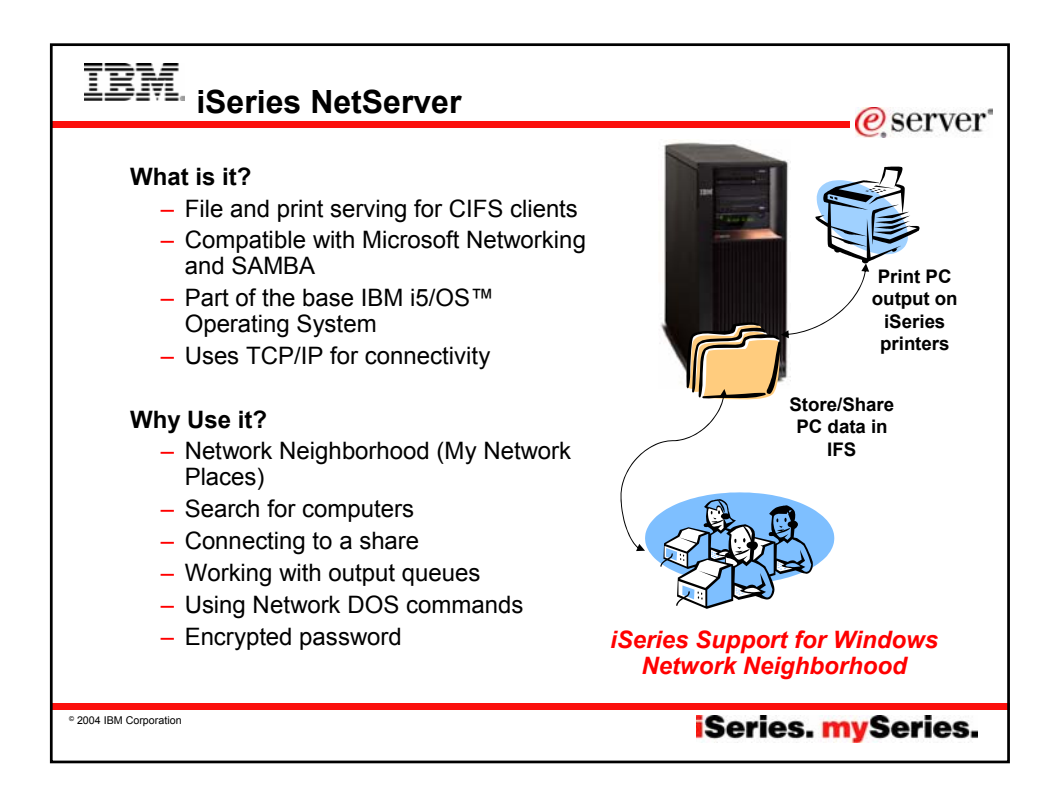

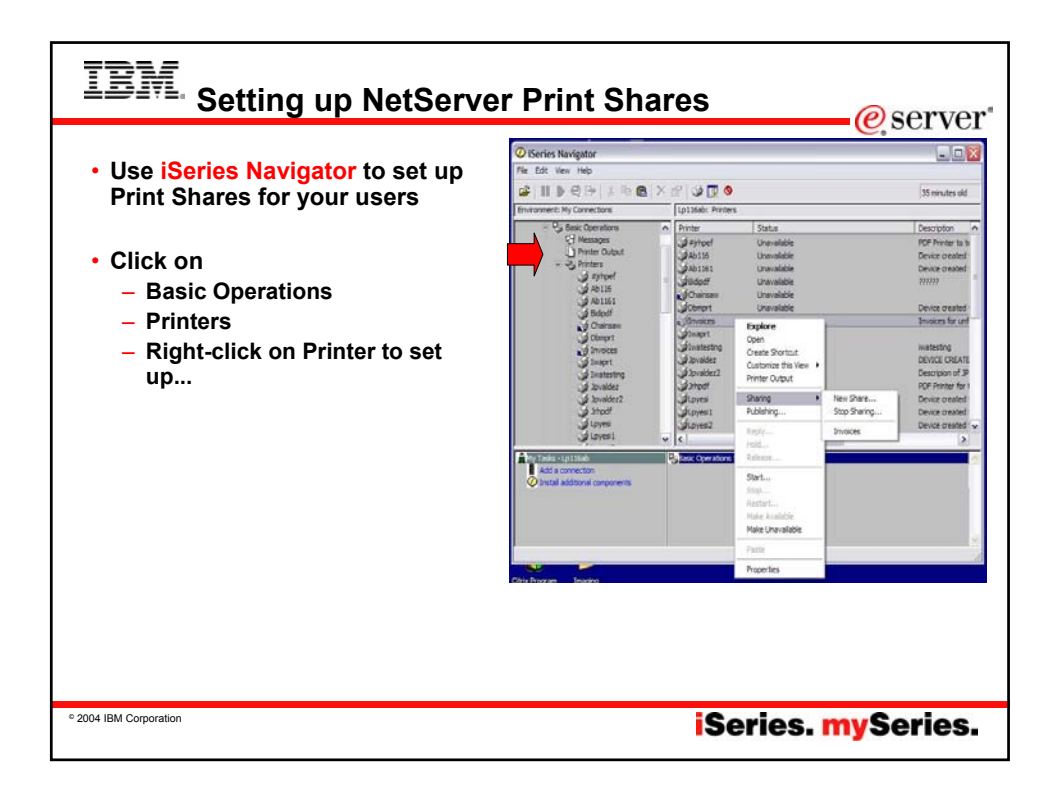

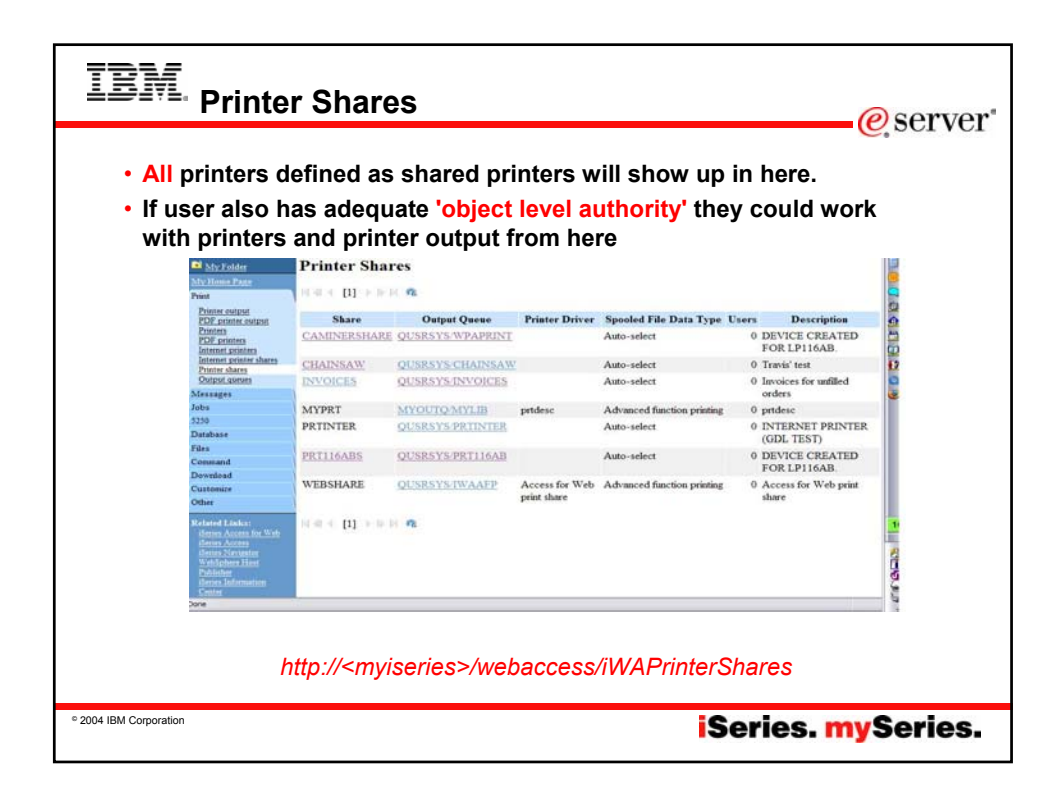

|        | BM. <sub>I</sub>                              | nternet Prin                                       | iters - Shares                               |                         |              | erver*                   |
|--------|-----------------------------------------------|----------------------------------------------------|----------------------------------------------|-------------------------|--------------|--------------------------|
|        | http://<<br>iSeries A<br>cminer<br>Internet P | myiseries>/weba<br>.ccess for Web<br>rinter Shares | access/iWAIPPShares                          |                         |              |                          |
|        | Share                                         | Output Queue                                       | URL                                          | Printer<br>Data<br>Type | Printer File | Authentication<br>Method |
|        | PRT116AB-IPP                                  | QUSRSYS/PRT116AB                                   | http://LP116AB:631/ipp/printers/PRT116AB-IPP | Auto-select             | QPNPSPRTF    | None                     |
|        | CHAINSAW                                      | QUSRSYS/CHAINSAW                                   | http://LP116AB:631/ipp/printers/CHAINSAW     | Auto-select             | QPNPSPRTF    | None                     |
|        | [] ≪[ 4 [1]                                   | 16 D <b>Q</b>                                      |                                              |                         |              |                          |
| © 2004 | IBM Corporation                               |                                                    |                                              | iSeri                   | es. my       | Series.                  |

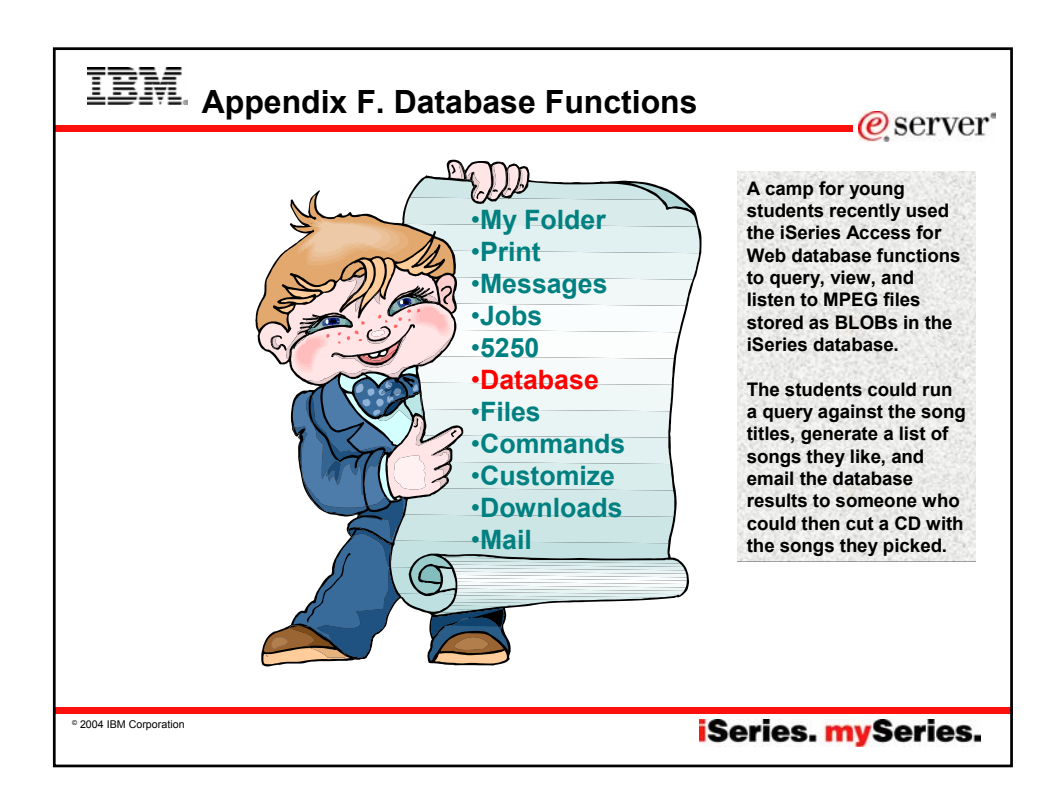

| IBM. Run Dat                                                                                                    | abase requests                                                                                                    | erver"                                                                   |
|----------------------------------------------------------------------------------------------------|----------------------------------------------------------------------------------------------------|--------------------------------------------------------------------------|
| IBM •<br>My Folder<br>My Home Page<br>Print<br>Messages<br>Jobs<br>5250<br>Database<br>Tables<br>My requests<br>Regy data to table<br>Import request<br>Extract server data<br>Files<br>Command<br>Download<br>Customize<br>Other<br>Related Links:<br>Series Access for Web<br>Series Information<br>Centre<br>Series Resource Library<br>Done | <ul> <li>Tables <ul> <li>View contents of a table using Quick View</li> <li>Add or update records using 'Insert and Update'</li> <li>Perform actions without having knowledge of SQL and its syntax</li> </ul> </li> <li>List previously saved requests <ul> <li>Run or Edit Requests</li> <li>Copy, Delete, and Rename actions</li> </ul> </li> <li>RUN SQL using SQL Wizard</li> <li>Exchange spreadsheet data with iSeries</li> <li>Import existing Client Access Express for Windows Data Transfer requests</li> <li>Extract Server data</li> </ul> | Easy to<br>use GUIs<br>for<br>working<br>with the<br>iSeries<br>database |
| © 2004 IBM Corporation                                                                                                    | iSeries. n                                                                                                    | nySeries.                                                                |

| IBM. Database T                            | ables                                                                    |                                                            |                                                 | erver"                                                                       |
|--------------------------------------------|--------------------------------------------------------------------------|------------------------------------------------------------|-------------------------------------------------|------------------------------------------------------------------------------|
| Can                                        | My Folder                                                                | Tables                                                     |                                                 |                                                                              |
| – Insert                                   | Print<br>Messages<br>Jobs<br>5250                                        | Connection: IBM Toolbox for<br>Table filter: *USRLIBL,*QIE | Java - <myiser<br>3M<br/>17 ▶ ▶ № 0</myiser<br> | IES> IBM.COM                                                                 |
|                                            | Database                                                                 |                                                            | Desident                                        | 1.1.0                                                                        |
| – Update                                   | Tables<br>Mv requests<br>Run SQL                                         | QDEVELOP.TIMEPF                                            | TIMEIT SRC FILE<br>DDS                          | Action V<br>Insert Update Quick view<br>SQL Copy data to table               |
| - Run SOI                                  | Copy data to table<br>Import request<br>Extract server data              | QDEVELOP.TIMEPF0001                                        | TIMEIT SRC FILE<br>DDS                          | Insert Update Quick view<br>SQL Copy data to table                           |
|                                            | Files<br>Command                                                         | QGPL.ACT                                                   |                                                 | Insert Update Quick view SQL Copy data to table                              |
|                                            | Download                                                                 | QGPL.CL_SCHED                                              |                                                 | Insert Update Quick view                                                     |
| <ul> <li>Copy Data to<br/>Table</li> </ul> | Customize<br>Other                                                       | QGPL DEPARTMENT                                            |                                                 | SQL Copy data to table<br>Insert Update Quick view<br>SQL Copy data to table |
| Tuble                                      | Related Links:<br><u>iSeries Access for Web</u><br><u>iSeries Access</u> | QGPL DEPT                                                  |                                                 | Insert Update Quick view<br>SQL Copy data to table                           |
| <ul> <li>Quick View</li> </ul>             | iSeries Navigator<br>WebSphere Host<br>Publisher                         | QGPL EMP                                                   |                                                 | Insert Update Quick view SQL Copy data to table                              |
|                                            | iSeries Information<br>Center<br>iSeries Resource Library                | QGPL.EMPACT                                                |                                                 | Insert Update Quick view<br>SQL Copy data to table                           |
|                                            |                                                                          | QGPL.EMP_ACT                                               |                                                 | Insert Update Quick view                                                     |
|                                            | Done                                                                     |                                                            |                                                 | 5                                                                            |
|                                            |                                                                          |                                                            |                                                 | 1. 198                                                                       |
| ° 2004 IBM Corporation                     |                                                                          |                                                            | iSerie                                          | s. mySeries.                                                                 |

| 1951                       | 10 1 1        |           | XX7 1  |               |          |         |                                                     | *                |                      | ~                  |                  |
|----------------------------|---------------|-----------|--------|---------------|----------|---------|-----------------------------------------------------|------------------|----------------------|--------------------|------------------|
| TRUE*                      | ISERIES A     | ccess 101 | web    |               |          |         |                                                     |                  |                      |                    |                  |
| My Felder                  | Records to    | Update    |        |               |          |         |                                                     |                  |                      |                    |                  |
| Ny lime Rec                | Vici mai      | N O       |        |               |          |         |                                                     |                  |                      |                    |                  |
| Messages                   | 1-1 = -       |           |        |               |          |         | TRUE                                                | 10 and an        | A                    | XX/-1-             |                  |
| Jobs                       | Action EMPNO  | FIRSTNME  | MIDINI | LASTNAME      | WORKDEPT | PHONENO | IDIN+ (O)                                           | ISeries          | Access Ior           | web                |                  |
| 5259                       | Update 000010 | CHRISTINE | I      | HAAS          | A00      | 3978    | My Folder                                           | Lindate H        | Record               |                    |                  |
| Database                   | Update 000020 | MICHAEL   | L      | THOMPSON      | B01      | 3476    | My Home Page                                        | e poate i        | cecord               |                    |                  |
| My requests                | Delete        |           |        |               |          |         | Print                                               | To update the    | record, change colun | in values and clic | k Update Record. |
| Copy data to table         | Update 000030 | SALLY     | A      | KWAN          | C01      | 4738    | Messages                                            | EMPNO            | CHAP(6)              | Value<br>000010    | Description      |
| Import muurst              | Links 000050  | MUN       |        | CEVER         | TAL      | 6700    | 5250                                                | FIRSTNME         | VARCHAR(12)          | CHRISTINE          |                  |
| Elles                      | Delete        | JOHN      | D      | GETER         | DUI      | 0/83    | Database                                            | MIDINIT          | CHAR(1)              |                    |                  |
| Cennand                    | Update 000060 | IRVING    | F      | STERN         | D11      | 6423    | Tables                                              | LASTNAME         | VARCHAR(15)          | HAAS               |                  |
| Download                   | Delete        |           |        |               |          |         | Run SQL                                             | WORKDEPT         | CHAR(3)              | A00                |                  |
| Customize                  | Update 000070 | EVA       | D      | PULASKI       | D21      | 7831    | Copy data to table                                  | PHONENO          | CHAR(4)              | 3978               |                  |
| Other                      | Deleter       |           |        |               | in the   |         | Extract server data                                 | HIREDATE         | DATE(10)             | 01/01/65           |                  |
| Related Links:             | Delete        | EILEEN    | W      | HENDERSON     | EII      | 3498    | Files                                               | JOB              | CHAR(8)              | PRES               |                  |
| Genes Access for Web       | Linder 000100 | THEODORE  | 0      | SDENSER       | F21      | 0972    | Command                                             | EDLEVEL          | SMALLINT(5,0) *      | 18                 |                  |
| daten Natastat             | Delete        | 111000010 | ×      | off an oddars |          |         | Customize                                           | SEX              | CHAR(1)              | F                  |                  |
| Vehicler Hert<br>Publisher | Update 000110 | VICENZO   | G      | LUCCHESSI     | A00      | 3490    | Other                                               | BIRTHDATE        | DATE(10)             | 01/01/01           |                  |
| Grin Information           | Deinte        |           |        |               |          |         | Related Links:                                      | SALARY           | DECIMAL(9,2)         | 52750.00           |                  |
|                            |               |           |        |               |          |         | iSeries Access for Web                              | BONUS            | DECIMAL(9,2)         | 1000.00            |                  |
|                            |               |           |        |               |          |         | Series Access<br>Series Navigator<br>WebReberg Ment | COMM             | DECIMAL(9,2)         | 4220.00            |                  |
|                            |               |           |        |               |          |         | Publisher                                           | Update Reco      | ed                   |                    |                  |
|                            |               |           |        |               |          |         | Series Information                                  | - op asia . to b |                      |                    |                  |

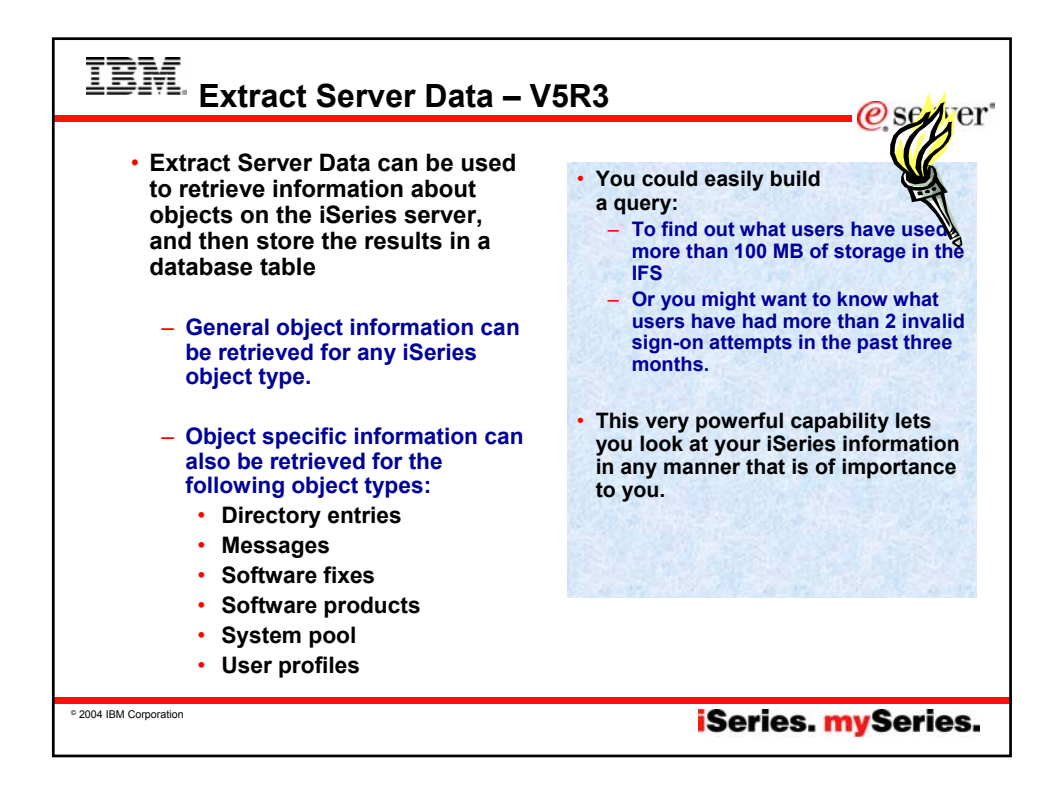

| Many th                                                                                                    | ings you can look at on                                                            | IBM. (?)                                                                                                    | iSeries Access for Web<br>own<br>Extract Server Object Data |               |                                        |  |
|----------------------------------------------------------------------------------------------------|------------------------------------------------------------------------------------|----------------------------------------------------------------------------------------------------|-------------------------------------------------------------|---------------|----------------------------------------|--|
| OS/40                                                                                                    | 0                                                                                  | E My Felder<br>My Josef Part                                                                                                    |                                                             |               |                                        |  |
| - Nev                                                                                                    | v in V5R3 version                                                                  | Messages                                                                                                    | SCIECT WIRCH COMPLETS TO EX                                 | ande, a no ce | sames are selected, an continus are in |  |
| - 1101                                                                                                    |                                                                                    | Jobs                                                                                                    | Column                                                      | Type          | Description                            |  |
|                                                                                                    |                                                                                    | 3250                                                                                                    | AccountingCode                                              | char(15)      | Accounting code                        |  |
|                                                                                                    |                                                                                    | Detabase                                                                                                    | AssistanceLevel                                             | char(10)      | Assistance level                       |  |
| IBM. (P)                                                                                                    | iSeries Access for Web                                                             | Inter                                                                                                    | 🖂 AmPgm                                                     | char(128)     | Attention key handling program         |  |
|                                                                                                    | cminer                                                                             | My month<br>Res 107                                                                                                    | CCSID                                                       | integer       | Character code set ID                  |  |
| My Folder                                                                                                    | Extract Server Object Data                                                         | Copy data to table                                                                                                    | CharlDControl                                               | char(10)      | Character identifier control           |  |
| My Home Page                                                                                                    |                                                                                    | Import regised                                                                                                    | CountryID                                                   | char(8)       | Country or Region ID                   |  |
| No.                                                                                                    | Error: Table name must be specified.                                               | LUNCLINES ACT                                                                                                    | CurrentLib                                                  | char(10)      | Current library                        |  |
| The second second second second second second second second second second second second second second second se |                                                                                    | Comment                                                                                                    | PasswordExpire                                              | integer       | Days to password expiration            |  |
| viessages                                                                                                    | Object Data to Extract                                                             | Devolved                                                                                                    | Description                                                 | char(50)      | Descriptive text                       |  |
| ebs                                                                                                    | Objects: User profiles                                                             | Custanica                                                                                                    | DisplaySignOulufo                                           | char(8)       | Display signon information             |  |
| 0200                                                                                                    | Directory entries                                                                  | Other                                                                                                    | GeoupAuthority                                              | char(8)       | Group authority                        |  |
| Jatabase                                                                                                    | Messages                                                                           | and the second second se | GeospAuthorit/Type                                          | char(8)       | Group authority type                   |  |
| Tables                                                                                                    | Table to Software fixes                                                            | Related Links:                                                                                                    | C GeospID                                                   | bigint        | Group ID                               |  |
| Run SOL                                                                                                    | Table: U. Software fixes - APAR                                                    | ilerin Acam                                                                                                    | CrospProfile                                                | char(10)      | Group profile                          |  |
| Copy data to table                                                                                              | Repla Software fixes - symptom strings                                             | Gertes Namparie<br>Wahliches Host                                                                                                    | E HighestSchedulePriorit                                    | ty integer    | Highest scheduling priceity            |  |
| Import request                                                                                                  | Software products                                                                  | Excludes                                                                                                    | HomeDir                                                     | char(128)     | Home directory                         |  |
| Extract server data                                                                                             | Extract I System pool                                                              | 0                                                                                                    |                                                             |               |                                        |  |
| Files                                                                                                    | Output: System objects - all                                                       |                                                                                                    |                                                             |               |                                        |  |
| Command                                                                                                    | System object - alert table                                                        |                                                                                                    |                                                             |               |                                        |  |
| Download                                                                                                    | System object - authorization list                                                 | 0                                                                                                    |                                                             |               |                                        |  |
| Customize                                                                                                    | System object - binding directory                                                  |                                                                                                    |                                                             |               |                                        |  |
| Other                                                                                                    | Connects<br>System object - configuration list                                     |                                                                                                    |                                                             |               |                                        |  |
|                                                                                                    | System object - character special file                                             |                                                                                                    |                                                             |               |                                        |  |
| iSeries Access for Web                                                                                          | Extract C System object - chart format<br>System object - C/400 locale description |                                                                                                    |                                                             |               |                                        |  |
| Series Access                                                                                                   | System object - class                                                              |                                                                                                    |                                                             |               |                                        |  |
|                                                                                                    | System object - command                                                            | ~                                                                                                    |                                                             |               |                                        |  |
| Publisher                                                                                                    |                                                                                    |                                                                                                    |                                                             |               |                                        |  |
| Series Information                                                                                              | Object Data to Extract Details                                                     |                                                                                                    |                                                             |               |                                        |  |
|                                                                                                    | <ul> <li>Select the type of object data that you with to extract T</li> </ul>      | te data will be copied int                                                                                                    |                                                             |               |                                        |  |
|                                                                                                    | <ul> <li>Select the rest of default that the use to extract 1</li> </ul>           | the rest of the real contact and                                                                                                    |                                                             |               |                                        |  |

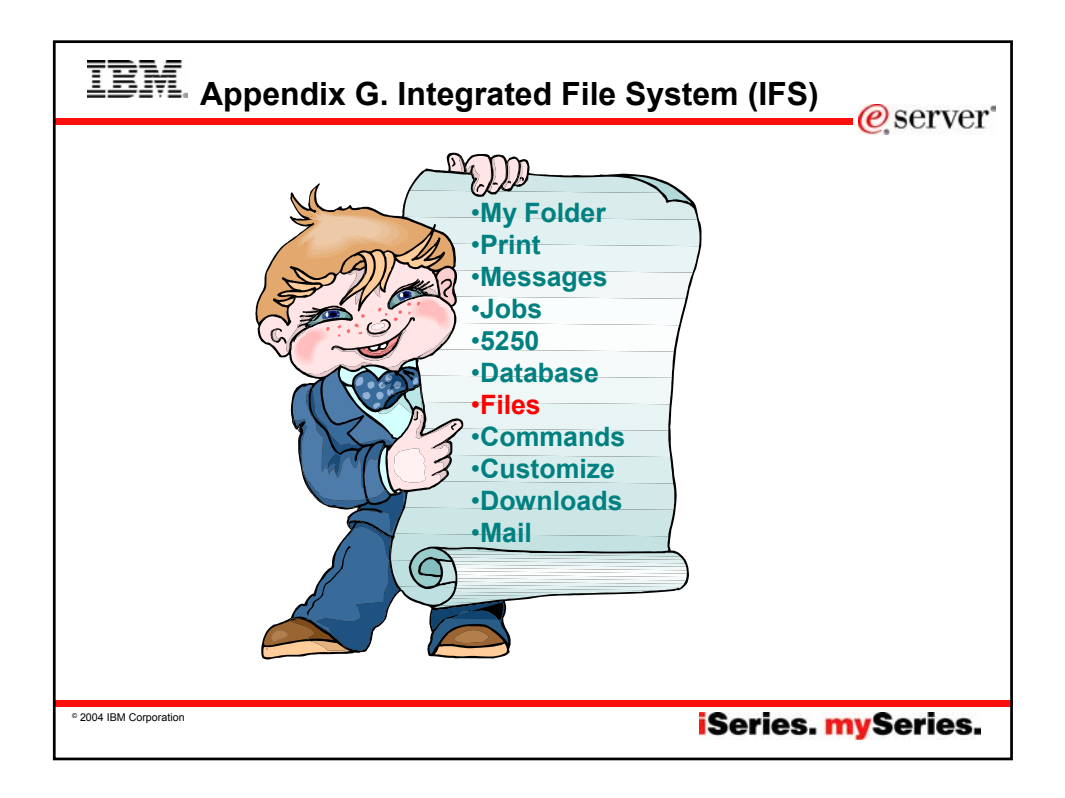

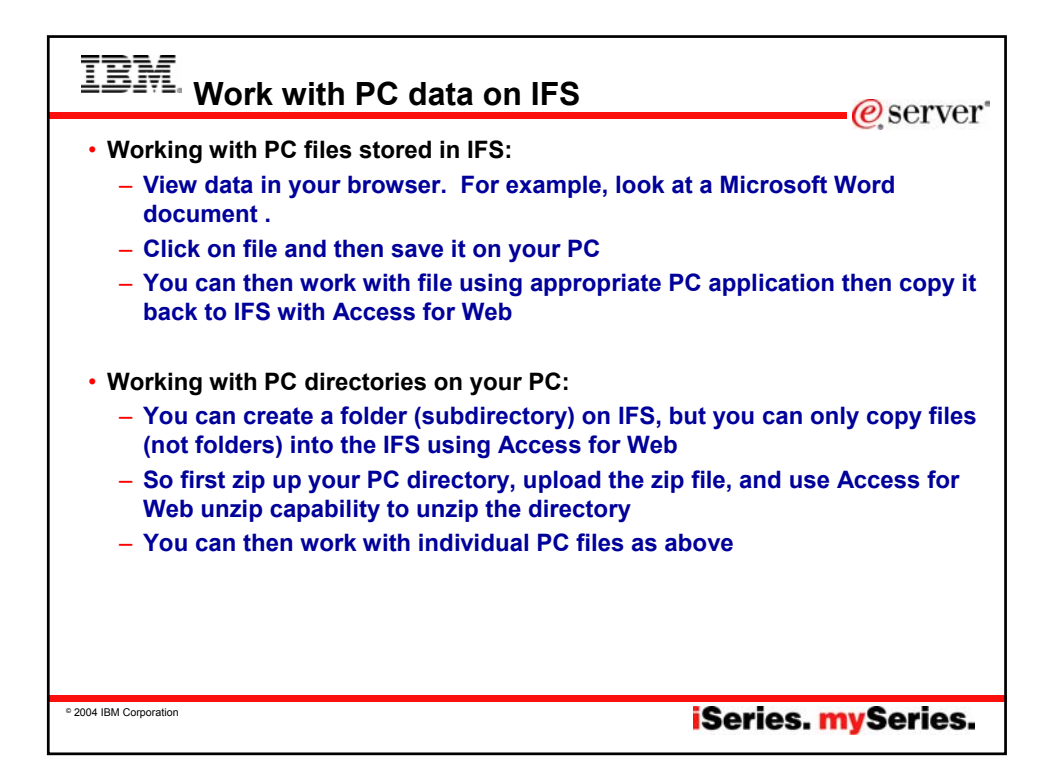

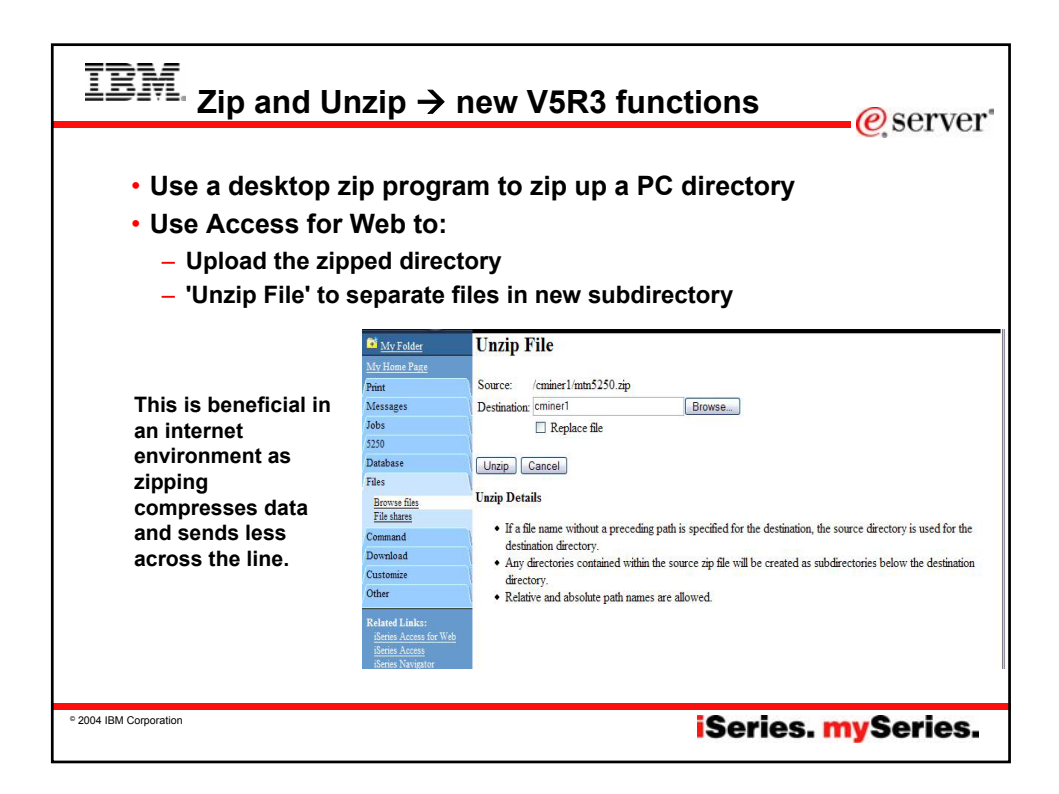

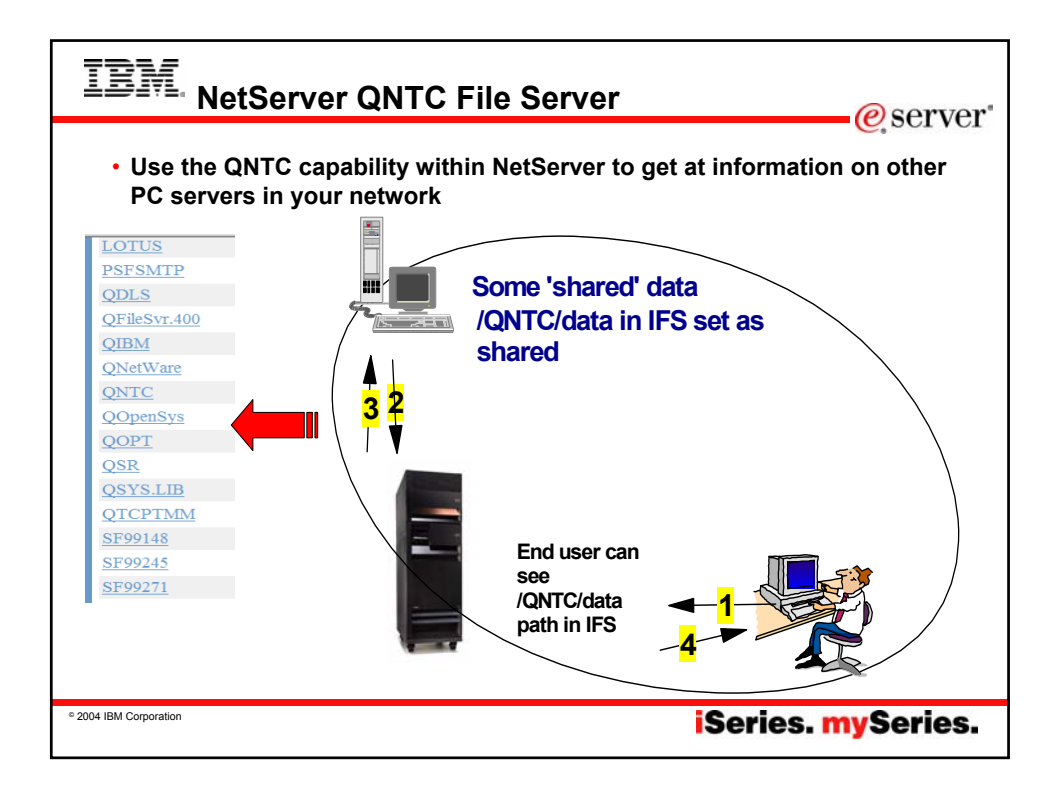

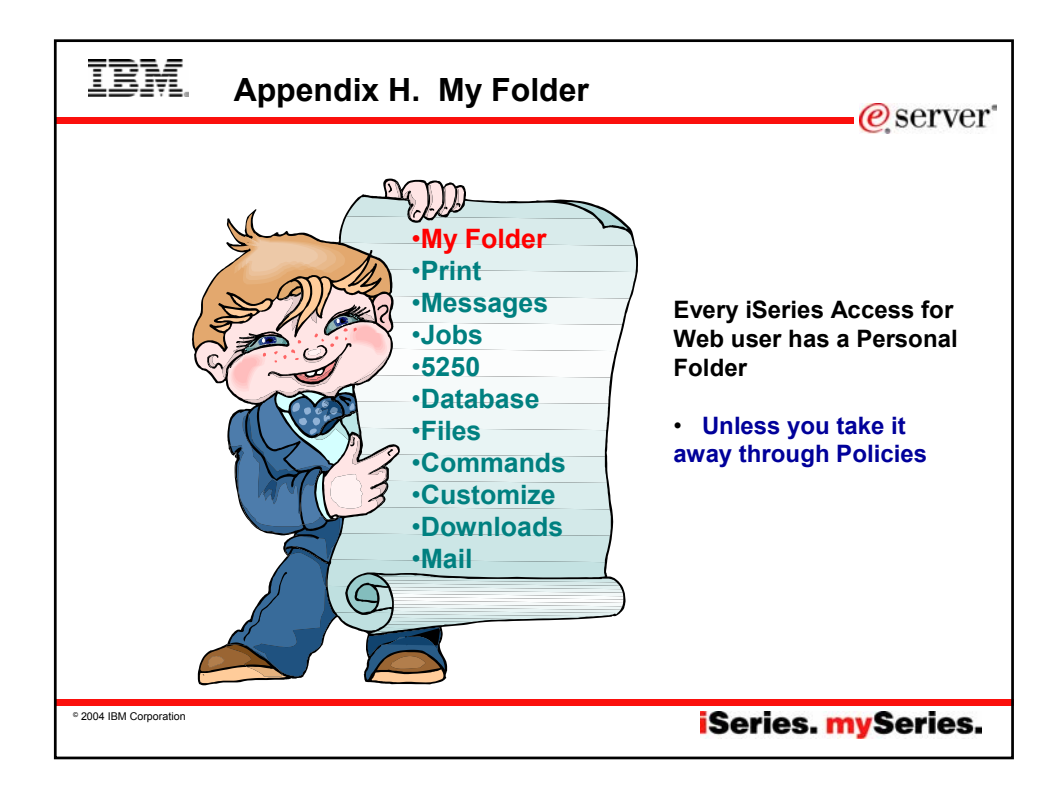

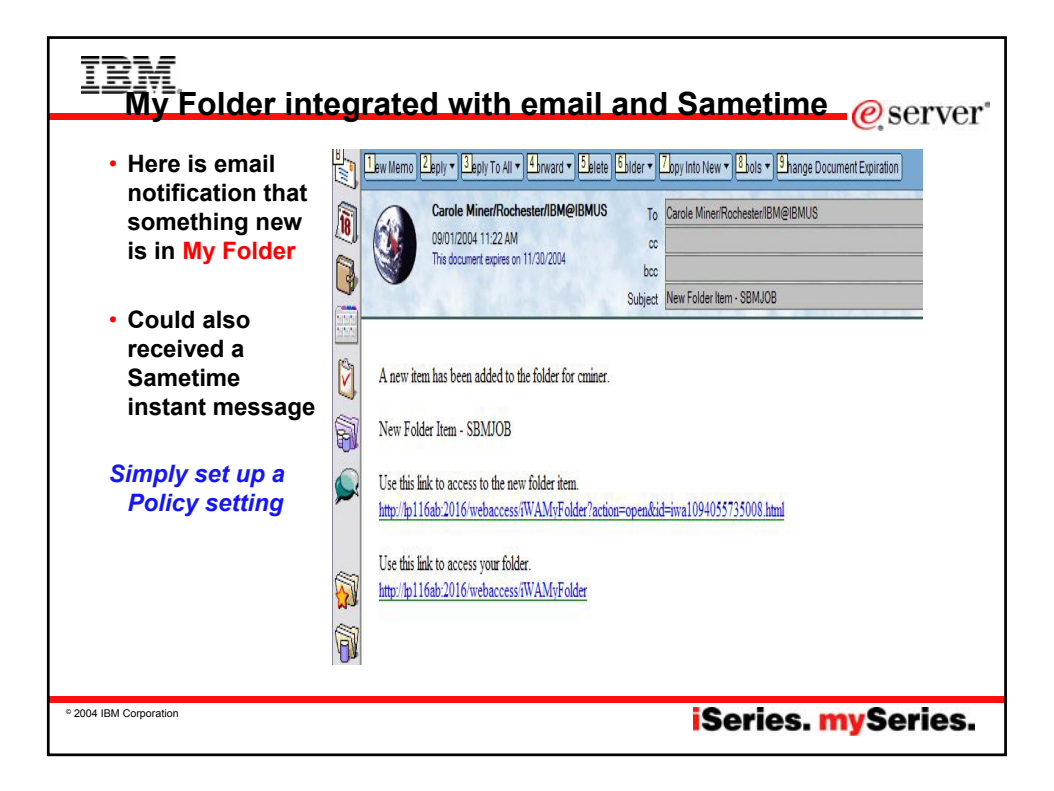

| TBM. Trademarks and Disclaimers                                                                                                    |
|----------------------------------------------------------------------------------------------------|
|                                                                                                    |
| 8 IBM Corporation 1994-2004. All rights reserved.<br>References in this document to IBM products or services do not imply that IBM intends to make them available in every country.                                                                                                    |
| The following terms are trademarks or registered trademarks of International Business Machines Corporation in the United States, other countries, or both:<br>AS/400 e-business on demand OS/400<br>AS/400e IBM i5/OS<br>eServer IBM (logo) iSeries                                                                                                    |
| Rational is a trademark of International Business Machines Corporation and Rational Software Corporation in the United States, other countries, or both.<br>Java and all Java-based trademarks are trademarks of Sun Microsystems, Inc. In the United States, Other countries, or both.<br>Microsoft, Windows, W. and the Windows Rog are trademarks of Microsoft Corporation in the United States, other countries, or both.<br>Intel, Intel Inside (togos), MMX and Pentium are trademarks of Intel Corporation in the United States, other countries, or both.<br>UNIX is a registered trademark of The United States, other countries, or both.<br>UNIX is a registered trademark of The United States and other countries.<br>SET and the SET Logo are trademarks or media and other countries.<br>Others. |
| Information is provided "AS IS" without warranty of any kind.                                                                                                    |
| All customer examples described are presented as illustrations of how those customers have used IBM products and the results they may have achieved. Actual environmental costs<br>and performance characteristics may vary by customer.                                                                                                    |
| Information concerning non-IBM products was obtained from a supplier of these products, published annuncement material, or other publicly available sources and does not constitute<br>an endorsement of sourch products by IBM. Sources for non-IBM is prices and performance numbers are taken from publicly available information, including vendor announcements<br>and vendor worldwide homepages. IBM has not tested these products and cannot confirm the accuracy of performance, capability, or any other claims related to non-IBM products.<br>Questions on the capability of non-IBM products should be addressed to the supplier of those products.                                                                                                    |
| All statements regarding IBM future direction and intent are subject to change or withdrawal without notice, and represent goals and objectives only. Contact your local IBM office or IBM authorized reseller for the full text of the specific Statement of Direction.                                                                                                    |
| Some information addresses anticipated future capabilities. Such information is not intended as a definitive statement of a commitment to specific levels of performance, function or<br>delivery schedules with respect to any future products. Such commitments are only made in IBM product announcements. The information is presented here to communicate IBM's<br>current investment and development activities as a good faith effort to help with our customers' future planning.                                                                                                    |
| Performance is based on measurements and projections using standard IBM benchmarks in a controlled environment. The actual throughput or performance that any user will<br>experience will vary depending upon considerations such as the amount of multiprogramming in the users job stream, the I/O configuration, the storage configuration, and the<br>workhold processed. Therefore, no assurance can be given that an individual user will achieve throughput or performance improvements equivatent to the raitos stated here.                                                                                                    |
| Photographs shown are of engineering prototypes. Changes may be incorporated in production models.                                                                                                    |
|                                                                                                    |
| <sup>•</sup> 2004 IBM Corporation <b>iSeries. mySeries.</b>                                                                                                    |
|                                                                                                    |